# **MAILOPTIMIZER** Freimachungssoftware

Die Softwarelösung für Optimierung und Frankierung von Brief-, Dialogpost-, Presse- und DHL-Produkten

# Handbuch für die Oberfläche (Frontend)

Beschreibung der einzelnen Masken

#### Für Varianten

| Classic | Lokale Installation beim Kunden vor Ort     |
|---------|---------------------------------------------|
| Online  | Cloud Lösung (SaaS - Software as a Service) |

Stand: 16. Mai 2025

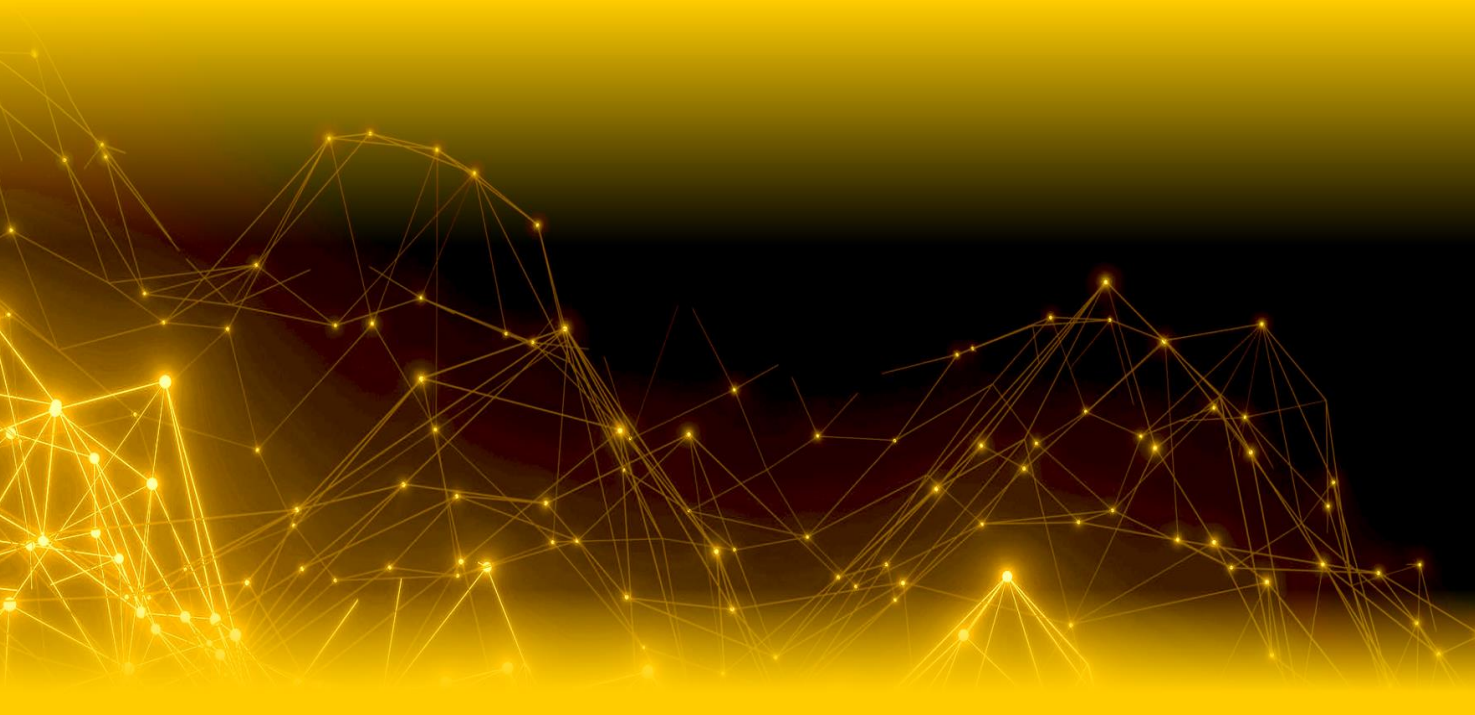

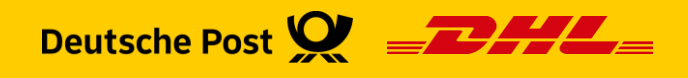

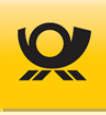

#### Inhaltsverzeichnis

| 1 | Einle | eitung                    | ••••••  |                                       | 5         |  |  |  |  |
|---|-------|---------------------------|---------|---------------------------------------|-----------|--|--|--|--|
|   | 1.1   | Handbuchhinw              | eise    |                                       | 5         |  |  |  |  |
|   | 1.2   | Benutzungshin             | weise   |                                       |           |  |  |  |  |
|   | 1.3   | Kontakt Mailop            |         |                                       |           |  |  |  |  |
|   | 1.4   | Allgemeine Bedienelemente |         |                                       |           |  |  |  |  |
|   | 1.5   | Bedienung von             | Auflis  | stungen                               | 7         |  |  |  |  |
| 2 | Mail  | optimizer allgem          | ein     |                                       | 9         |  |  |  |  |
|   | 2.1   | Softwarebesch             |         |                                       |           |  |  |  |  |
|   | 2.2   | Ablauf einer Fre          | eimac   | hung                                  |           |  |  |  |  |
|   | 2.3   | Varianten des M           | /lailop | timizer                               |           |  |  |  |  |
|   | 2.4   | Updates für Ma            | ilopti  | mizer                                 | 10        |  |  |  |  |
| 3 | Star  | ten des Mailoptin         | nizer   |                                       |           |  |  |  |  |
|   | 3.1   | Anmeldung / Lo            | ogin    |                                       |           |  |  |  |  |
|   | 3.2   | Abmeldung / Lo            | ogout   |                                       | 13        |  |  |  |  |
| 4 | Men   | üleiste                   |         |                                       |           |  |  |  |  |
|   | 4.1   | Menüstruktur              |         |                                       | 15        |  |  |  |  |
|   | 4.2   | Menü Datei                |         |                                       |           |  |  |  |  |
|   |       | 4.2                       | 2.1     | Ordner > Export, Handbücher usw.      | 18        |  |  |  |  |
|   |       | 4.2                       | 2.2     | Export herunterladen > CSV, PDF usw.  | 19        |  |  |  |  |
|   |       | 4.2                       | 2.3     | Export senden > CSV, PDF usw.         | 20        |  |  |  |  |
|   |       | 4.2                       | 2.4     | Datei > Download                      | 21        |  |  |  |  |
|   |       | 4.2                       | 2.5     | Datei > Upload                        | 22        |  |  |  |  |
|   | 4.3   | Menü Suche                |         |                                       | 23        |  |  |  |  |
|   |       | 4.3                       | 3.1     | Standard Suche                        | 23        |  |  |  |  |
|   | 4.4   | Menü Verarbeit            | ung .   |                                       | 24        |  |  |  |  |
|   |       | 4.4                       | 4.1     | Kunde > Kunde wechseln                | 24        |  |  |  |  |
|   |       | 4.4                       | 4.2     | Kunde > Kundenordner öffnen           | 25        |  |  |  |  |
|   |       | 4.4                       | 4.3     | Verarbeitung > Starten/Stoppen        | 26        |  |  |  |  |
|   |       | 4.4                       | 4.4     | Verarbeitung > Anzeigen / Belege      | 27        |  |  |  |  |
|   |       | 4.4                       | 4.5     | Verarbeitung > Belege                 | 28        |  |  |  |  |
|   |       | 4.4                       | 4.6     | Auftragsjournal > Anzeigen            | 29        |  |  |  |  |
|   |       | 4.4                       | 4.7     | Auftragsjournal > Andern              | 30        |  |  |  |  |
|   |       | 4.4                       | 4.8     | Auftragsjournal > Stornieren          | 31        |  |  |  |  |
|   |       | 4.4                       | 4.9     | On Demand > Anzeigen                  | 32        |  |  |  |  |
|   |       | 4.4                       | 4.10    | On Demand > Abschluss                 | 33        |  |  |  |  |
|   |       | 4.4                       | 4.11    | On Demand > Stornieren                | 34        |  |  |  |  |
|   |       | 4.4                       | 4.12    | Rechnungen > Abgleich                 | 35        |  |  |  |  |
|   |       | 4.4                       | 4.13    | Rechnungen > Anzeigen                 | 36        |  |  |  |  |
|   |       | 4.4                       | 4.14    | Logbuch > aktuelle Logbucher          | 37        |  |  |  |  |
|   |       | 4.4                       | 4.15    | Teilleistung > Erfassen               | 38        |  |  |  |  |
|   |       | 4.4                       | 4.16    | Teilleistung > Anzeigen               | 40        |  |  |  |  |
|   |       | 4.4                       | 4.17    | Peilleistung > Stornieren             | 41        |  |  |  |  |
|   |       | 4.4                       | 4.18    | Digitale Kopie > Ubersicht            | 42        |  |  |  |  |
|   |       | 4.4                       | 4.19    | Digitale Kopie > Obersicht - Details  | 43        |  |  |  |  |
|   | 1 5   | 4.4<br>Manü Liston        | 4.20    | Abyleich Alvi > Alvi Order Verwaltung | 44<br>/ E |  |  |  |  |
|   | 4.5   |                           | <br>51  | Adressen Fertigungsmuster usw         | 43<br>лс  |  |  |  |  |
|   |       | 4<br>4 <sup>[</sup>       | 5.2     | AM Sendenrotokoll                     | 45<br>ЛА  |  |  |  |  |
|   |       | 4<br>4.1                  | 53      | Loghücher                             | 40<br>ЛА  |  |  |  |  |
|   |       | 4                         | 0.0     | Logsacher                             | 40        |  |  |  |  |

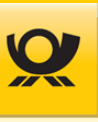

|     |               | 4.5.4   | Prozesse    |                                                 | 47  |
|-----|---------------|---------|-------------|-------------------------------------------------|-----|
| 4.6 | Menü Statisti | iken    | •••••       |                                                 |     |
|     |               | 4.6.1   | Vorauswah   | l nach > Kostenstelle usw.                      | 48  |
| 4.7 | Menü Zusätz   | e       |             |                                                 |     |
|     |               | 4.7.1   | Administrat | or > Freischaltschlüssel                        | 49  |
|     |               | 4.7.2   | Administrat | or > Kunden-ID verwalten                        | 50  |
|     |               | 4.7.3   | Administrat | or > Prozessmonitor                             | 51  |
|     |               | 4.7.4   | Administrat | or > Verarbeitung Produktiv                     | 52  |
|     |               | 4.7.5   | Supportdat  | ei >anlegen                                     | 52  |
|     |               | 4.7.6   | Supportdat  | ei > einlesen                                   | 53  |
|     |               | 4.7.7   | Benutzer >  | Benutzer wechseln                               | 53  |
|     |               | 4.7.8   | Benutzer >  | Passwort ändern                                 | 54  |
| 4.8 | Menü Konfig   | uration |             |                                                 | 55  |
|     |               | 4.8.1   | Optionen >  | Allgemein                                       | 55  |
|     |               | 4.8.2   | Optionen >  | Benutzer                                        | 57  |
|     |               | 4.8.3   | Optionen >  | Mail                                            | 58  |
|     |               | 4.8.4   | Optionen >  | Sicherheit                                      | 59  |
|     |               | 4.8.5   | Optionen >  | Webservice AM                                   | 60  |
|     |               | 4.8.6   | Optionen >  | Webservice DHL                                  | 62  |
|     |               | 4.8.7   | Optionen >  | REST-API                                        | 63  |
|     |               | 4.8.8   | Optionen >  | Proxy                                           | 64  |
|     |               | 4.8.9   | Optionen >  | Digitale Kopie                                  | 65  |
|     |               | 4.8.10  | Optionen >  | Adresslabel                                     | 66  |
|     |               | 4.8.11  | Optionen >  | Updates                                         | 68  |
|     |               | 4.8.12  | Kunden > G  | runddaten                                       | 69  |
|     |               | 4.8.13  | Kunden > A  | dressen                                         | 70  |
|     |               | 4.8.14  | Kunden > K  | ontrakte Brief                                  | 71  |
|     |               | 4.8.15  | Kunden > K  | ontrakte DP                                     | 73  |
|     |               | 4.8.16  | Kunden > K  | ontrakte DP o. DV                               | 74  |
|     |               | 4.8.17  | Kunden > K  | ontrakte TL                                     | 75  |
|     |               | 4.8.18  | Kunden > K  | ontrakte DHL                                    | 76  |
|     |               | 4.8.19  | Verschiede  | nes > T-BZL Nummernkreise                       | 77  |
|     |               | 4.8.20  | Verschiede  | nes > Dialogpost Fertigungsmuster National      | 79  |
|     |               |         | 4.8.20.1    | DP National - Sendungsdaten                     | 79  |
|     |               |         | 4.8.20.2    | DP National - Behälter                          | 80  |
|     |               |         | 4.8.20.3    | DP National - Bunde                             | 81  |
|     |               |         | 4.8.20.4    | DP National - Paletten                          | 82  |
|     |               |         | 4.8.20.5    | DP National - Im-/Export                        | 83  |
|     |               | 4.8.21  | Verschiede  | nes > Dialogpost Fertigungsmuster International | 84  |
|     |               |         | 4.8.21.1    | DP International - Sendungsdaten                | 84  |
|     |               |         | 4.8.21.2    | DP International - Behälter                     | 85  |
|     |               |         | 4.8.21.3    | DP International - Bunde                        | 86  |
|     |               |         | 4.8.21.4    | DP International - Paletten                     | 87  |
|     |               |         | 4.8.21.5    | DP International - Im-/Export                   | 88  |
|     |               | 4.8.22  | Verschiede  | nes > Dialogpost Postwurfspezial International  | 89  |
|     |               |         | 4.8.22.1    | Postwurfspezial National - Sendungsdaten        | 89  |
|     |               |         | 4.8.22.2    | Postwurfspezial National - Behälter             | 90  |
|     |               |         | 4.8.22.3    | Postwurfspezial National - Bunde                | 91  |
|     |               |         | 4.8.22.4    | Postwurfspezial National - Paletten             | 92  |
|     |               |         | 4.8.22.5    | Postwurfspezial National - Im-/Export           | 93  |
|     |               | 4.8.23  | Verschiede  | nes > Sendungspositionen                        | 94  |
|     |               | 4.8.24  | Verschiede  | nes > Datenimport                               | 95  |
|     |               |         | 4.8.24.1    | Dateimuster                                     | 95  |
|     |               |         | 4.8.24.2    | Kontrakte                                       | 97  |
|     |               |         | 4.8.24.3    | Importdatei                                     | 99  |
|     |               |         | 4.8.24.4    | Felder                                          | 100 |
|     |               |         | 4.8.24.5    | Rückmeldung                                     | 103 |
|     |               |         |             | -                                               |     |

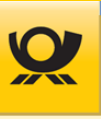

|    | 4.9   | Menü Hilfe    |          |                                      |     |
|----|-------|---------------|----------|--------------------------------------|-----|
|    |       |               | 4.9.1    | Handbücher > Benutzung usw.          | 105 |
|    |       |               | 4.9.2    | Onlinehilfe > Benutzerhandbuch       | 105 |
|    |       |               | 4.9.3    | Online > PLZ Suche                   | 105 |
|    |       |               | 4.9.4    | Kontakt > E-Mail an Support          | 105 |
|    |       |               | 4.9.5    | Preisliste > Produkt- und Preisliste | 105 |
|    |       |               | 4.9.6    | PLZ Suche lokal > PLZ Suche          | 105 |
|    |       |               | 4.9.7    | Information > Über Mailoptimizer     | 105 |
|    |       |               | 4.9.8    | Information > Mailoptimizer im Web   | 106 |
|    |       |               | 4.9.9    | Information > Lizenzen               | 106 |
| 5  | Allge | meine Besch   | reibung  | en                                   |     |
|    | 5.1   | Briefzusatzle | eistunge | en                                   |     |
|    | 5.2   | Einlieferung  | slisten  |                                      |     |
|    | 5.3   | Umsatzsteue   | er       |                                      |     |
|    |       |               | 5.3.1    | Bezug zum Empfängerland              | 109 |
|    |       |               | 5.3.2    | Steuerschlüssel                      | 110 |
|    |       |               | 5.3.3    | Brutto-/Netto-Optimierung            | 111 |
|    | 5.4   | Verfahren     |          |                                      |     |
| 6  | Links | und Glossar   | •••••    |                                      | 113 |
| 7  | Abkü  | rzungen       | •••••    |                                      | 114 |
| 8  | Abbil | dungsverzeid  | chnis    |                                      |     |
| 9  | Tabe  | llenverzeichn | is       |                                      |     |
| 10 | Index | (             | •••••    |                                      |     |

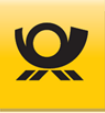

# 1 Einleitung

Bitte beachten Sie, dass Ihnen die Deutsche Post AG ein Höchstmaß an Daten- und Anwendungssicherheit bieten möchte. Deshalb ist diese Software so konzipiert, dass alle unwiderruflichen Vorgänge durch eine Sicherheitsabfrage bestätigt werden müssen, bevor die von Ihnen gewünschte Aktion durchgeführt werden kann. Darüber hinaus ist die Nutzung der Software nur mit einer Kunden-ID, einem Benutzernamen und einem Kennwort möglich.

Änderungen in den Postbestimmungen können dazu führen, dass Tarife und Teile der in diesem Handbuch aufgelisteten Prüfkriterien ihre Gültigkeit verlieren und/oder ergänzt werden. Verbindlich sind deshalb nur die aktuellen Allgemeinen Geschäftsbedingungen der Deutschen Post AG. Detaillierte Informationen zu einzelnen Postbestimmungen finden Sie unter anderem im Internet: <u>www.deutschepost.de</u> (Alle Produkte A-Z).

#### 1.1 Handbuchhinweise

Der Mailoptimizer unterliegt einer permanenten Pflege und Qualitätssicherung. Dadurch gewährleistet die Deutsche Post DHL Group die bestmögliche Funktionsfähigkeit jeder Version.

Soweit Übersetzungen dieses Dokumentes für Dienstleister, Hersteller, Softwarefirmen etc. auch in anderen Sprachen zur Verfügung gestellt werden, ist immer die Version in deutscher Sprache maßgeblich und bei Verweis auf bzw. bei Einbeziehung dieses Dokument in die Verträge Grundlage für die vertragliche Vereinbarung mit der Deutschen Post AG.

Die in diesen Handbüchern verwendeten Firmen-, Marken- und Produktbezeichnungen sind gesetzlich geschützt und unterliegen dem Copyright des jeweiligen Rechteinhabers.

Folgende Handbücher stehen Ihnen zur Verfügung:

- Leitfaden: <u>Ablaufdiagramme und Leitfaden</u>
- Frontend/Oberfläche: <u>Benutzerhandbuch</u>
- Für die Einrichtung: Integrationshandbuch
- Für Verfahren 39: <u>Teilleistung</u>
- Optionales Modul: <u>MO Connect</u>

Folgende Kurzanleitungen stehen Ihnen zur Verfügung:

- MO Basic <u>Kurzanleitung Mailoptimizer Basic.pdf</u>
- MO Classic <u>Kurzanleitung Mailoptimizer\_Classic.pdf</u>
- MO Online <u>Kurzanleitung\_Mailoptimizer\_Online.pdf</u>

#### 1.2 Benutzungshinweise

- Datei- und Verzeichnisangaben sind in blau dargestellt
- Orange Einträge beziehen sich auf die Oberfläche des Mailoptimizer
- Links unterstrichen dargestellt
- XML-Tag / Feldnamen sind hellgrau: <xxx>

Für eine Schlagwortsuche benutzen Sie bitte die Auflistung <u>Index</u> am Ende dieses Handbuches.

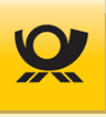

#### 1.3 Kontakt Mailoptimizer

Bitte richten Sie Anfragen für das Produkt Mailoptimizer immer direkt an die folgenden Kontaktdaten und nicht z.B. an den Vertrieb oder die DV Beratung, um unnötige Wartezeiten für Sie zu vermeiden.

Bitte geben Sie bei einer Anfrage Ihre EKP-Nummer und Ihre Kontaktdaten mit an:

#### Support / Hotline:

| Bereich | IT Customer Support Post (IT CSP)                      |
|---------|--------------------------------------------------------|
| E-Mail  | <u>it-csp@deutschepost.de</u>                          |
| Telefon | +49 228 182-23500                                      |
| Zeiten  | Montag bis Freitag (werktags), 08.00 Uhr bis 16.00 Uhr |

#### Vertrieb / Allgemeine Anfragen:

E-Mail <u>mailoptimizer@deutschepost.de</u> Telefon +49 6151 907-4277

#### Kundenintegration Post / DV-Freimachung:

| E-Mail | dv-freimachung | @deutschepost.de |
|--------|----------------|------------------|
|        |                |                  |

#### 1.4 Allgemeine Bedienelemente

| Kontrakt Brief  | Tab (Reiter)                    |
|-----------------|---------------------------------|
| Speichern       | Button (Schaltfläche)           |
| 5099999991001 🗸 | Combobox (Auswahlliste)         |
| 509999999       | Editfield (Eingabefeld)         |
| 4               | Slider (Scrollbalken)           |
|                 | Checkbox (Auswahlkasten)        |
| •               | Radiobutton (Optionsauswahl)    |
| <b>#</b>        | Symbol (grafische Schaltfläche) |

Sie können auf einer Liste oder einem vertikalen Scrollbalken das Mausrad benutzen, um die Einträge in einer Liste schneller nach oben oder unten zu scrollen.

Bitte beachten Sie, dass die Darstellung von Screenshots in diesem Handbuch zur Ihrer Anzeige am Bildschirm abweichen kann. Aktuelle Systemvoraussetzungen finden Sie im Kapitel 3 im <u>Integrationshandbuch</u>.

Mit der Schaltfläche Hilfe rechts oben erhalten Sie immer eine Beschreibung (PDF) der aktuellen Maske. Beachten Sie dazu die Hinweise im <u>Integrationshandbuch</u> im Kapitel PDF Dokumente.

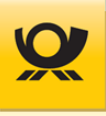

Über das Symbol 🎍 erfolgt die Abmeldung und die Software kann dann durch Schließen des Browsers beendet werden.

Der Schriftzug *MAILOPTIMIZER* bringt Sie auf die Anmeldemaske für Benutzer bzw. auf die Startmaske, wenn Sie bereits angemeldet sind.

#### 1.5 Bedienung von Auflistungen

Beispiel für eine Auflistung:

Listen > Fertigungsmuster

| Bezeichnung 🗧                          | Inhalt <del>\$</del> | Fertigung 🗧       | Ersteller + | Erstellt am 🕈       | Optimiert +        |
|----------------------------------------|----------------------|-------------------|-------------|---------------------|--------------------|
| B2B_018                                | Briefsendung         | Behälter fertigen | CMann       | 18.08.2015 09:14:35 | Entgelt minimierer |
| B2B_020                                | Briefsendung         | Behälter fertigen | CMann       | 18.08.2015 09:14:35 | Entgelt minimierer |
| B2B_048_V1                             | Briefsendung         | Behälter fertigen | CMann       | 18.08.2015 09:14:35 | Entgelt minimierer |
| B2B_048_V2                             | Briefsendung         | Behälter fertigen | CMann       | 18.08.2015 09:14:35 | Entgelt minimierer |
| B2B_048_V3                             | Briefsendung         | Behälter fertigen | CMann       | 18.08.2015 09:14:35 | Entgelt minimierer |
| B2B_068                                | Briefsendung         | Behälter fertigen | CMann       | 18.08.2015 09:14:35 | Entgelt minimierer |
| B2B_074                                | Briefsendung         | Behälter fertigen | CMann       | 18.08.2015 09:14:35 | Entgelt minimierer |
| B2B_097_V1                             | Briefsendung         | Behälter fertigen | CMann       | 18.08.2015 09:14:35 | Entgelt minimierer |
| Datensatz 1 bis 20 von 113 Ergebnissen | Driefrondung         | Bobälter fortigen | Chlopp      | 40.00 2045 00:44:25 | Entaolt minimioror |

Abbildung 1-1 Einleitung > Beispiel für eine Auflistung

Je nach Anzahl der Datensätze haben Sie in der Regel unterhalb einer Auflistung die Möglichkeit, zu den vorherigen oder nachfolgenden Datensätzen zu blättern:

Datensatz 1 bis 20 von 113 Ergebnissen

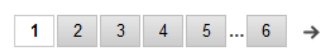

Die Anzahl der gesamten Einträge sehen Sie auf der linken Seite (...von 113 Ergebnissen).

Sie können eine Spalte sortieren, in dem Sie die Pfeile neben der Spaltenüberschrift anklicken: 🗢 . Die jeweilige Sortierungsrichtung der Spalte wird durch Pfeile 🔺 🔻 angezeigt.

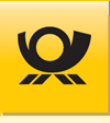

Wenn eine Auflistung auch Checkboxen (Auswahlkästen) enthält, so können Sie diese einzeln markieren oder demarkieren. Alternativ können Sie mit der Checkbox in der Überschriftenzeile alle Einträge der Auflistung auf einmal markieren bzw. demarkieren (links neben der Spaltenüberschrift **Datei**):

|      | Datei \$                         | Dateidatum 🕈        | Dateigröße in Byte 🕏 |
|------|----------------------------------|---------------------|----------------------|
|      | Email_Integrationshandbuch.pdf   | 28.05.2014 09:58:32 | 1.513.596            |
|      | Email_Importierungshandbuch.pdf  | 14.05.2014 15:26:58 | 756.889              |
|      | Email_Teilleistungshandbuch.pdf  | 14.05.2014 15:24:42 | 971.610              |
|      | Email_SoapExtern_Handbuch.pdf    | 14.05.2014 15:22:14 | 260.991              |
|      | Email_Benutzerhandbuch.pdf       | 08.05.2014 08:39:22 | 5.336.708            |
|      | Email_Administratorhandbuch.pdf  | 24.05.2013 13:07:16 | 129.684              |
| Date | ensatz 1 bis 6 von 6 Ergebnissen |                     |                      |

Abbildung 1-2 Einleitung > Auflistung mit Checkboxen

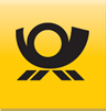

# 2 Mailoptimizer allgemein

#### 2.1 Softwarebeschreibung

Der Mailoptimizer ist die Software zur Freimachung von Produkten der Deutschen Post AG. Die Software ermittelt für Sie Sendungsarten, -mengen und -gewichte, berechnet die Entgelte, übernimmt die Freimachung und Sortierung der Sendungen, erstellt die nötigen Einlieferungsunterlagen und bereitet die ordnungsgemäße Abrechnung vor.

Weitere Produktinformationen zum Mailoptimizer finden Sie im Internet auf der Homepage der Deutschen Post AG, direkt unter <u>www.mailoptimizer.de</u>

- ermittelt Sendungsarten, -mengen und -gewichte
- berechnet die Entgelte
- übernimmt die Freimachung und Sortierung der Sendungen
- erstellt die nötigen Einlieferungsunterlagen
- bereitet die ordnungsgemäße Abrechnung vor
- optimiert die Portokosten in Ihrem Unternehmen
- schöpft alle Entgeltermäßigungen aus

#### 2.2 Ablauf einer Freimachung

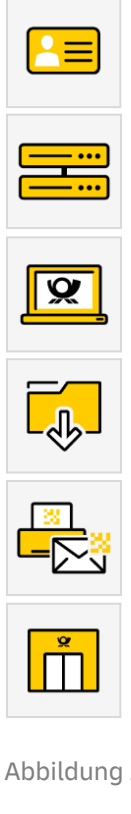

- Sendungsdaten als Textdatei (XML, CSV, TXT)

   als direkten Export aus Kundensystem erzeugen oder
   direkt als Textdatei erstellen
- 2. Textdatei mit Sendungsdaten für den Mailoptimizer · direkt in Eingangsordner (IN) kopieren oder · elektronisch per REST-API übergeben oder
  - über Frontend durch Upload hochladen oder • per SFTP Transfer (MO Online) übertragen
- Verarbeitung der Sendungsdaten durch den Mailoptimizer, der
   die Sendungsentgelte optimiert und ermittelt
   alle Belege und Formulare (PDF) erstellt
  - elektronisch mit dem Auftragsmanagement (AM) oder DHL Versenden kommuniziert
  - $\cdot$  intern die Statistiken (MO Classic/MO Online) aktualisiert
- Ausgangsdatei wird vom Mailoptimizer dem Kunden zur Verfügung gestellt wie im gleichen Format der Eingangsdatei. Die einzelnen Sendungsdaten sind angereichert z.B. mit dem Entgelt, der FrankierID und dem ermittelten Produkt
- 5. Kunde produziert mit den erhaltenen Sendungsdaten und Sendungslabeln seine Sendungen
- **6. Einlieferung** bzw. Abholung der freigemachten Sendungen kann erfolgen

Abbildung 2-1 Einleitung > Funktionsweise Mailoptimizer

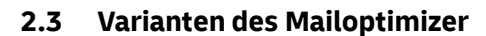

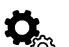

#### **MO Basic**

Integriertes Modul für bestehende Softwaresysteme

Der Mailoptimizer Basic wird bei Ihnen installiert und ist wie die Variante MO Classic, aber ohne Frontend (grafische Oberfläche) und Datenbank. Benutzer des Mailoptimizer Basic erhalten für ein Update einen Downloadlink.

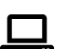

#### MO Classic

Lokale Installation beim Kunden als Serverlösung

Der Mailoptimizer Classic wird bei Ihnen installiert und kann lokal oder über LAN mittels eines Internetfähigen Browser gestartet werden. Benutzer des Mailoptimizer Classic erhalten für ein Update einen Downloadlink.

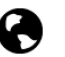

#### **MO Online**

Cloud Serverlösung (SaaS - Software as a Service)

Der Mailoptimizer Online benötigt bei Ihnen keine Installation vor Ort und wird direkt über einen Internetfähigen Browser gestartet. Hinweise zum Starten der Software finden Sie im Kapitel Starten des Mailoptimizer. Für Benutzer des Mailoptimizer Online (Nutzung als Cloud-Lösung / SaaS - Software as a Service) ist kein Update notwendig, da die notwendigen Updates automatisch auf dem Online Server der DP Dialog Solutions GmbH eingespielt werden.

Optionales Modul:

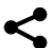

#### MO Connect

Schnittstellenmodul für MO Classic Kunden, wo ein MO Classic Server keine direkte Internetanbindung besitzt

Im Integrationshandbuch finden Sie im Kapitel 2 eine detaillierte Beschreibung der Varianten.

#### 2.4 Updates für Mailoptimizer

Jährlich erfolgt ein Update der Produkt- und Preisliste (PPL). In der Regel wird dieses zum Jahreswechsel ausgerollt. Bei Bedarf können auch zwischenzeitliche Updates der PPL erfolgen. Vierteljährlich erfolgt das Update der Postleitzahlen (PLZ). Für Bugfixing und neue Funktionen werden die regelmäßigen Updates genutzt. Bei Bedarf können auch zwischenzeitliche Updates der Software erfolgen. Stammdaten, wie z.B. PLZ Daten, Einlieferungsstellen, GAS-Sortierungsregeln, können auch direkt online oder im Frontend Menü Konfiguration > Optionen > Updates abgerufen werden (automatisches Update), siehe weitere Informationen im Kapitel <u>Optionen > Updates</u>).

Eine Übersicht der Releases erhalten Sie im Integrationshandbuch im Kapitel 2.

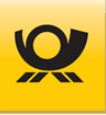

## 3 Starten des Mailoptimizer

Der Client Zugriff ist abhängig von der Installation und erfolgt per LAN oder lokal für den Mailoptimizer Classic mittels Internetfähigem Browser über

- http://<IP\_Adresse\_des\_Servers>/mowebapp oder über
- http://<Name\_des\_Servers>/mowebapp

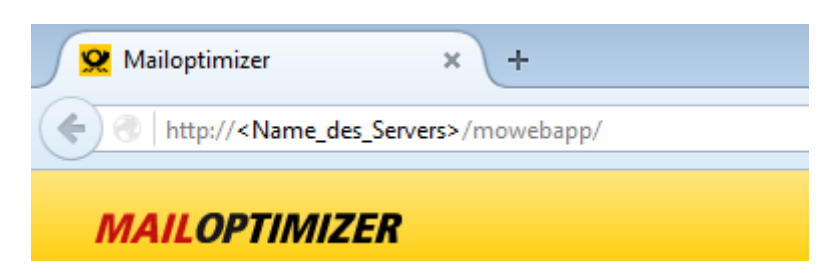

Abbildung 3-1 Start > Mailoptimizer aufrufen

Der Mailoptimizer Online wird direkt über einen Internetfähigen Browser gestartet: <u>https://mailoptimizer.deutschepost.de/mowebapp</u>

Für die Testumgebung (Demo) benutzen Sie bitte diesen Link: <u>https://mailoptimizer-demo.deutschepost.de/mowebapp</u>

Lässt sich der Mailoptimizer nicht starten, so fragen Sie bitte Ihren Systemadministrator nach der von ihm vergebenen Namenskonvention bzw. korrekten IP-Adresse und lassen Sie ggf. die Firewall und Zugriffsrechte prüfen.

Nach einer erfolgreichen Anmeldung erhalten Sie einen Startbildschirm mit Informationskacheln (abhängig von Ihren freigeschalteten Modulen):

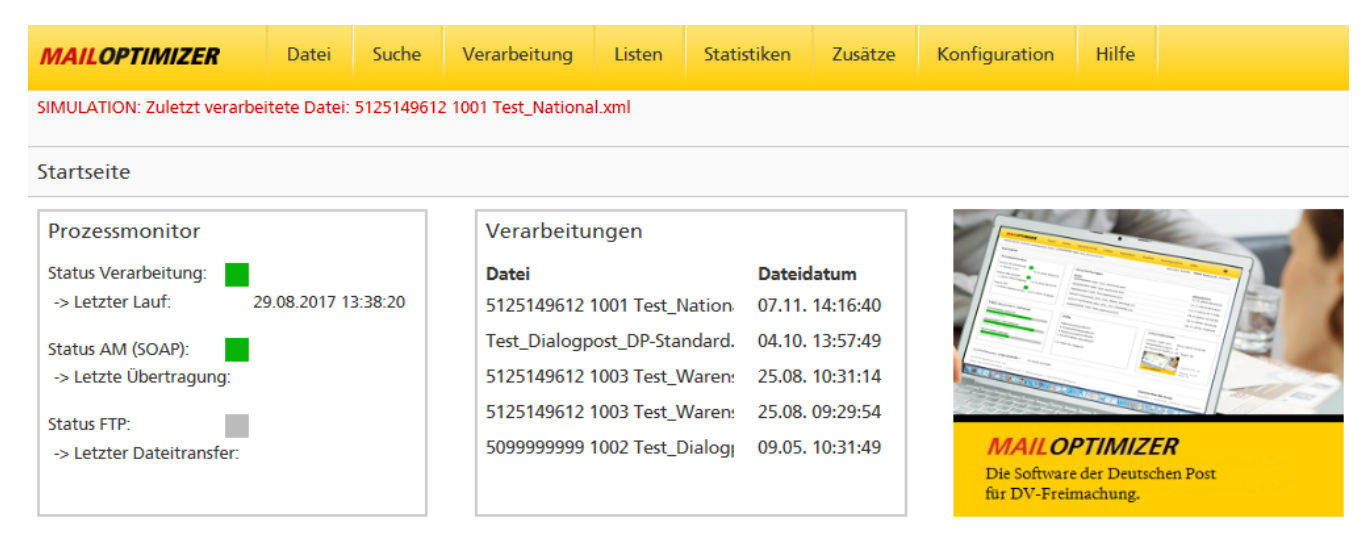

Abbildung 3-2 Start > Startbildschirm

Sie können auf eine Kachelüberschrift klicken z.B. Prozessmonitor, um die zugehörige Funktion aufzurufen. Rechts oben können Sie über das Menü Hilfe die Onlinehilfe und die Handbücher als PDF Dokumente aufrufen. Die Aktualisierung der Kacheln kann zeitverzögert erfolgen, z.B. die Kachel Prozessmonitor.

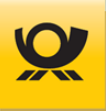

#### 3.1 Anmeldung / Login

Nach dem Start Ihres Mailoptimizer Client erscheint die Login Maske. Geben Sie hier Ihre Kunden-ID, Ihre Benutzerkennung und Ihr Passwort ein.

Vor dem Bestätigen dieser Angaben über die Schaltfläche Anmelden können Sie mit dem Auswahlfeld eine Sprachauswahl treffen.

| MAILOPTIMIZER                                                     |          |  |  |  |  |  |
|-------------------------------------------------------------------|----------|--|--|--|--|--|
| Melden Sie sich bitte an                                          |          |  |  |  |  |  |
| Bitte geben Sie Ihre Kunden-ID, Benutzerkennung und Passwort ein. |          |  |  |  |  |  |
| Kunden-ID:                                                        | 10000    |  |  |  |  |  |
| Benutzerkennung:                                                  | Admin    |  |  |  |  |  |
| Passwort:                                                         | •••••    |  |  |  |  |  |
| >Benutzer oder >Passwort vergessen                                | Anmelden |  |  |  |  |  |

#### Abbildung 3-3 Start > Anmeldung

Die ersten Zugangsdaten für den **MO Classic** finden Sie im Integrationshandbuch im Kapitel Mailoptimizer Start.

Die ersten Zugangsdaten erhalten Sie beim **MO Online** durch das Team Mailoptimizer per E-Mail.

Nach mehrmaliger falscher Anmeldung müssen Sie zusätzlich ein Captcha angeben:

Bitte geben sie die Zeichen so ein, wie sie auf dem Bild angezeigt werden.

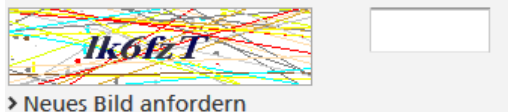

Abbildung 3-4 Start > Anmeldung mit Captcha Bild

Nach einem erfolgreichen Anmeldung wird oben rechts der aktuelle Benutzer und Kunde angezeigt (hier der Benutzer ,SuperPost'):

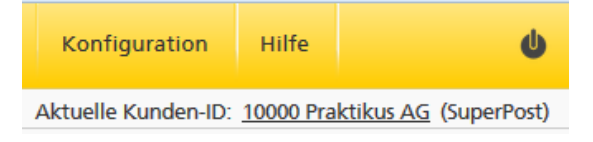

Abbildung 3-5 Start > Angemeldeter Benutzer

Je nach Benutzerrechten werden Ihnen unter Umständen nicht alle Funktionen in den Menüs angezeigt. Wenden Sie sich bei Rückfragen hier an den Administrator des Mailoptimizer.

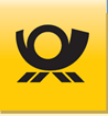

# Einige Funktionen im Menü Zusätze und Konfiguration sind nur als Benutzer **ServerAdmin** (Serveradministrator) mit der Kunden-ID: **O** möglich!

Sie finden dann neben dem Titel des Kapitels eine Hinweisbox:

nur Benutzer ServerAdmin

#### 3.2 Abmeldung / Logout

Über die Schaltfläche 👍 können Sie sich abmelden bzw. den Benutzer wechseln.

Es wird aus Sicherheitsgründen empfohlen, den Browser nach jedem Abmelden zu beenden. Der Browser sollte so konfiguriert sein, dass beim Schließen der Browser Cache (Verlauf / Formularinhalte) automatisch gelöscht wird.

### 4 Menüleiste

Über die Menüleiste wählen Sie die Funktionen des Mailoptimizer aus. Nach Auswahl eines Menüs werden die zugehörigen Funktionen aufgelistet:

| MAILOPTIMIZE    | <b>R</b> Datei | Suche      | Verarbeitung | Listen   | Statistiken | Zusätze | Konfiguration | Hilfe |  |
|-----------------|----------------|------------|--------------|----------|-------------|---------|---------------|-------|--|
| Ordner öffnen   | E:             | xport heru | nterladen    | Export s | enden       | Da      | teitransfer   |       |  |
| > Export        | > (            | CSV        |              | > CSV    |             | > De    | ownload       |       |  |
| > Handbücher    | >              | PDF        |              | > PDF    |             | > Up    | bload         |       |  |
| ›Konfiguration  | >              | Text       |              | > Text   |             |         |               |       |  |
| > Kunden        | >3             | XML        |              | > XML    |             |         |               |       |  |
| › Kunde aktuell |                |            |              |          |             |         |               |       |  |
| > Support       |                |            |              |          |             |         |               |       |  |
| > Update        |                |            |              |          |             |         |               |       |  |
|                 |                |            |              |          |             |         |               |       |  |
|                 |                |            |              | /        | <b>`</b>    |         |               |       |  |
| Abbildung 4-1   | Menüleiste >   | Menüstru   | uktur        |          |             |         |               |       |  |

Mit dem Pfeil können Sie die Funktionsübersicht des aktiven Menüs wieder zuklappen.

Auf den folgenden Seiten werden die Menüs im Einzelnen aufgeführt.

Bitte beachten Sie, dass manche Funktionen nicht verfügbar sind, wenn für diese keine Lizenz erworben wurde oder der aktuelle Benutzer keine Berechtigung für die jeweilige Funktion hat.

Ein Menü kann bei fehlenden Rechten gesperrt sein (graue Textfarbe) oder komplett ausgeblendet sein, z.B. bei der Benutzerrolle ServerAdmin.

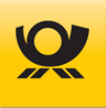

#### 4.1 Menüstruktur

Ausfolgenden Gründen kann ein Menüpunkt nicht aktiviert sein:

- 1. Sie besitzen nicht die benötigten Rechte, um diese Funktion auszuführen
- 2. Das entsprechende Modul ist kein Bestandteil Ihres Lizenzvertrags

| <u>Menü Datei</u>         | Download und Upload von Dateien                                                  |
|---------------------------|----------------------------------------------------------------------------------|
| Ordner öffnen             | Anzeige von Dateien in einem Mailoptimizer Ordner                                |
| Export herunterladen      | Eine per Exportfunktion erzeugte Datei herunterladen                             |
| Export senden             | Fine per Exportfunktion erzeugte Datei ner Email senden                          |
| Dateitransfer             | Datei aus dem Ausgangsverzeichnis downloaden oder in das Eingangsverzeichnis     |
| Dateitransier             | bater aus dem Ausgangsverzeichnis dowindaden oder in das Eingangsverzeichnis     |
|                           | upioaden                                                                         |
| Monii Sucho               | Suchfunktionen                                                                   |
| Standard Sucho            | Sucha nur in der aktuellen Maske                                                 |
| Standard Suche            | Suche über alle Daten des Mailentimizer                                          |
| El weiter le Suche        | Suche über alle Daten des Malloptimizer                                          |
| Menü Verarbeitung         | Funktionen rund um die Verarbeitung                                              |
| Kunde                     | · · · · · · · · · · · · · · · · · · ·                                            |
| Kunde wechseln            | Ermöglicht den Wechsel des aktuellen Kunden                                      |
| Kundenordner öffnen       | Öffnet den aktuellen Kundenordner zum Download                                   |
| Vorarboitung              | onner den aktaellen Kundenordner zum Download                                    |
| Startan/Stanpon           | Stoppt bruy, startat dia Vararbaitung                                            |
|                           | Antering van Vererheitungen und Delegen                                          |
| Anzeigen/Belege           | Anzeige von verarbeilungen und Belegen                                           |
| Auttragsjournal           |                                                                                  |
| Anzeigen                  | Obersicht der Storno- und Anderungsauπrage                                       |
| Andern                    | Anderungen von Auftragen nach erfolgter Verarbeitung                             |
| Stornieren                | Abgeschlossene Aufträgen stornieren                                              |
| On Demand                 |                                                                                  |
| Anzeigen                  | Anzeige von On Demand Aufträgen mit Status                                       |
| Abschluss                 | Offene On Demand Aufträge abschließen                                            |
| Stornieren                | Abgeschlossene On Demand Aufträge stornieren                                     |
| Rechnungen                |                                                                                  |
| Abgleich                  | Entgeltabrechnungen mit Postrechnung abgleichen                                  |
| Anzeigen                  | Anzeige von abgeglichenen Rechnungen                                             |
| Logbuch                   |                                                                                  |
| aktuelle Logbücher        | Anzeige von Systemereignissen                                                    |
| Teilleistungsiournal      |                                                                                  |
| Erfassen                  | Änderungen von Teilleistungsaufträgen                                            |
| Anzeigen                  | Übersicht der Storno- und Änderungsaufträge                                      |
| Stornieren                | Erfasste Teilleistungen stornieren                                               |
| Externe Schnittstellen    |                                                                                  |
| AM Order Verwaltung       | Anzoigo von AM Auftragsdaton                                                     |
| AM Order verwattung       | Allzeige von AM Autriagsbaten                                                    |
| Menü Listen               | Daten auflisten                                                                  |
| Listen anzeigen           |                                                                                  |
| Adressen                  | Auflistung von Adressen (Kundendaten)                                            |
| Fertigungsmuster          | Auflistung von Fertigungsmustern für Dialognost national                         |
| Fortigungsmuster internat | Auflistung von Fertigungsmustern für Dialogpost international                    |
| Dateimuster               | Auflistung von Importmustern (Datenimport)                                       |
| Vontrakto                 | Autistung von importmustern (Datenmport)<br>Auflistung von angelegten Kontrakten |
| Condungenerationer        | Autostung von angelegten Kontrakten                                              |
| Sendungspositionen        | Autistung von angelegten Sendungspositionen                                      |
| EINIIETERUNGSSTEllen      | Auflistung von Einlieferungsstellen (Briefzentren)                               |
|                           |                                                                                  |

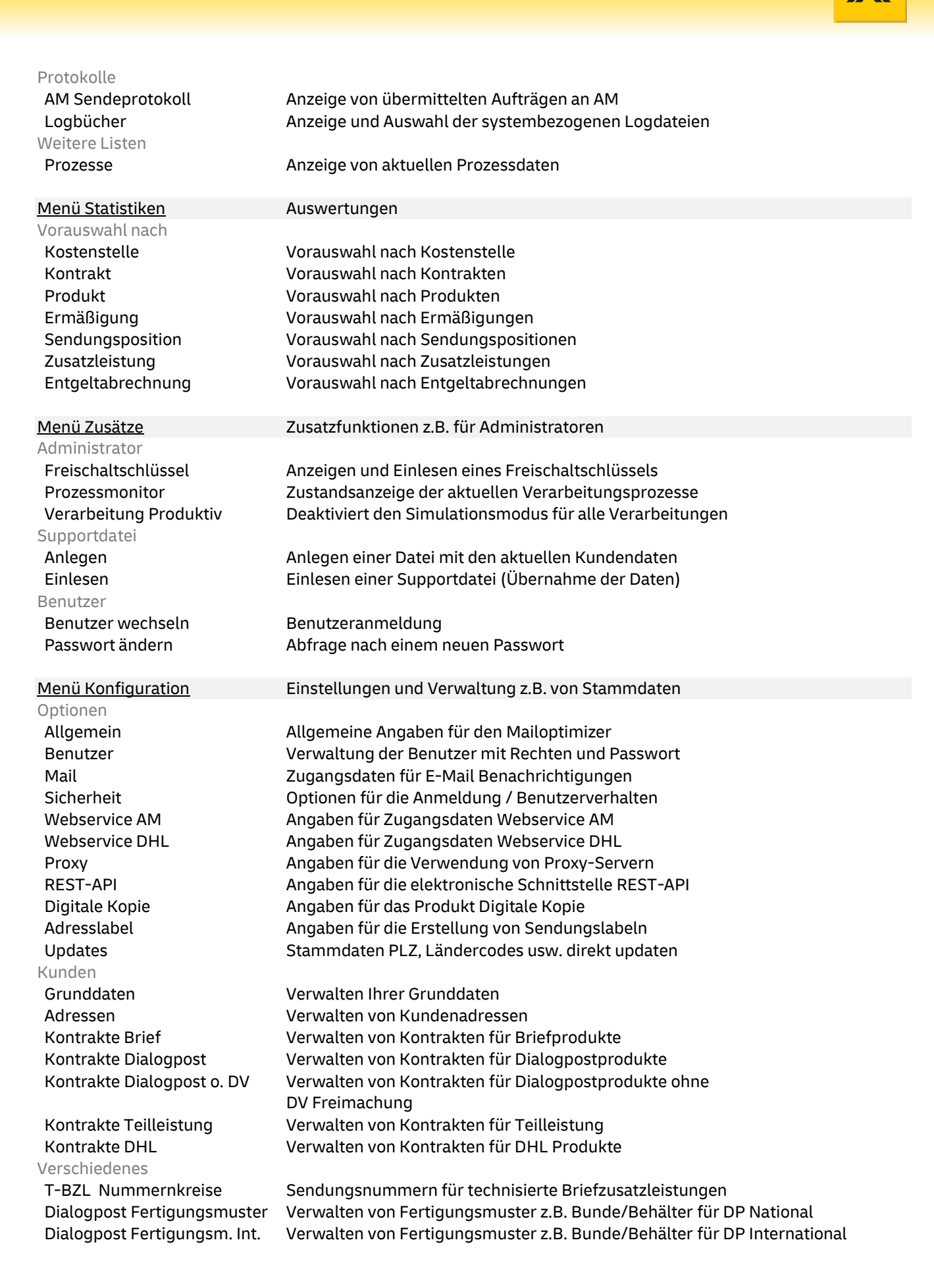

#### Kapitel 4 - Menüleiste

| Sendungspositionen<br>Datenimport | Verwalten von Beilagen als Sendungspositionen<br>Verwalten von Dateimustern |
|-----------------------------------|-----------------------------------------------------------------------------|
| <u>Menü Hilfe</u>                 | Dokumentationen                                                             |
| Handbücher                        |                                                                             |
| Ablaufdiagramme                   | Anzeige des Handbuches für Ablaufdiagramme                                  |
| Benutzung                         | Anzeige des Benutzerhandbuches                                              |
| Integration                       | Anzeige des Integrationshandbuchs (Einrichtung)                             |
| Teilleistung                      | Anzeige des Teilleistungshandbuchs (Verfahren 39)                           |
| MO Connect                        | Anzeige des SOAP Extern Handbuchs                                           |
| Onlinehilfe                       |                                                                             |
| Benutzerhandbuch                  | Das Handbuch wird für die aktuelle Maske geöffnet                           |
| PLZ Suche                         | Aufruf der Webseite der Deutschen Post PLZ Suche                            |
| Kontakt                           |                                                                             |
| E-Mail an Support                 | Öffnet eine E-Mail im Standard-Mailprogramm                                 |
| Preisliste                        |                                                                             |
| Produkt- und Preisliste           | Anzeige der aktuellen PPL mit Auswahloptionen                               |
| PLZ Suche lokal                   |                                                                             |
| PLZ Suche lokal                   | PLZ Suche in den aktuellen PLZ Daten des                                    |
|                                   | Mailoptimizer                                                               |
| Information                       |                                                                             |
| Über Mailoptimizer                | Anzeige von der aktuellen Programmversion usw.                              |
| Mailoptimizer im Web              | Aufruf der Webseite Mailoptimizer im Standard-Browser                       |
| Lizenzen                          | Auflistung der verwendeten Lizenzen                                         |

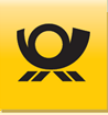

#### 4.2 Menü Datei

Dieses Menü ermöglicht Ihnen den Upload und Download von Dateien, z.B. von Eingangs- und Ausgangsdateien, Supportdateien usw.

#### 4.2.1 Ordner > Export, Handbücher usw.

Zeigt den Inhalt eines Ordners an z.B. beim Export erzeugte Dateien und ermöglicht den Download der angezeigten Dateien zum Öffnen oder Speichern:

| Ord | Ordner > Export                    |                     |                       |   |  |  |
|-----|------------------------------------|---------------------|-----------------------|---|--|--|
| Akt | ualisieren                         |                     |                       |   |  |  |
| Dov | vnload Löschen                     |                     |                       |   |  |  |
|     | Datei \$                           | Dateidatum \$       | Dateigröße in Byte \$ | _ |  |  |
|     | 20150820150925_export_adressen.pdf | 20.08.2015 15:09:25 | 1.564                 |   |  |  |
| ~   | 20150806124858_export_adressen.csv | 06.08.2015 12:48:58 | 494                   |   |  |  |
|     |                                    | 24 07 2045 45 45 40 |                       |   |  |  |

Abbildung 4-2 Ordner > Export, Handbücher usw.

Wenn Sie vorne eine Datei markieren und downloaden, so erfolgt ein direktes Öffnen der Datei mit der verknüpften Software (z.B. Dateityp PDF mit einem PDF Reader). Wenn Sie mehrere Dateien markieren, so werden diese als ZIP Archiv zum Download angeboten.

Sie können den Ordnerinhalt jederzeit mit der Schaltfläche Aktualisieren neu aufbauen.

#### Download:

Markieren Sie eine oder mehrere Dateien und betätigen Sie die Schaltfläche Download. Es erfolgt vom Browser eine entsprechende Abfrage (Öffnen / Speichern).

#### Löschen:

Markieren Sie eine oder mehrere Dateien und betätigen Sie die Schaltfläche Löschen, um die markierte(n) Datei(en) im aktuell ausgewählten Ordner zu löschen.

Diese Funktion ist nicht in jedem Ordner möglich, z.B. im Ordner Handbücher oder Konfiguration.

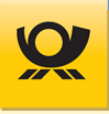

#### 4.2.2 Export herunterladen > CSV, PDF usw.

Exportiert aus der aktuellen Maske (mit Inhalt Listen / Statistiken) die Daten in eine Datei und bietet diese zum Download an:

| Export > Filterfu          | ktion             |                          |              | Hilfe           |
|----------------------------|-------------------|--------------------------|--------------|-----------------|
| Spalten exportieren:       | ✓ Spalte ¢        | 1                        |              |                 |
|                            | ✓ Datei           |                          |              |                 |
|                            | ✓ Dateidat        | um                       |              |                 |
|                            | ✓ Dateigrö        | iße in Byte              |              |                 |
| Dptionen:<br>Trennzeichen: | ✓ Titelleiste r   | nit exportieren          |              |                 |
| Exportordner:              | C:/MailOptim      | izer/Kunden/10000/Export |              |                 |
|                            |                   |                          | Exportordner | Exportieren csv |
| Abbildung 4-3              | Datei > Export he | runterladen              |              |                 |

#### **Export vorbereiten:**

Markieren Sie jeweils vorne die Spalten, aus denen Sie von der aktuellen Maske die zugehörigen Daten exportieren möchten. Geben Sie weitere Optionen an wie z.B. das Trennzeichen.

#### Export durchführen:

Betätigen Sie die Schaltfläche Exportieren xxx (xxx = CSV / PDF / TXT / XML), um die Exportdatei zu erzeugen.

Nach der Meldung für eine erfolgreiche Erzeugung können Sie die Exportdatei über die Schaltfläche Exportordner zu einem späteren Zeitpunkt erneut herunterladen (siehe Beschreibung im Kapitel <u>Ordner > Export, Handbücher</u> <u>usw.</u>).

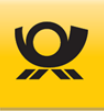

#### 4.2.3 Export senden > CSV, PDF usw.

Exportiert aus der aktuellen Maske (mit Inhalt Listen / Statistiken) die Daten in eine Datei und bietet diese als Dateianhang für einen Emailversand an:

|            | ~        | Kd-ID                       |     |
|------------|----------|-----------------------------|-----|
|            | ~        | Kunde                       |     |
|            | ~        | Straße                      |     |
|            | ~        | PLZ                         |     |
|            | ~        | Ort                         |     |
|            | ~        | Ansprechpartner             |     |
| Optionen:  | <b>v</b> | Titelleiste mit exportieren |     |
| Empfänger: |          |                             |     |
|            |          |                             |     |
|            |          | Senden                      | pdf |

#### **Export vorbereiten:**

Markieren Sie die Spalten, aus denen Sie von der aktuellen Maske die zugehörigen Daten exportieren und per Email versenden möchten. Geben Sie weitere Optionen an wie z.B. das Trennzeichen.

#### Export und Emailversand durchführen:

Betätigen Sie die Schaltfläche Senden xxx (xxx = CSV / PDF / TXT / XML), um die Exportdatei zu erzeugen und per Email zu versenden.

Nach der Meldung für eine erfolgreiche Erzeugung wird eine neue Email mit dem Dateianhang generiert und automatisch versendet. Zusätzlich können Sie die erzeugte Exportdatei über die Schaltfläche Exportordner herunterladen (siehe Beschreibung im Kapitel <u>Ordner > Export, Handbücher usw.</u>).

Die Einstellungen für den Emailversand finden Sie im Kapitel <u>Optionen > Mail beschrieben</u>.

#### 4.2.4 Datei > Download

Statusanzeige und Möglichkeit zum Herunterladen von Ausgangsdateien:

| Date | Datei > Download                          |                   |                     |  |  |  |
|------|-------------------------------------------|-------------------|---------------------|--|--|--|
| Datu | m von: 23.10.2015 🗰 Datum bis: 23.11.20   | 15 🗰 Zeitauswahl: | Aktualisieren       |  |  |  |
| Dov  | wnload Löschen                            |                   |                     |  |  |  |
|      | Datei 🗧                                   | Status ¢          | Dateidatum 🔶 🏠      |  |  |  |
|      | 5125149612 1005 Test_Infopost.xml         |                   | 18.11.2015 08:51:28 |  |  |  |
|      | 5125149612 5002 Test_International_KT.xml |                   | 11.11.2015 16:05:24 |  |  |  |
|      | 5125149612 5001 Test_International.xml    |                   | 11.11.2015 16:05:24 |  |  |  |
|      | 5125149612 4801 Test_National_Hybrid.xml  |                   | 11.11.2015 16:05:21 |  |  |  |
|      | 5125149612 1003 Test_National_Buecher.xml |                   | 11.11.2015 16:05:20 |  |  |  |
|      | 5125149612 1001 Test_National.xml         |                   | 11.11.2015 16:05:20 |  |  |  |
|      | 5125149612 1001 Test_National.xml         |                   | 11.11.2015 16:05:20 |  |  |  |
|      | 20151111_1547_BriefMitZusatz.xml          |                   | 11.11.2015 15:47:41 |  |  |  |
|      | 5125149612 0101 Test_Fracht.xml           |                   | 11.11.2015 15:41:29 |  |  |  |
|      | 20151008_1732_Teilleistung.xml            |                   | 23.10.2015 16:24:20 |  |  |  |
| Date | ensatz 1 bis 10 von 10 Ergebnissen        |                   | ~                   |  |  |  |

Abbildung 4-5 Datei > Download

Wenn Sie eine Datei vorne markieren, so erfolgt ein direkter Download mit dem jeweiligen Dateityp z.B. PDF. Wenn Sie mehrere Dateien markieren, so werden diese als ZIP Archiv zum Download angeboten.

Klicken Sie direkt auf einen Dateinamen, um die zugehörigen Belege erneut aufgerufen werden, z.B. Entgeltabrechnung, Behälter-/Bunde -/ Palettenzettel usw. aufzulisten. Sie können diese Belege auch im Menü Verarbeitung > Verarbeitung anzeigen aufrufen.

Geben Sie einen gewünschten Zeitraum Datum von und Datum bis an und betätigen Sie für die Aktualisierung der Auflistung die Schaltfläche Aktualisieren.

#### Download:

Markieren Sie eine oder mehrere Dateien und betätigen Sie die Schaltfläche Download. Es erfolgt vom Browser eine entsprechende Abfrage (Öffnen / Speichern).

#### Löschen:

Markieren Sie eine oder mehrere Dateien und betätigen Sie die Schaltfläche Löschen, um die markierte(n) Datei(en) im aktuell ausgewählten Ordner zu löschen.

Wir empfehlen vor dem Löschen von Ausgangsdateien erst ein Backup als Sicherung.

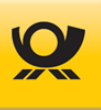

#### 4.2.5 Datei > Upload

Hier können Sie eine Eingangsdatei zur Verarbeitung hochladen:

# Datei(en) einlesen

 $\times$ 

Durchsuchen...

oder Eingangsdateien direkt per Drag&Drop in das Feld ziehen:

| Datei(en) einlesen | und Verarbeitung starten | Liste leeren | Beenden |
|--------------------|--------------------------|--------------|---------|
| Abbildung 4-6      | Datei > Upload           |              |         |

Über die Schaltfläche Durchsuchen wählen Sie eine oder mehrere Eingangsdatei (en) im Format (z.B. XML / TXT / CSV / ZIP) aus. Alternativ können Sie per Drag & Drop auf die Liste Eingangsdateien ziehen und fallen lassen.

Die Maske wechselt dann wie folgt:

| Durchsuchen                                |               |                  |         |   |
|--------------------------------------------|---------------|------------------|---------|---|
| der Eingangsdateien dire                   | kt per Drag&D | )rop in das Felo | ziehen: |   |
| 5125149612 1001<br>Test_Maxibrief plus.xml | 771 Bytes     |                  |         | × |
| 5125149612 1001<br>Test National Error.xml | 899 Bytes     |                  |         | × |

Abbildung 4-7 Datei > Upload Auswahl löschen

Mit der Schaltfläche Liste leeren wird die Auflistung der Dateien geleert.

Bestätigen Sie die Schaltfläche Datei(en) einlesen und Verarbeitung starten, um die aufgelisteten Dateien einzulesen und zu verarbeiten.

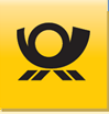

#### 4.3 Menü Suche

Dieses Menü ermöglicht Ihnen die Suche nach Informationen (Textdaten) in der aktuellen Maske des Mailoptimizer oder in den Dateien / Listen / Statistiken des aktuellen Kunden.

#### 4.3.1 Standard Suche

Direkte Suche in der aktuellen Maske (nicht in Eingabefeldern):

| Suche:      | Darmst             | Suchen   | Treffer: 0 von 0 | < | > | × |
|-------------|--------------------|----------|------------------|---|---|---|
| Abbildung 4 | -8 Suche > Suche S | Standard |                  |   |   |   |

#### Suche durchführen:

Geben Sie einen Suchbegriff an (Suche:) und betätigen Sie zur Ausführung die Schaltfläche Suchen.

#### Suchergebnisse anzeigen:

Wenn mindestens ein Treffer für den angegebenen Suchbegriff gefunden wurde, dann wird dieses in den aktuell angezeigten Daten jeweils gelb markiert:

| Straße ¢       | PLZ \$ | Ort ¢                   |
|----------------|--------|-------------------------|
| Hilpertstr. 31 | 64372  | Darmst adt              |
| Hilpertstr. 31 | 64372  | <mark>Darmst</mark> adt |
| Hilpertstr. 31 | 64372  | <mark>Darmst</mark> adt |

Abbildung 4-9 Suche > Suche Standardergebnisse

Benutzen Sie bei mehreren Treffern die Elemente szw. sum den vorherigen bzw. nächsten Treffer zu markieren.

Bei einer Maske, die aus mehreren Reitern besteht, z.B. Konfiguration > Verschiedenes > Datenimport, wird die Suche über alle Reiter dieser Maske ausgeführt. Eine Suche wird aus technischen Gründen nicht in Eingabefeldern durchgeführt, da diese vom Kunden befüllt werden und daher nicht Bestandteile der dargestellten Masken sind.

#### Suche beenden:

Mit dem Element 🗙 können Sie die Standardsuche beenden.

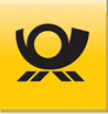

#### 4.4 Menü Verarbeitung

In diesem Menü stehen Ihnen Funktionen zur Verfügung, die direkt (z.B. Verarbeitung Starten/Stoppen) oder indirekt (z.B. Kunde wechseln) mit einer Verarbeitung zusammenhängen.

#### 4.4.1 Kunde > Kunde wechseln

Diese Funktion ist nur mit einem Mailoptimizer mit mehreren Kunden möglich (Variante MO Online):

| Kunde we            | chseln    |  |
|---------------------|-----------|--|
| Aktueller Benutzer: | SuperPost |  |
| Kunden-ID:          | 10000 🗸   |  |
| Kunde wechseln      | Abbrechen |  |

Abbildung 4-1 Verarbeitung > Kunde wechseln

Wählen Sie unter Kunden-ID den gewünschten Kunden aus und bestätigen Sie Ihre Auswahl mit der Schaltfläche Kunde wechseln.

Den aktuell ausgewählten Kunden sehen Sie auf der Hauptmaske rechts oben:

|                   | ڻ<br>ف                       |
|-------------------|------------------------------|
| Aktueller Kunde : | 10000 Ronald Test (roletest) |

Abbildung 1-2 Verarbeitung > Aktueller Kunde

Die Verwaltung der Kunden wird im Menü Zusätze mit der Funktion Kunden-ID anlegen bzw. Kunden-ID löschen durchgeführt.

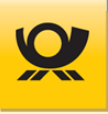

#### 4.4.2 Kunde > Kundenordner öffnen

Zeigt den Inhalt eines Kundenordners an z.B. beim Export erzeugte Dateien und ermöglicht den Download der angezeigten Dateien zum Öffnen oder Speichern:

| Ordner > Kunde aktuell |                                   |                     |                      |  |
|------------------------|-----------------------------------|---------------------|----------------------|--|
| Akt                    | ualisieren                        |                     |                      |  |
| conf                   | ig Export in log out r            | reports temp todo   |                      |  |
| Dov                    | vnload Löschen                    |                     |                      |  |
|                        | Datei ¢                           | Dateidatum +        | Dateigröße in Byte + |  |
|                        | argh.xml                          | 18.03.2015 14:25:34 | 304                  |  |
|                        | brief_working 2.xml               | 06.10.2014 15:35:26 | 9.290                |  |
|                        | brief_working.xml                 | 06.10.2014 15:35:11 | 9.290                |  |
|                        | Sendung.xml                       | 19.03.2015 13:48:41 | 8.938.633            |  |
|                        | Sendung1017.xml                   | 24.03.2015 10:18:23 | 8.889.752            |  |
| Date                   | nsatz 1 bis 10 von 41 Ergebnissen | <b>1</b> 2 3        | 4 5 →                |  |

Abbildung 1-3 Verarbeitung > Kundenordner öffnen

Wählen Sie über die Reiter config, Export usw. den gewünschten Kundenordner aus. Sie können den Ordnerinhalt jederzeit mit der Schaltfläche Aktualisieren neu aufbauen.

#### Download:

Markieren Sie eine oder mehrere Dateien und betätigen Sie die Schaltfläche Download. Es erfolgt vom Browser eine entsprechende Abfrage (Öffnen / Speichern).

#### Löschen:

Markieren Sie eine oder mehrere Dateien und betätigen Sie die Schaltfläche Löschen, um die markierte(n) Datei(en) im aktuell ausgewählten Ordner zu löschen.

Diese Funktion ist nicht in jedem Ordner möglich, z.B. im Ordner config.

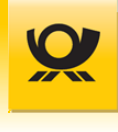

#### 4.4.3 Verarbeitung > Starten/Stoppen

Die Verarbeitung auf einem Mailoptimizer Server erfolgt durch den Dienst z.B. Mailoptimizer Tomcat 8.0. Mit dieser Funktion können Sie diese Verarbeitung starten bzw. stoppen.

Achtung: Das Stoppen bzw. Starten der Verarbeitung kann bis zu 5 Minuten dauern!

Jede Änderung wird entsprechend durch eine Meldung angezeigt:

#### Verarbeitung stoppen

| Informat         | ion                     |  |
|------------------|-------------------------|--|
| Das Backend wurd | e erfolgreich gestoppt. |  |
|                  | ОК                      |  |

Abbildung 1-4 Verarbeitung > Stoppen

#### Verarbeitung starten

| Informat        | ion                       |  |
|-----------------|---------------------------|--|
| Das Backend wur | de erfolgreich gestartet. |  |
|                 | ОК                        |  |
|                 |                           |  |

Abbildung 1-5 Verarbeitung > Starten

Den aktuellen Status können Sie im Menü <u>Administrator > Prozessmonitor</u> oder direkt auf der Startseite des Mailoptimizer ansehen.

#### 4.4.4 Verarbeitung > Anzeigen / Belege

Hier erhalten Sie einen Überblick über den Status von den Verarbeitungen:

| Verarbeitung >       | Verarbeitungsmonitor > Anzeigen/Belege                         |                |          |            |               |               |            |
|----------------------|----------------------------------------------------------------|----------------|----------|------------|---------------|---------------|------------|
| Datum von:           | 08.05.2019 🇰 Datum bis: 08.05.2019 🇰 Zeitra                    | aumauswahl:    | Heute    | ×          |               |               |            |
| EAbr.Nr. von-bis     |                                                                |                |          |            |               |               |            |
| Automatisch akt      | ualisieren: 10 Sek 💙 Letzte Aktualisierung: 08.05.2            | 019 09:37:05   | Aktı     | ualisieren |               |               |            |
| Datum +              | Eingangsdatei 🗢                                                | EAbrNr. +      | Modus +  | Status +   | Anz.OK ¢      | Anz.Err 🗢     | Entgelt ÷  |
| 08.05.2019 08:26:27  | 5125149612 1003 Test_National_Buecher_OnDemand.xml             |                | OnD      | IVOBAR     |               |               |            |
| 08.05.2019 07:50:46  | 5125149612 1003 Test_Warensendungen.xml                        |                | Sim      | IVOBAR     |               |               |            |
| 08.05.2019 07:49:17  | Test_mit_Titelzeile.csv                                        | 322            |          | IVOBAR     | 4             |               | 5,54€      |
| 08.05.2019 07:49:09  | 5125149612 1002 Test_Dialogpost_Standard.xml                   | 167<br>321     |          |            | 3.158         | 1             | 1.077,67€  |
| 08.05.2019 07:48:35  | Test_mit_Tabulator.csv                                         |                |          | VOBAR      |               |               |            |
| 08.05.2019 07:48:34  | 5125149612 4801 Test_Einschreiben.xml                          | 16             |          | IVOBAR     | 1             |               | 3,16€      |
| 08.05.2019 07:48:33  | 5125149612 1001 Test_National.xml                              | 320            |          | IVOBAR     | 5             |               | 5,99€      |
| Summen:              |                                                                |                |          |            | 3.168         | 1             | 1.092,36 € |
| Datensatz 1 bis 7 vo | n / Ergebnissen                                                |                |          |            |               |               |            |
| Für Belege und Log   | buchdateien klicken Sie bitte direkt auf einen Dateinamen (Spa | lte Eingangsda | tei).    |            |               |               |            |
| Legende:             | nicht gestartet in Arbeit                                      | durchg         | jelaufen |            | Mit Warnunger | n durchgelauf | en 📕 Fe    |
| Zeichen              | Übertragung an AM B Belege erstellt                            | I In-Date      | ei       | 0          | Out-Datei     |               |            |
| R                    | Rückantwort vom AM                                             |                |          |            |               |               |            |

Abbildung 1-6 Verarbeitung > Verarbeitung anzeigen

Geben Sie den gewünschten Zeitraum (Datum von / Datum bis) an und benutzen Sie die Schaltfläche Aktualisieren, um die Liste der verarbeiteten Dateien zu aktualisieren. Alternativ können Sie die Option Automatisch aktualisieren aktivieren, um alle x Sekunden die Liste automatisiert neu aufzubauen. Bitte beachten Sie, dass nach Aktivierung dieser Option der automatische Zyklus erst nach betätigen der Schaltfläche Aktualisieren beginnt.

| Spalte Modus | Beschreibung                         |
|--------------|--------------------------------------|
|              | Produktive Verarbeitung              |
| OnD          | On Demand Verarbeitung               |
| OnD Abr      | Stornierte On Demand Verarbeitung    |
| OnD Abschl   | On Demand Abschluss                  |
| Sim          | Simulierte Verarbeitung (Simulation) |

Im Modus Sim (Simulation) werden keine Entgelte und Anzahl Sendungen angezeigt und es werden keine internen Statistiken des Mailoptimizer gepflegt.

Eine Warnung wird z.B. für eine Sendung ausgegeben, wenn diese nicht freigemacht wurde (z.B. weil die angegebene Postleitzahl National nicht gültig ist oder wenn bei der Dialogpostverarbeitung Hinweise zurückgegeben werden).

Für Belege und Logbuchdateien klicken Sie bitte direkt auf einen Dateinamen (Spalte Eingangsdatei). Sie finden die Dokumente im PDF Format auch im Ordner .\Reports.

Die zugehörigen Ordner finden Sie im Menü Verarbeitung > Kunde > Kundenordner öffnen.

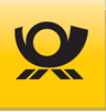

#### 4.4.5 Verarbeitung > Belege

Über diese Belegfunktion können für eine durchgeführte Optimierung und DV-Freimachung die zugehörigen Belege erneut aufgerufen werden, z.B. Entgeltabrechnung, Behälter-/Bunde -/ Palettenzettel usw.

Diese Funktion kann über das Menü Verarbeitung > Verarbeitungsmonitor > Anzeigen/Belege oder über das Menü Datei > Dateitransfer > Download aufgerufen werden, in dem Sie dort jeweils auf den Dateinamen einer Ausgangsdatei klicken.

Verarbeitung > Belege

Dateien / Belege
Logdatei
Einlieferungsbeleg Brief National
Versandplan Brief National

Datensatz 1 bis 3 von 3 Ergebnissen

Abbildung 1-7 Verarbeitung > Verarbeitungsmonitor - Belege

Klicken Sie auf einen Eintrag in der Auflistung Dateien / Belege, um diesen zu öffnen. Die entsprechende Datei wird im Browser geöffnet (je nach Einstellung im Browser als neues Fenster oder als neuer Tab).

#### 4.4.6 Auftragsjournal > Anzeigen

Im Auftragsjournal erhalten Sie einen Überblick über durchgeführte Optimierungen:

| Ver   | arbeitung > Auf  | tragsjournal/ Au | ftrag änder | n/ Auftrag stornier | en                     |                                     |
|-------|------------------|------------------|-------------|---------------------|------------------------|-------------------------------------|
| Datu  | ım von:          | 08.05.2019       | bis:        | 08.05.2019          | Zeitraum:              | leute                               |
| Datu  | ım anhand:       | Einlieferun      | gsdatum 🏾 🏾 | DV-Freimachungsdat  | tum                    |                                     |
| State | usauswahl:       | alle Aufträge    | anzeigen    | ✓ Kontrak           | te (EKP+Verf.+Teiln.): | $\checkmark$                        |
| EAb   | .Nr. von-bis:    | 1 - 99999        |             |                     |                        | Aktualisieren                       |
| Au    | ftrag stornieren | Auftrag ändern   |             |                     |                        |                                     |
|       | Kontrakt 🕈       | EAbrNr. +        | Vorgang +   | DV Zeitpunkt 🕈      | Einl. Zeitpunkt 🗢      | Datei 🗢                             |
|       | 51251496124801   | 16               | Create      | 08.05.2019 07:48    | 08.05.2019 19:00       | 5125149612 4801 Test_Einschreiben.x |
|       | 51251496121001   | 321              | Create      | 08.05.2019 07:49    | 08.05.2019 18:00       | 5125149612 1002 Test_Dialogpost_Sta |
|       | 51251496121002   | 167              | Create      | 08.05.2019 07:49    | 08.05.2019 18:00       | 5125149612 1002 Test_Dialogpost_Sta |
|       | 51251496121001   | 320              | Create      | 08.05.2019 07:48    | 08.05.2019 18:00       | 5125149612 1001 Test_National.xml   |
|       | 51251496121001   | 322              | Create      | 08.05.2019 07:49    | 08.05.2019 18:00       | Test_mit_Titelzeile.csv             |
| •     |                  |                  |             |                     |                        |                                     |

Datensatz 1 bis 5 von 5 Ergebnissen

Abbildung 1-8 Verarbeitung > Auftragsjournal anzeigen

Geben Sie den gewünschten Zeitraum (Datum von / Datum bis) an und benutzen Sie die Schaltfläche Aktualisieren, um die Liste der Aufträge zu aktualisieren.

Über die Statusauswahl können Sie die aufgelisteten Aufträge zusätzlich filtern.

Weitere Filter sind die Angabe eines Kontraktes (EKP+Verf+Teiln.) und eine Entgeltabrechnungsnummer (EAbrNr. von-bis).

Markieren Sie in der Auflistung einen oder mehrere Aufträge und benutzen Sie die Schaltfläche Auftrag stornieren bzw. Auftrag ändern (Sie können das Einlieferungsdatum und die Einlieferungsstelle ändern) auszuführen.

Aufträge im Simulationsmodus werden hier nicht aufgelistet, da diese nicht produktiv verarbeitet werden.

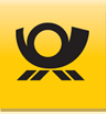

#### 4.4.7 Auftragsjournal > Ändern

Sie können einen bereits fertiggestellten Auftrag auch nach der elektronischen Übermittlung per AM.Exchange an die Deutsche Post AG noch anpassen.

Jede Änderung muss zeitlich vor der physikalischen Einlieferung erfolgen.

Zum Ändern wählen Sie zuerst den gewünschten Auftrag über das Auftragsjournal aus (siehe Kapitel <u>Auftragsjournal > Anzeigen</u>).

Sie können Sie folgende Änderungen vornehmen:

| Auftrag bea           | rbeiten ×                    |
|-----------------------|------------------------------|
| EKP Absender:         | 5125149612                   |
| EKP Einlieferer:      | 5125149612                   |
| Einlieferungsart:     | Einlieferung                 |
| Einlieferungsstelle:  | GrASt-18-3-01                |
| Einlieferung Adresse: | 18184 Roggentin, Ahornring 6 |
| Einlieferungsdatum:   | 19.03.2015                   |
| Einlieferungszeit:    | 20:00                        |
|                       | Auftrag ändern Abbrechen     |

Abbildung 1-9 Verarbeitung > Auftragsjournal ändern

Ändern Sie die EKP des Absender oder Einlieferer ab und / oder die Einlieferungsstelle bzw. das Einlieferungsdatum.

Übernehmen Sie Ihre Änderungen am Auftrag mit der Schaltfläche Auftrag ändern.

Nach einer Änderung erfolgt diese per ChangeOrder mittels AM.Exchange an die Deutsche Post AG. Den Status des Auftrages können Sie im Auftragsjournal einsehen.

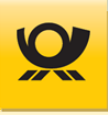

#### 4.4.8 Auftragsjournal > Stornieren

Sie können einen bereits fertiggestellten Auftrag auch nach der elektronischen Übermittlung per AM.Exchange an die Deutsche Post AG wieder stornieren.

Jede Stornierung muss zeitlich vor der angekündigten Einlieferung erfolgen.

Zum Stornieren wählen Sie zuerst den gewünschten Auftrag über das Auftragsjournal aus (siehe Kapitel <u>Auftragsjournal > Anzeigen</u>).

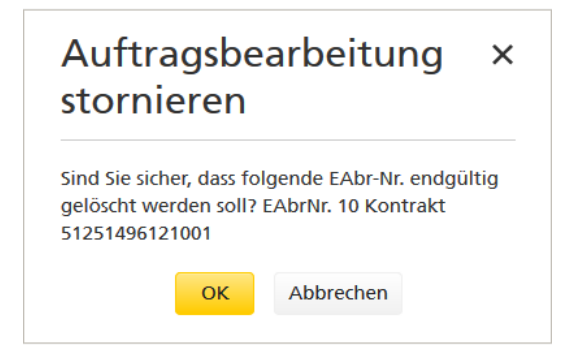

Abbildung 1-10 Verarbeitung > Auftragsjournal stornieren

Bestätigen Sie die Stornierung mit der Schaltfläche OK.

Nach der bestätigten Stornierung erfolgt diese per CancelOrder mittels AM.Exchange an die Deutsche Post AG. Den Status des Auftrages können Sie anschließend im Auftragsjournal einsehen.

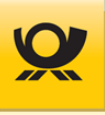

#### 4.4.9 On Demand > Anzeigen

Im On Demand Modus können Sie Sendungen, die Matrixplanfähig sind (z.B. Bücher-/Warensendungen) über den Tag verteilt DV freimachen und produzieren und dann manuell oder zeitgesteuert (siehe Kapitel <u>Kunden > Kontrakte</u> <u>Brief</u>) zu einem Optimierungsauftrag zusammenfassen und abschließen (optionales Modul +BRIEF notwendig).

In dieser Maske werden On Demand Modus Aufträge aufgelistet:

| Verarbeitung > | On Dema        | nd Anzeige                |          |                   |                  |   |
|----------------|----------------|---------------------------|----------|-------------------|------------------|---|
| nur mit Status | 'offen' anzeig | gen Aktualis              | ieren    |                   |                  |   |
| On Demand Stor | no Ent         | geltabrechnungen abschlie | eßen     |                   |                  |   |
| Kontrakt +     | EAbr.Nr. \$    | Einlieferungsdatum 🕈      | Anzahl + | Status +          | DV-Freimachung + | * |
| 51251496121003 | 1              | 23.11.2015                | 1        | nicht abgeschloss | en               | - |
| Summen         |                |                           | 1        |                   |                  |   |

Datensatz 1 bis 1 von 1 Ergebnissen

Abbildung 1-11 Verarbeitung > On Demand anzeigen

Mit Aktivierung der Option nur mit Status ,offen' anzeigen können Sie die Anzeige von On Demand Sendungen einschränken (noch nicht abgeschlossene On Demand Sendungen).

Mit der Schaltfläche Entgeltabrechnungen abschließen können Sie in die Maske wechseln, wo Sie im On Demand Modus produzierte Sendungen zu einem endgültigen Auftrag zusammenfassen können.

Mit der Schaltfläche On Demand Storno... können Sie in die Maske wechseln, wo Sie im On Demand Modus produzierte Sendungen vor einem Abschluss stornieren können.

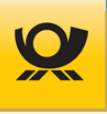

#### 4.4.10 On Demand > Abschluss

Im On Demand Modus können Sie Sendungen, die Matrixplanfähig sind (z.B. Bücher-/Warensendungen) zu verschiedenen Zeiten DV freimachen und produzieren und dann manuell oder zeitgesteuert (siehe Kapitel <u>Kunden ></u> <u>Kontrakte Brief</u>) zu einem Optimierungsauftrag zusammenfassen und abschließen (optionales Modul +BRIEF notwendig).

In dieser Maske können Sie im On Demand Modus produzierte Sendungen zusammenfassen:

#### Verarbeitung > On Demand Abschluss

| 🗌 ni | ur mit Status 'offen' | anzeigen    | Aktualisiere            | n        |                     |                   |   |
|------|-----------------------|-------------|-------------------------|----------|---------------------|-------------------|---|
| On   | Demand Storno         | Entgeltat   | prechnungen abschließer | 1        |                     |                   |   |
|      | Kontrakt 🗧            | EAbr.Nr. \$ | Einlieferungsdatum 🗧    | Anzahl ÷ | Status ¢            | DV-Freimachung \$ | * |
|      | 51251496121003        | 1           | 23.11.2015              | 1        | nicht abgeschlossen |                   |   |
|      |                       |             |                         |          |                     |                   | - |
|      | 20202                 |             |                         | 1        |                     |                   |   |
| Su   | mmen                  |             |                         |          |                     |                   |   |

Datensatz 1 bis 1 von 1 Ergebnissen

Abbildung 1-12 Verarbeitung > On Demand Abschluss

Mit Aktivierung der Option nur mit Status ,offen' anzeigen können Sie die Anzeige von On Demand Sendungen einschränken.

Markieren Sie eine oder mehrere On Demand Sendungsdaten und benutzen Sie zum Abschluss die Schaltfläche Entgeltabrechnungen abschließen. Die markierte(n) Sendung(en) werden wie eine Verarbeitung behandelt, d.h. sie werden zu einem Auftrag zusammengefasst, es werden alle erforderlichen Belege erzeugt (z.B. Einlieferungsbeleg) und die Sendungsdaten werden elektronisch an AM.portal übermittelt.

Mit der Schaltfläche On Demand Storno... können Sie in die Maske wechseln, wo Sie im On Demand Modus produzierte Sendungen stornieren können.

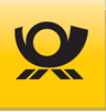

#### 4.4.11 On Demand > Stornieren

Im On Demand Modus können Sie Sendungen, die Matrixplanfähig sind (z.B. Bücher-/Warensendungen) zu verschiedenen Zeiten DV freimachen und produzieren und dann manuell oder zeitgesteuert (siehe Kapitel <u>Kunden ></u> <u>Kontrakte Brief</u>) zu einem Optimierungsauftrag zusammenfassen und abschließen (optionales Modul +BRIEF notwendig).

In dieser Maske können Sie im On Demand Modus produzierte Sendungen stornieren:

| Vera | rbeitung › On Der            | mand Stornier  | en      |             |                    |              |            |                    |     |
|------|------------------------------|----------------|---------|-------------|--------------------|--------------|------------|--------------------|-----|
| Kont | rakte/ EAbr.Nr.              | 50999999999100 | )3 BüWa |             |                    | $\checkmark$ |            |                    |     |
| Send | ungsnummer von-bis           | 1;5 - 7        |         |             |                    |              |            | Aktualisieren      |     |
| Stor | rnieren On Deman<br>Kontrakt | d Abschluss    | \$      | EAbr.Nr. \$ | Einlieferungsdatum | ¢            | Sdg.Nr. \$ | Produkt            | ÷ ^ |
|      | 50999999991003               |                |         | 2           | 15.02.2017         |              | 5          | Büchersendung Groß |     |
|      | 50999999991003               |                |         | 2           | 15.02.2017         |              | 6          | Büchersendung Groß |     |
|      | 50999999991003               |                |         | 2           | 15.02.2017         |              | 7          | Büchersendung Groß |     |
|      | 50999999991003               |                |         | 2           | 15.02.2017         |              | 1          | Büchersendung Groß | ~   |

Datensatz 1 bis 4 von 4 Ergebnissen

Abbildung 1-13 Verarbeitung > On Demand stornieren

Wählen Sie einen Kontrakt aus und geben Sie die gewünschte Sendungsnummer von - bis an oder - mit Semikolon getrennt - auch einzelne Sendungsnummern (siehe Abbildung), um die Auflistung anzupassen. Mit der Schaltfläche Sendungen stornieren werden nach einer Sicherheitsabfrage diese storniert, d.h. diese Sendungen können nicht mehr für einen Auftrag zusammengefasst werden und müssen ggf. neu produziert werden.

Mit der Schaltfläche On Demand Abschluss... können Sie in die Maske wechseln, wo Sie im On Demand Modus produzierte Sendungen zu einem Auftrag zusammenfassen können.

#### 4.4.12 Rechnungen > Abgleich

Sie können die Rechnungen der Deutschen Post AG für Ihre mit dem Mailoptimizer DV freigemachten Sendungen abgleichen:

| Vera         | rbeitung                 | Rechnunge                      | en Ak | ogleich     |                |             |             |              |   |
|--------------|--------------------------|--------------------------------|-------|-------------|----------------|-------------|-------------|--------------|---|
| Kont<br>EAbr | rakte (EKP+V<br>.Nr. von | Verf.+Teiln.) 50999999991001 V |       | EAbr.Nr. bi | 5              | Akt         | tualisieren |              |   |
| FIBU         | Rechnungsn               | ummer                          |       |             | Abgleichen     |             |             |              |   |
|              | EAbr.Nr. +               | Einl.datum 🖨                   |       | Entgelt \$  | Erm.Freist. \$ | Netto +     | MwSt. ¢     | Brutto ¢     | * |
|              | 1                        | 25.03.2015 19                  | :00   | 8.034,60 €  | 0,00€          | 8.034,60 €  | 0,00 €      | 8.034,60 €   | Ξ |
|              | 2                        | 25.03.2015 19                  | :00   | 5.560,00 €  | 219,61 €       | 5.340,39 €  | 1.014,67 €  | 6.355,06 €   | Ε |
|              | 3                        | 14.04.2015 19                  | :00   | 31.678,10 € | 1.877,90€      | 29.800,20 € | 5.662,04 €  | 35.462,24 €  | Ē |
|              | 4                        | 14.04.2015 19                  | :00   | 30.887,19€  | 1.837,55€      | 29.049,64 € | 5.519,43 €  | 34.569,07 €  | Ξ |
|              | 5                        | 14.04.2015 19                  | :00   | 31.678,10€  | 1.877,90€      | 29.800,20€  | 5.662,04€   | 35.462,24 €  |   |
| 9            | Summen                   |                                |       | 107.837,99€ | 5.812,96 €     | 102.025,03€ | 17.858,18€  | 119.883,21 € | Ξ |

Datensatz 1 bis 5 von 5 Ergebnissen

Abbildung 1-14 Verarbeitung > Rechnungen Abgleich

Wählen Sie den gewünschten Kontrakt (EKP+Verf+Teiln.) aus und geben Sie eine Entgeltabrechnungsnummer von - bis an. Mit der Schaltfläche Aktualisieren wird die Auflistung der vom Mailoptimizer erzeugten Entgeltabrechnungen aktualisiert.

Markieren Sie für einen Abgleich die gewünschte(n) Entgeltabrechnung(en) und geben Sie im Element FIBU Rechnungsnummer die Rechnungsnummer der Originalrechnung der Deutschen Post AG an.

Mit der Schaltfläche Abgleichen werden dann diese Rechnungen entsprechend der FIBU Rechnungsnummer zugeordnet und aus der Auflistung entfernt. Eine Übersicht von abgeglichenen Rechnungen finden Sie in der Maske Rechnungen > Anzeigen.

#### 4.4.13 Rechnungen > Anzeigen

In der Rechnungsübersicht werden alle erstellten und von Ihnen als geprüft markieren Entgeltabrechnungen dargestellt:

| Datu | m von: 01.09.2         | D15 🇰 Dat           | tum bis: 01.09.2 | Zeitausw              | ahl: Aktuell | er Monat | $\checkmark$ |
|------|------------------------|---------------------|------------------|-----------------------|--------------|----------|--------------|
| Rech | .Nr. von: 1            | Red                 | h.Nr. bis: 9999  | Aktualis              | ieren        |          |              |
| Ent  | geltabrechnungen.      | <br>Erfassungsdatum | ≜ Bearbeiter ≜   | Kontrakt ≜            | Netto a      | MwSt ≜   | Brutto ≜     |
|      | 123456709              | 01.09.2015, 13:19:3 | 2 Post           | 50999999991001 Brief  | 2.754.00 €   | 523.26 € | 3.277.26 €   |
|      | 123456710              | 01.09.2015, 13:19:3 | 2 Post           | 50999999991001 Brief  | 2.754,00 €   | 523,26€  | 3.277,26€    |
|      | 123456711              | 01.09.2015, 13:19:3 | 2 Post           | 50999999991001 Brief  | 2.754,00€    | 523,26€  | 3.277,26€    |
|      |                        |                     |                  | 509999999991001 Brief | 2.754,00€    | 523,26€  | 3.277,26€    |
|      | 123456712              | 01.09.2015, 13:19:3 | 2 Post           | 5055555555601 5000    |              |          |              |
|      | 123456712<br>123456713 | 01.09.2015, 13:19:3 | 2 Post<br>2 Post | 50999999991001 Brief  | 2.754,00 €   | 523,26€  | 3.277,26€    |

Abbildung 1-15 Verarbeitung > Rechnungen anzeigen

Geben Sie den gewünschten Zeitraum (Datum von / Datum bis) an und benutzen Sie die Schaltfläche Aktualisieren, um die Liste der abgeglichenen Rechnungen zu aktualisieren.

Über die Elemente Rech.Nr. von und Rech.Nr. bis können Sie die aufgelisteten Rechnungen zusätzlich filtern.

Markieren Sie in der Auflistung eine Rechnung und benutzen Sie die Schaltfläche Entgeltabrechnungen…, um die zugehörige Entgeltabrechnung einzusehen.

Die angezeigten Rechnungsbeträge werden bei einer Optimierung aufgrund der vom Mailoptimizer errechneten Produktpreise usw. ermittelt. Diese beinhalten unter Umständen keine nachgelagerten Stornierungen / Rabatte oder sonstige Preisreduzierungen wie z.B. bei Teilleistung.
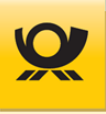

## 4.4.14 Logbuch > aktuelle Logbücher

In den Logbüchern werden verschiedene Ereignisse (Kunden / System / Installation) eingetragen. In dieser Auflistung können Sie sich diese Ereignisse anschauen, z.B. im Fehlerfall:

| Listen > Log            | büche                                              | r                                               |                                               |               |                                              |   |
|-------------------------|----------------------------------------------------|-------------------------------------------------|-----------------------------------------------|---------------|----------------------------------------------|---|
| Anzeige von:            | <ul><li>✓ Ku</li><li>✓ Syt</li><li>✓ Ins</li></ul> | ndenbezogene<br>embezogene E<br>tallationsbezog | e Ereignisse<br>Freignisse<br>gene Ereignisse |               |                                              |   |
| Datum von:              | 14.09                                              | .2010 🇰                                         | Zeitauswahl:                                  | Heute         | $\sim$                                       |   |
| Datum bis:              | 14.09                                              | .2015 🇰                                         |                                               | Aktualisieren | Ordner Logbuch                               |   |
| Zeitpunkt <del>\$</del> |                                                    | Kennung \$                                      |                                               | Ereignis ¢    |                                              | • |
| 10.09.2015 16:4         | 47:55                                              | LoginProzess                                    |                                               | FEHLER beim   | Laden der Nutzerdaten                        |   |
| 10.09.2015 16:2         | 27:17                                              | LoginProzess                                    |                                               | FEHLER beim   | Laden der Nutzerdaten                        |   |
| 10.09.2015 16:2         | 27:16                                              | LoginProzess                                    |                                               | Der Benutzer  | (Admin) hat ein falsches Passwort angegeben. |   |
| 10.09.2015 16:2         | 25:32                                              | KundeAbfrag                                     | geDAC                                         | Konvertierung | g zu interner Darstellung nicht erfolgreich  | Ŧ |
| Datensatz 1 bis         | 20 von                                             | 25 Ergebnisse                                   | n                                             | 1 2 →         |                                              |   |

Abbildung 1-16 Verarbeitung > aktuelle Logbücher

Geben Sie den gewünschten Zeitraum (Datum von / Datum bis) an und benutzen Sie die Schaltfläche Aktualisieren, um die Liste der abgeglichenen Logbucheinträge zu aktualisieren.

Über die Elemente Anzeige von können Sie die aufgelisteten Logbucheinträge zusätzlich filtern.

Die Schaltfläche Ordner Logbuch... entspricht der Menüfunktion Datei > Ordner öffnen > Kunde aktuell > log und zeigt den Inhalt des aktuellen Logbuchordners an.

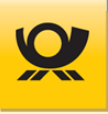

## 4.4.15 Teilleistung > Erfassen

Für die Teilleistung (Verfahren 39) benötigen Sie einen Teilleistungsvertrag, welchen Sie über den Vertrieb der Deutschen Post AG abschließen können (optionales Modul +BRIEF notwendig).

Mit der Teilleistung (Verfahren 39) können Sie nachgelagerte Rabatte auf eingelieferte DV freigemachte Sendungen erhalten. Dazu müssen Sie Teilleistungsfähige Einlieferungen zu einem Teilleistungsauftrag zusammenfassen:

|                                                                                                    | enterstang en asser                                                                                                    |                                                                                |                                                                                                    |                                                                                    |                                                                                             |                        |                             |                                          |
|----------------------------------------------------------------------------------------------------|----------------------------------------------------------------------------------------------------|--------------------------------------------------------------------------------|----------------------------------------------------------------------------------------------------|------------------------------------------------------------------------------------|---------------------------------------------------------------------------------------------|------------------------|-----------------------------|------------------------------------------|
| Optimierung: BZA                                                                                                    | Rabatt: 1.3                                                                                                    | 339,80€                                                                        |                                                                                                    |                                                                                    |                                                                                             |                        |                             |                                          |
| Selektion der Entgelt                                                                                                    | abrechnungen und Ang                                                                                                    | gaben für den '                                                                | Teilleistungsauftra                                                                                                    | g                                                                                  |                                                                                             |                        |                             |                                          |
| Datum von:                                                                                                    | 03.02.2025                                                                                                    | Datum bis:                                                                     | 03.02.2025                                                                                                    | Zeitau                                                                             | swahl: Heut                                                                                 | e                      |                             | $\mathbf{v}$                             |
| Einlieferungsstelle:                                                                                                    | 214 Germering, Lise                                                                                                    | -Meitner-Stral                                                                 | Be 🗸                                                                                                    | Leitre                                                                             | gion: 80                                                                                    | $\checkmark$           |                             |                                          |
| <ul> <li>Auftrag an AM set</li> </ul>                                                                                                    | ✓ Auftrag an AM senden (ZA)                                                                                                    |                                                                                |                                                                                                    | ○ Teilleistun                                                                      | g E+1                                                                                       | O Lau                  | ıfzeit vom EA ü             | ibernehmen                               |
| Einlieferung TL:                                                                                                    | 03.02.2025                                                                                                    | Uhrzeit:                                                                       | 17:00                                                                                                    | Kontra                                                                             | ıkt: 5053                                                                                   | 406783390              | 02                          | $\mathbf{v}$                             |
| Aktualisieren                                                                                                    |                                                                                                    |                                                                                |                                                                                                    |                                                                                    |                                                                                             |                        |                             |                                          |
|                                                                                                    |                                                                                                    |                                                                                |                                                                                                    |                                                                                    |                                                                                             |                        |                             |                                          |
| Optimierung der Einli                                                                                                    | eferungen gemäß Teill                                                                                                    | eistungsvertra                                                                 | ag                                                                                                    |                                                                                    |                                                                                             |                        |                             |                                          |
| Optimierung der Einli<br>Entgeltabrechn                                                                                                    | eferungen gemäß Teill<br>ungen                                                                                                    | eistungsvertra                                                                 | ag                                                                                                    |                                                                                    |                                                                                             |                        |                             |                                          |
| Optimierung der Einli<br>Entgeltabrechn<br>🔽 Dateiname: 250                                                                                                    | <b>eferungen gemäß Teill</b><br>ungen<br>0203095840A100002                                                                              | eistungsvertra<br>85_10000_10                                                  | <b>ag</b><br>0_2025020309584                                                                                                    | 40_51251∙ Kon                                                                      | trakt: 51251490                                                                             | 6121001                | EAbr.Nr.: 110               | 8 Einl.Datum: 03.02.202                  |
| Optimierung der Einli<br>Entgeltabrechn<br>✓ Dateiname: 250<br>✓ Standardbri                                                                                               | <b>eferungen gemäß Teill</b><br>ungen<br>0203095840A100002<br>ef 4400 (BZE: 0)                                                          | eistungsvertra<br>85_10000_10                                                  | ag<br>0_2025020309584<br>✓ Kompaktbri                                                                                           | 40_51251+ Kon<br>ef 2200 (B                                                        | trakt: 51251496<br>ZE: 0)                                                                   | 6121001<br>V           | EAbr.Nr.: 1104<br>Maxibrief | 8 Einl.Datum: 03.02.202<br>2200 (BZE: 0) |
| Optimierung der Einli<br>Entgeltabrechn<br>✓ Dateiname: 250<br>✓ Standardbri<br>Optimierung: B.                                                                            | eferungen gemäß Teill<br>ungen<br>0203095840A100002<br>ef 4400 (BZE: 0)<br>ZA Rabatt: 1.339                                             | eistungsvertra<br>85_10000_10<br>9,80 €                                        | ag<br>0_2025020309584<br>☑ Kompaktbri                                                                                           | 40_51251∙ Kon<br>ef 2200 (B                                                        | trakt: 51251496<br>ZE: 0)                                                                   | 6121001<br>V           | EAbr.Nr.: 110<br>Maxibrief  | 8 Einl.Datum: 03.02.202<br>2200 (BZE: 0) |
| Optimierung der Einli<br>Entgeltabrechn<br>✓ Dateiname: 250<br>✓ Standardbri<br>Optimierung: B<br>○ Einlieferung: B                                                        | eferungen gemäß Teill<br>ungen<br>0203095840A100002<br>ef 4400 (BZE: 0)<br>ZA Rabatt: 1.339<br>ZE                                       | eistungsvertra<br>85_10000_10<br>2,80 €<br>Leitregio                           | ag<br>D_2025020309584<br>▼ Kompaktbri<br>n(en): 80                                                                              | 40_51251, Kon<br>ef 2200 (B<br>beteiligte En                                       | trakt: 51251490<br>ZE: 0)<br>tgeltabrechnum                                                 | 6121001<br>🔽<br>gen:   | EAbr.Nr.: 110:<br>Maxibrief | 8 Einl.Datum: 03.02.202<br>2200 (BZE: 0) |
| Optimierung der Einli<br>Entgeltabrechn<br>✓ Dateiname: 250<br>✓ Standardbri<br>Optimierung: B<br>○ Einlieferung: B<br>◎ Einlieferung: B                                   | eferungen gemäß Teill<br>ungen<br>0203095840A100002<br>ef 4400 (BZE: 0)<br>ZA Rabatt: 1.339<br>ZE                                       | eistungsvertra<br>85_10000_10<br>9,80 €<br>Leitregion<br>Leitregion            | ag<br>0_2025020309584<br>▼ Kompaktbri<br>n(en): 80<br>n(en): alle                                                               | 40_51251+ Kon<br>ef 2200 (B<br>beteiligte En<br>beteiligte En                      | trakt: 51251490<br>ZE: 0)<br>tgeltabrechnum                                                 | 6121001<br>🔽<br>gen: 📢 | EAbr.Nr.: 110<br>Maxibrief  | 8 Einl.Datum: 03.02.202<br>2200 (BZE: 0) |
| Optimierung der Einli<br>Entgeltabrechn<br>✓ Dateiname: 250<br>✓ Standardbri<br>Optimierung: B.<br>○ Einlieferung: B<br>@ Einlieferung: B                                  | eferungen gemäß Teill<br>ungen<br>0203095840A100002<br>ef 4400 (BZE: 0)<br>ZA Rabatt: 1.339<br>ZE<br>ZA<br>ef 4400 * 0;                 | eistungsvertra<br>85_10000_10<br>9,80 €<br>Leitregion<br>Leitregion<br>95: 4.1 | ag<br>0_2025020309584<br>✓ Kompaktbri<br>n(en): 80<br>n(en): alle<br>80,00 €<br>Teilleistung-ID:                                | 40_51251- Kon<br>ef 2200 (B<br>beteiligte En<br>beteiligte En<br>-1% DVF:<br>0%:   | trakt: 51251490<br>ZE: 0)<br>tgeltabrechnun<br>tgeltabrechnun<br>4.138,20 €<br>0,00 €       | 6121001<br>v gen:      | EAbr.Nr.: 110<br>Maxibrief  | 8 Einl.Datum: 03.02.202<br>2200 (BZE: 0) |
| Optimierung der Einli<br>Entgeltabrechn<br>✓ Dateiname: 250<br>✓ Standardbri<br>Optimierung: B<br>○ Einlieferung: B<br>● Einlieferung: B<br>✓ Standardbri<br>✓ Standardbri | eferungen gemäß Teill<br>ungen<br>2203095840A100002<br>ef 4400 (BZE: 0)<br>ZA Rabatt: 1.339<br>ZE<br>ZA<br>ef 4400 * 0,<br>ef 2200 * 1, | eistungsvertra<br>85_10000_10<br>9,80 €<br>Leitregion<br>95: 4.1<br>10: 2.4    | ag<br>D_2025020309584<br>▼ Kompaktbri<br>n(en): 80<br>n(en): alle<br>80,00 €<br>Teilleistung-ID:<br>20,00 €<br>Teilleistung-ID: | 40_51251+ Kon<br>ef 2200 (B<br>beteiligte En<br>-1% DVF:<br>0%:<br>-1% DVF:<br>0%: | trakt: 51251490<br>ZE: 0)<br>tgeltabrechnum<br>4.138,20 €<br>0,00 €<br>2.395,80 €<br>0,00 € | 6121001<br>v gen:      | EAbr.Nr.: 1104<br>Maxibrief | 8 Einl.Datum: 03.02.202<br>2200 (BZE: 0) |

TL-Auftrag erfassen ...

Abbildung 1-17 Verarbeitung > Teilleistung erfassen

Wählen Sie für die Erfassung produktiver Verarbeitungen mit Teilleistungssendungen Datum von – Datum bis aus, und ggf. auch die Einlieferungsstelle und die Leitregion aus. Filtern Sie die aufgelisteten Einlieferungen BZE + BZA mit der Schaltfläche Aktualisieren.

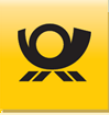

Alle anderen Auswahlmöglichkeiten (Auftrag an AM senden (ZA), ID-Rabatt, Laufzeitrabatt, Einlieferung TL, Uhrzeit und Kontrakt) im oberen Bereich sind nur für die Erstellung des Zusatzauftrags (Schaltfläche Erfassen). Der Einlieferungstag und die Uhrzeit gibt an, bis wann die zugehörigen Sendungen am Einlieferungstag eingeliefert werden.

Mit der Option Auftrag an AM senden (ZA) wird Ihr Teilleistungsauftrag nach der Erfassung (siehe Schaltfläche Tl-Auftrag erfassen) elektronisch an AM.Exchange der Deutschen Post AG übermittelt.

Mit der Teilleistung 2025 (ab 01. Januar 2025) ist der Rabatt Teilleistung-ID immer aktiviert, da in der DV-Freimachung alle Sendungen eine Frankier-ID enthalten. Die Standardlaufzeit Teilleistung E+1-2 können Sie mit Teilleistung E+1 ändern. Mit der Option Laufzeit vom EA übernehmen wird die Laufzeitangabe aus der Verarbeitung abgeleitet:

Teilleistung-ID Teilleistung E+1 Laufzeit vom EA übernehmen TL-Rabatte Rabatt Frankier-ID + Laufzeit E1-2 (Flex) Rabatt Frankier-ID + Laufzeit E1 (Schnell) Rabatt Frankier-ID + je Kontrakt oder Sendung (ZOP <sup>1</sup>) <sup>1</sup> siehe Integrationshandbuch Kapitel 9.1

#### Entgeltabrechnungen

Markieren Sie die gewünschten Produkte und beachten Sie die Rabattanzeige oben Rabatt: x,xx € und Erst. MwSt.: x,xx €.

#### **Optimierung BZE / BZA**

Nach Auswahl Einlieferung: BZE oder BZA können Sie die zugehörigen Produkte aktivieren oder deaktivieren. In dem Element beteiligte Entgeltabrechnungen werden die zugehörigen Entgeltabrechnungen aufgelistet (diese Auflistungen haben nur eine informelle Funktion).

Mit der Schaltfläche TL-Auftrag erfassen wird der Zusatzauftrag erstellt und elektronisch an das Auftragsmanagement (AM) der Deutschen Post AG übermittelt.

Beachten Sie für weitere Informationen das Teilleistungshandbuch.

Informationen zu korrekten Darstellung von PDF Dokumenten in einem Browser (insbesondere mit Formularfeldern wie z.B. die Einlieferungsliste) finden Sie im <u>Integrationshandbuch</u> im Kapitel PDF Dokumente.

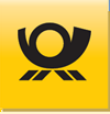

## 4.4.16 Teilleistung > Anzeigen

Für die Teilleistung (Verfahren 39) benötigen Sie einen Teilleistungsvertrag, welchen Sie über den Vertrieb der Deutschen Post AG abschließen können (optionales Modul +BRIEF notwendig).

Bereits erfasste Teilleistungsaufträge können hier aufgelistet werden:

| Vera | Verarbeitung > Teilleistung anzeigen |                   |               |              |          |          |              |              |    |
|------|--------------------------------------|-------------------|---------------|--------------|----------|----------|--------------|--------------|----|
| Datu | m von: 01.10.2015 <b>#</b>           | Datum bis: 3      | 1.10.2015 🋗   | Zeitauswahl: | aktuelle | er Monat | $\checkmark$ | Aktualisiere | en |
| Ein  | lieferungsliste Teil                 | leistung erfassen | Teilleistung  | stornieren   |          |          |              |              |    |
|      | Erfasst am \$                        | Kontrakt (TL) \$  | Status ¢      | lfd.Nr. +    | BZ \$    | LR ¢     | Rabatt +     | Ust. ¢       | *  |
| ~    | 14.10.2015 08:18:11                  | 50541354561002    | Zusatzauftrag | 0            | BZA      | 3        | 214,95€      | 114,08€      |    |
|      |                                      |                   |               |              |          |          |              |              | Ŧ  |
| Sun  | nmen:                                |                   |               |              |          |          | 214,95€      | 114,08€      |    |

Datensatz 1 bis 1 von 1 Ergebnissen

Abbildung 1-18 Verarbeitung > Teilleistung anzeigen

Geben Sie den gewünschten Zeitraum (Datum von / Datum bis) an und benutzen Sie die Schaltfläche Aktualisieren, um die Liste der erfassten Teilleistungsaufträge zu aktualisieren.

Mit der Schaltfläche Teilleistung erfassen... wechselt die Anzeige auf die Menüfunktion Verarbeitung > Teilleistung erfassen.

Mit der Schaltfläche Teilleistung stornieren… wechselt die Anzeige auf die Menüfunktion Verarbeitung > Teilleistung stornieren.

Über die Schaltfläche Einlieferungsliste kann zum markierten Teilleistungsauftrag die Belege aufgerufen werden.

Beachten Sie für weitere Informationen das Teilleistungshandbuch.

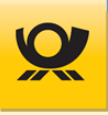

## 4.4.17 Teilleistung > Stornieren

Für die Teilleistung (Verfahren 39) benötigen Sie einen Teilleistungsvertrag, welchen Sie über den Vertrieb der Deutschen Post AG abschließen können (optionales Modul +BRIEF notwendig).

Bereits erfasste Teilleistungsaufträge können hier aufgelistet und storniert werden:

| Vera | erarbeitung > Teilleistung stornieren |                    |              |              |       |      |                      |               |   |
|------|---------------------------------------|--------------------|--------------|--------------|-------|------|----------------------|---------------|---|
| Datu | m von: 15.10.2015 🏥                   | Datum bis: 1       | 15.10.2015 🋗 | Zeitauswahl: | Heut  | e    | $\checkmark$         | Aktualisieren | n |
| Teil | leistung stornieren                   | Einlieferungsliste |              |              |       |      |                      |               |   |
|      | Erfasst am 🕈                          | Kontrakt (TL) 🕈    | Status ¢     | lfd.Nr. +    | BZ \$ | LR ¢ | Rabatt <del>\$</del> | USt. ¢        |   |
| •    | 15.10.2015 14:17:19                   | 50541354561001     | erstellt     | 0            | BZA   | 3    | 0,00€                | 0,00€         | - |
| Sun  | nmen:                                 |                    |              |              |       |      | 0,00€                | 0,00 €        |   |
|      |                                       |                    |              |              |       |      |                      |               |   |

Datensatz 1 bis 1 von 1 Ergebnissen

Abbildung 1-19 Verarbeitung > Teilleistung stornieren

Geben Sie den gewünschten Zeitraum (Datum von / Datum bis) an und benutzen Sie die Schaltfläche Aktualisieren, um die Liste der erfassten Teilleistungsaufträge zu aktualisieren.

Markieren Sie einen Teilleistungsauftrag und benutzen Sie dann die Schaltfläche Teilleistung stornieren, um diesen nach einer Sicherheitsabfrage zu stornieren.

Die in diesem stornierten Teilleistungsauftrag zusammengefasste Entgeltabrechnungen / Sendungen werden wieder freigegeben und können erneut für einen Teilleistungsauftrag erfasst werden.

Über die Schaltfläche Einlieferungsliste kann zum markierten Teilleistungsauftrag die Belege aufgerufen werden.

Beachten Sie für weitere Informationen das Teilleistungshandbuch.

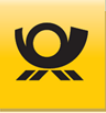

## 4.4.18 Digitale Kopie > Übersicht

Für die Digitale Kopie benötigen Sie einen Vertrag, welchen Sie über den Vertrieb der Deutschen Post AG abschließen können (optionales Modul +BRIEF notwendig). Das Produkt Digitale Kopie ist **nur bis Ende 06/2024** möglich.

Im Integrationshandbuch finden Sie im Kapitel 6 weitere Informationen zum Produkt Digitale Kopie.

Hier erhalten Sie eine Übersicht Ihrer Aufträge für Digitale Kopie inkl. Statusanzeige. Weiterhin können Sie in dieser Maske auch einen Auftrag Digitale Kopie bearbeiten (zugehörige PDF/A Dokumente hochladen) oder einen Auftrag Digitale Kopie stornieren:

| Ver   | arbeitung > Di | gitale Kopie    |                      |                                                                                |                        |                         |                    |               |
|-------|----------------|-----------------|----------------------|--------------------------------------------------------------------------------|------------------------|-------------------------|--------------------|---------------|
| Datu  | um von :       | 20.03.2019 🇰    | bis: 20.03.2019      | 🗰 Zeitraum : Heute 🗸                                                           |                        |                         |                    |               |
| Datu  | um anhand :    | Einlieferung    | sdatum 🔿 DV-Freim    | achungsdatum                                                                   |                        |                         |                    |               |
| Stati | usauswahl :    | alle Aufträge a | anzeigen 🗸           | EAbr.Nr. von-bis : 1 - 99999 Aktualisieren                                     |                        |                         |                    |               |
| De    | tails anzeigen | Auftrag al      | oschließen Auftrag   | abbrechen                                                                      |                        |                         |                    |               |
|       | Kontrakt +     | EAbrNr. •       | Einlieferungsdatum 🕈 | Datei +                                                                        | Anz. gesendeter Sdg. + | Anz. abgelehnter Sdg. + | Status Zeitpunkt 🕈 | Status +      |
|       | 51251496121001 | 6116            | 20.03.2019 18:00     | Brief_National_Standardprodukte_Digitale Kopie_Vertrag.xml                     | 0                      | 0                       | 20.03.2019 13:47   | abgebrochen   |
|       | 51251496121001 | 6115            | 20.03.2019 18:00     | Brief_National_Standardprodukte_Digitale Kopie_Vertrag.xml                     | 0                      | 0                       | 20.03.2019 13:31   | AM bestätigt  |
|       | 51251496121001 | 6114            | 20.03.2019 18:00     | Brief_National_Standardprodukte_Digitale Kopie_Vertrag.xml                     | 0                      | 0                       | 20.03.2019 13:18   | AM bestätigt  |
|       | 51251496121001 | 6112            | 20.03.2019 18:00     | Datenimport_Brief_National_Standprodukte_Digitale Kopie.xml                    | 0                      | 0                       | 20.03.2019 13:18   | AM bestätigt  |
|       | 51251496124803 | 18              | 20.03.2019 18:00     | Brief_Hybrid_Standardprodukte_Digitale Kopie_Datei.xml                         | 0                      | 0                       | 20.03.2019 13:17   | AM angemeldet |
|       | 51251496124801 | 234             | 20.03.2019 18:00     | Brief_Hybrid_Standardprodukte_Digitale Kopie_Vertrag.xml                       | 0                      | 0                       | 20.03.2019 13:18   | AM abgewiesen |
|       | 51251496124801 | 219             | 20.03.2019 18:00     | Brief_Hybrid_Standardprodukte_Digitale Kopie_Vertrag_ Einlieferungsdatum 5.xml | 0                      | 0                       | 15.03.2019 10:38   | AM angemeldet |
|       | 51251496121003 | 66              | 20.03.2019 18:00     | Brief_National_Standardprodukte_Digitale Kopie_Datei.xml                       | 0                      | 0                       | 20.03.2019 13:18   | AM bestätigt  |
|       | 51251496121001 | 6109            | 20.03.2019 18:00     | Brief_National_Standardbrief und Büchersendung_Digitale Kopie_Vertrag.xml      | 0                      | 0                       | 20.03.2019 13:18   | AM bestätigt  |

Datensatz 1 bis 9 von 9 Ergebnissen

Abbildung 1-20 Verarbeitung > Digitale Kopie - Übersicht

Geben Sie den gewünschten Zeitraum (Datum von / Datum bis) an und benutzen Sie die Schaltfläche Aktualisieren, um die Liste der erfassten Aufträge für Digitale Kopie zu aktualisieren.

Benutzen Sie die weiteren Filter, z.B. Datum anhand und Statusauswahl, um die Ergebnisliste anzupassen.

Markieren Sie einen Auftrag Digitale Kopie und benutzen Sie dann die Schaltfläche Auftrag stornieren, um diesen nach einer Sicherheitsabfrage zu stornieren.

Über die Schaltfläche Auftrag abbrechen wird der jeweilige Auftrag lokal bereinigt, d.h. bereits hochgeladene PDF/A Dokumente werden im Mailoptimizer System wieder entfernt.

Die Stornierung eines Auftrages mit Sendungen für die Digitale Kopie ist nur über die Funktion Menü Verarbeitung > Auftrag stornieren möglich, d.h. der gesamte Einlieferungsauftrag wird storniert.

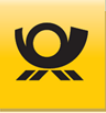

## 4.4.19 Digitale Kopie > Übersicht - Details

Für die Digitale Kopie benötigen Sie einen Vertrag, welchen Sie über den Vertrieb der Deutschen Post AG abschließen können (optionales Modul +BRIEF notwendig).

Hier erhalten Sie zu einem Auftrag für die Digitale Kopie Informationen und laden die zugehörigen PDF/A Dokumente hoch:

```
Verarbeitung > Digitale Kopie (Details)
```

| Zurück            |                                                        |
|-------------------|--------------------------------------------------------|
| Kontrakt:         | 51251496124803                                         |
| EAbr.Nr.:         | 19                                                     |
| DV Freimachung:   | 22.03.2019 13:11                                       |
| Eingangsdatei:    | Brief_Hybrid_Standardprodukte_Digitale Kopie_Datei.xml |
| Anzahl Sendungen: | 4                                                      |
| Anzahl Dokumente: | 0                                                      |
| Status Zeitpunkt: | 22.03.2019 13:11                                       |
| Status:           | AM angemeldet                                          |

#### Upload Dokumente...

| Sendungsnummer 🕈 | Frankier-ID 🕈        | Referenz + | Dokument + | Größe 🕈 | PDF Dokument + |
|------------------|----------------------|------------|------------|---------|----------------|
| 1                | 0330E092800130000015 | 1          | test1      |         | PDF fehlt      |
| 2                | 0330E092800130000020 | 1          | test2      |         | PDF fehlt      |
| 3                | 0330E092800130000033 | 1          | test3      |         | PDF fehlt      |
| 4                | 0330E09280013000004A | 1          | test4      |         | PDF fehlt      |

Datensatz 1 bis 4 von 4 Ergebnissen

Abbildung 1-21 Verarbeitung > Digitale Kopie Übersicht - Details

Benutzen Sie die Schaltfläche Upload Dokumente..., um die zu dem Auftrag zugehörigen PDF/A Dokumente hochzuladen (Ordner .\Kunden\<kundenid>\DK\).

Das bedeutet, dass diese Dokumente in den Mailoptimizer Programmordner zwischengespeichert werden. Aus diesen Dokumenten und der vom Mailoptimizer erzeugten service.xml wird dann mit der Funktion Auftrag abschließen (siehe Menü Verarbeitung > Digitale Kopie Übersicht) das notwendige ZIP-Archiv erzeugt und erst dann an EPOST-GKA übertragen.

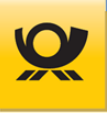

## 4.4.20 Abgleich AM > AM Order Verwaltung

Hier erhalten Sie einen Überblick über den Status Ihrer AM Aufträge aus dem AM.portal der Deutschen Post (Zugangsdaten Webservice AM müssen im Menü Konfiguration > Optionen > Webservice AM eingerichtet sein):

| Vera  | arbeitung > AN   | A Order Verwaltung    |                 |                  |                    |               |                  |            |
|-------|------------------|-----------------------|-----------------|------------------|--------------------|---------------|------------------|------------|
| Einli | eferungsdatum vo | on: 08.05.2019 🇰      | bis: 08.05.2019 | 9 🇰 Zeitraum:    | Heute              | $\checkmark$  |                  |            |
|       |                  | Nur eigene Kontral    | kte abfragen    |                  |                    |               |                  |            |
| EKP:  |                  | 5125149612            |                 | $\checkmark$     | Aktualisieren      |               |                  |            |
| De    | tails anzeigen   |                       |                 |                  |                    |               |                  |            |
|       | EKP ¢            | Auftragsbezeichnung 🕈 | Auftragsnr. +   | Auftragsstatus 🕈 | Einlieferung von 🕈 | Erstellt am 🕈 | Sendungsanzahl 🗢 | Betrag +   |
|       | 5125149612       |                       | 00000020795390  | in Planung       | 08.05.2019         | 07.05.2019    | 1                | 0,69€      |
|       | 5125149612       |                       | 00000020806313  | in Planung       | 08.05.2019         | 08.05.2019    | 1                | 7,62€      |
|       | 5125149612       | AM-XML Beispiel 017_1 | 00000020796757  | in Planung       | 08.05.2019         | 07.05.2019    | 15000            | 10.766,25€ |

Datensatz 1 bis 3 von 3 Ergebnissen

Abbildung 1-22 Verarbeitung > AM Order Verwaltung

Geben Sie den gewünschten Zeitraum (Einlieferungsdatum von / bis) oder einen Zeitraum an, um die Liste der AM Aufträge zu aktualisieren.

Mit der Option Nur eigene Kontrakte abfragen werden in der Ergebnisliste nur die AM Auftragsdaten angezeigt, deren EKP im Mailoptimizer hinterlegt sind (Menü Konfiguration > Kunden > Kontrakte).

Die Auflistung enthält anschließend die im AM.portal hinterlegten Auftragsdaten für die ausgewählte EKP und den angegebenen Zeitraum.

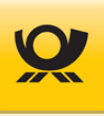

#### Menü Listen 4.5

In diesem Menü erhalten Sie Funktionen für Übersichten wie Listen, Statistiken usw.

## 4.5.1 Adressen, Fertigungsmuster usw.

Mit den Listen erhalten Sie einen Überblick über angelegte Stammdaten wie z.B. Adressen, Fertigungsmuster für Dialogpost usw.:

Listen > Fertigungsmuster

Aktualisieren

| Bezeichnung 🗢                                         | Inhalt <del>\$</del> | Fertigung +       | Ersteller 🗢 | Erstellt am +        | Optimiert +        |
|-------------------------------------------------------|----------------------|-------------------|-------------|----------------------|--------------------|
| B2B_018                                               | Briefsendung         | Behälter fertigen | CMann       | 18.08.2015 09:14:35  | Entgelt minimieren |
| B2B_020                                               | Briefsendung         | Behälter fertigen | CMann       | 18.08.2015 09:14:35  | Entgelt minimieren |
| B2B_048_V1                                            | Briefsendung         | Behälter fertigen | CMann       | 18.08.2015 09:14:35  | Entgelt minimieren |
| B2B_048_V2                                            | Briefsendung         | Behälter fertigen | CMann       | 18.08.2015 09:14:35  | Entgelt minimieren |
| B2B_048_V3                                            | Briefsendung         | Behälter fertigen | CMann       | 18.08.2015 09:14:35  | Entgelt minimieren |
| B2B_068                                               | Briefsendung         | Behälter fertigen | CMann       | 18.08.2015 09:14:35  | Entgelt minimieren |
| B2B_074                                               | Briefsendung         | Behälter fertigen | CMann       | 18.08.2015 09:14:35  | Entgelt minimieren |
| B2B_097_V1                                            | Briefsendung         | Behälter fertigen | CMann       | 18.08.2015 09:14:35  | Entgelt minimieren |
| Dan 007 V/2<br>Datensatz 1 bis 20 von 113 Frgebnissen | Driefrandung         | Dobältor fortigon | Chann       | 10.00.2015.00.4.4.25 | Entrolt minimioron |

3 4 5 ...

Abbildung 4-1 Listen > Adressen, Fertigungsmuster usw.

## Folgende Abkürzungen können in den Überschriften vorkommen:

| Anz.   | Anzahl                      | LR   | Leitregion                 |
|--------|-----------------------------|------|----------------------------|
| Bd     | Bunde (Dialogpost)          | Min. | Minimum                    |
| Beh    | Behälter (Dialogpost)       | Max. | Maximum                    |
| BI     | Brief International         | mm   | Millimeter                 |
| BN     | Brief National              | Nat. | National                   |
| Bundf. | Bundefertigung (Dialogpost) | PLZ  | Postleitzahl               |
| DP     | Dialogpost                  | Sdg. | Sendung                    |
| DPoDV  | Dialogpost ohne Freimachung | T&M  | Track & Match (Dialogpost) |
| EKP    | Kontrakt                    | TL   | Teilleistung               |
| g      | Gramm                       | Vxx  | Verfahren (xx = Nummer)    |
| Int.   | International               | WP   | Warenpost                  |

Je nach Anzahl der Datensätze haben Sie unterhalb einer Liste die Möglichkeit, zu den vorherigen oder nachfolgenden Datensätzen zu blättern: Datensatz 1 bis 20 von 113 Ergebnissen **1** 2 3 4 5 ... 6 →

Die Anzahl der gesamten Einträge sehen Sie auf der linken Seite (...von 113 Ergebnissen).

Sie können eine Spalte sortieren, in dem Sie die Pfeile neben der Spaltenüberschrift anklicken: 🗢 . Die jeweilige Sortierungsrichtung der Spalte wird durch Pfeile 🔺 🔻 angezeigt.

Über die Schaltfläche Aktualisieren wird eine Liste neu aufgebaut. Benutzen Sie im Menü Datei die Exportfunktionen, um die angezeigten Daten als PDF / CSV usw. zu exportieren.

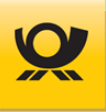

## 4.5.2 AM Sendeprotokoll

Bei einer erfolgreichen Optimierung / Verarbeitung von Sendungen mit DV-Freimachung werden die dazu ermittelten Auftragsdaten per Webservice AM an AM.Exchange von der Deutschen Post AG übermittelt. Diese Auftragsdaten können Sie als Kunden im AM.portal jederzeit einsehen.

Sie finden die zugehörigen AM-Nachrichtendateien (XML-Format) im Kundenordner unter ...\AM\Gesendet\; siehe auch Kapitel Schnittstellen > AM-Nachrichten im <u>Integrationshandbuch</u>.

Die für die Einlieferung vorgesehenen Sendungen werden damit der Deutschen Post AG angekündigt:

| Listen > AN   | isten > AM Sendeprotokoll |                     |                      |                         |                       |   |  |
|---------------|---------------------------|---------------------|----------------------|-------------------------|-----------------------|---|--|
| Datum von:    | 06.10.2010                | Zeitaus             | wahl: Heute          | ~                       |                       |   |  |
| Datum bis:    | 06.10.2015                | 曲                   |                      | Protokoll aktualisieren |                       |   |  |
| Sendezeitpu   | nkt an AM \$              | Einlieferung-Nr. \$ | Status <del>\$</del> | Response Empfang ¢      | Response MessageID 🗢  | * |  |
| 07.08.2015 13 | 3:43:04                   | 5125149612          | Nachricht erzeugt    |                         | C_2015031313430500001 |   |  |
| 07.08.2015 13 | 3:43:04                   | 5125149612          | Nachricht erzeugt    |                         | C_2015042011424700001 |   |  |
| 07.08.2015 13 | 3:43:04                   |                     | Nachricht erzeugt    |                         | 5_2015042715145300000 | - |  |

Datensatz 1 bis 3 von 3 Ergebnissen

Abbildung 1-2 Listen > AM Sendeprotokoll

Geben Sie den gewünschten Zeitraum (Datum von / Datum bis) an und benutzen Sie die Schaltfläche Protokoll aktualisieren, um die Liste der Aufträge an AM.Exchange zu aktualisieren.

## 4.5.3 Logbücher

Siehe Kapitel <u>Logbuch > aktuelle Logbücher</u>.

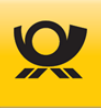

## 4.5.4 Prozesse

Auflistung aller Prozesse für einen bestimmten Zeitraum:

| Aktu | alisieren               |                         |              |                                  |
|------|-------------------------|-------------------------|--------------|----------------------------------|
| Nr ¢ | Zeitpunkt <del>\$</del> | Verfahren <del>\$</del> | Prozess ¢    | Status ¢                         |
| 149  | 14.10.2015 16:15:07     | Brief Inland            | Uebertragung | Verarbeitung erfolgreich beendet |
| 148  | 14.10.2015 15:16:53     | Brief Inland            | Uebertragung | Verarbeitung erfolgreich beendet |
| 147  | 13.10.2015 17:53:55     | Brief Inland            | Uebertragung | Verarbeitung erfolgreich beendet |
|      | 10.10.0015.11.11.01     | Brief Inland            | Uebertragung | Verarbeitung erfolgreich beendet |

Geben Sie eine Zeitauswahl vor und bestätigen Sie diese mit der Schaltfläche Aktualisieren.

Über die Schaltfläche Prozessmonitor... erhalten Sie einen Statusüberblick der laufenden Prozesse z.B. für Verarbeitung und die Übertragung per Webservice AM an die Deutsche Post AG.

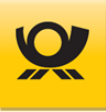

## 4.6 Menü Statistiken

Eine Statistik zeigt Ihnen Listen mit summierten Werten wie Beträge, Anzahl Sendungen usw.

Ab Version MO 5.8.00 zeigen Statistiken keine Preise für DHL-Produkte an, da die Schnittstelle Webservice DHL keine Preise bei einer Freimachung zurückgibt und die manuelle DHL-Preispflege mit MO 5.8.00 entfallen ist.

## 4.6.1 Vorauswahl nach > Kostenstelle usw.

Mit der Vorauswahl nach kann eine Statistik mit vordefinierten Begrifflichkeiten erstellt werden, z.B. mit Kostenstellen.

| Datum von: 01.11.2015 |                           |          | 5 🇰         | Datum bis: 30.11.2015   | Datum bis: 30.11.2015 🇰 Zeitauswahl: |                      | `       | ~        |
|-----------------------|---------------------------|----------|-------------|-------------------------|--------------------------------------|----------------------|---------|----------|
| Datum anha            | and: 🍥                    | Einliefe | erungsdatum | DV-Freimachungsdate     | um                                   |                      |         |          |
| 5ummieren             | ieren nach: 💿 Tag 💿 Monat |          |             |                         |                                      |                      |         |          |
| Kostenstelle          | e: 🖌                      | Alle     |             | ~                       | •                                    |                      |         |          |
| Kontrakt:             |                           | Alle     |             |                         | Aktualisi                            | eren                 |         |          |
| Monat ÷               | Kostens                   | telle +  | Entgelt +   | Fertigungsermäßigung \$ | Leitcodeermäßigung \$                | Erm.Entgelt/Netto \$ | MWSt. + | Brutto + |
| 11.2015               | 40001                     |          | 384,87 €    | 3,86€                   | 0,00€                                | 381,01€              | 0,00€   | 381,01€  |
| 11.2015               | 50001                     |          | 328,35€     | 3,28€                   | 0,00€                                | 325,07 €             | 0,00€   | 325,07€  |
| 11.2015               | 60001                     |          | 329,01€     | 3,29€                   | 0,00€                                | 325,72€              | 0,00€   | 325,72€  |
| 11.2015               | 70001                     |          | 52,14€      | 0,52 €                  | 0,00€                                | 51,62€               | 0,00€   | 51,62€   |
|                       |                           |          |             |                         |                                      |                      |         |          |

\_

Abbildung 4-1 Statistiken > Vorauswahl...

Bitte beachten Sie, dass der Aufbau einer Statistik (Elemente Produkt, Kontrakt und Kostenstelle) vom Aufruf der jeweiligen Menüfunktion abhängig ist. Bei der Statistik Produkte werden in der Auswahlliste nur bereits freigemachte Produkte aufgelistet.

Geben Sie den gewünschten Zeitraum (Datum von / Datum bis) an und ergänzen Sie alle weiteren Elemente wie z.B. Datum anhand nach oder Summieren nach.

Benutzen Sie die Schaltfläche Aktualisieren, um die Statistik nach allen Vorgaben zu erstellen. Benutzen Sie im Menü Datei die Exportfunktionen, um die angezeigten Daten als PDF / CSV usw. zu exportieren.

Wird eine Spalte Eingangsdatei angezeigt, so kann ein Dateiname angeklickt werden, um die zugehörigen Belege aufzurufen.

Bei **DHL-Produkten** werden nur Null-Beträge angezeigt (ab MO Version 5.8.00), da es bei diesen Produkten von der Schnittstelle DHL-Versenden keinen Rückgabewert gibt.

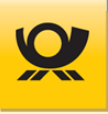

## 4.7 Menü Zusätze

In diesem Menü sind Funktionen für administrative und sonstige Tätigkeiten z.B. Freischaltschlüssel einpflegen, Benutzer wechseln usw.

## 4.7.1 Administrator > Freischaltschlüssel

Im Mailoptimizer werden Funktionen mit einem Freischaltschlüssel aktiviert. Diesen erhalten Sie als Freischaltschlüsseldatei (XML) mit dem Erwerb einer Mailoptimizer Lizenz vom Team Mailoptimizer.

| Zusätze > Administ                                      | trator Freischaltschlüsse | el <mark>Hi</mark>                                                      | lfe   |
|---------------------------------------------------------|---------------------------|-------------------------------------------------------------------------|-------|
| Freischaltschlüssel:                                    | 896F3A02E7548DD5BC1       | 18CFABD81254E5233EA62B1EA2454CDA98BFB5D2ADD988658FF7CBF2C894ACFB08C9CEB | ≡     |
| Freischaltschlüssel                                     | aktivieren                |                                                                         |       |
| Abbildung 4-1                                           | Administrator > Frei      | ischaltschlüssel                                                        |       |
| Wählen Sie über di<br>Schaltfläche <mark>Einle</mark> s | e Schaltfläche<br>sen:    | Ihre Freischaltschlüsseldatei aus und übernehmen Sie deren Inhalt mi    | t der |
|                                                         | ×                         |                                                                         |       |
| Upload Freisch                                          | altschlüsseldatei         |                                                                         |       |
| Durchsuchen Keine Datei a                               | ausgewählt.               |                                                                         |       |
| Einlesen Beenden                                        |                           |                                                                         |       |

Abbildung 1-2 Administrator > Freischaltschlüssel Upload

Mit dem Einlesen wird auch die Optimierer EKP automatisch im System eingetragen (siehe Kapitel <u>Optionen > Up-</u> <u>dates</u>).

Wenn Ihnen nur ein Freischaltschlüssel vorliegt, dann können Sie diesen auch im Feld Freischaltschlüssel eingeben oder einfügen. Übernehmen Sie den angezeigten Freischaltschlüssel mit der Schaltfläche Freischaltschlüssel aktivieren.

Nach dem Aktivieren eines neuen Freischaltschlüssels ist unbedingt eine Neuanmeldung notwendig, damit dieser wirksam wird.

## 4.7.2 Administrator > Kunden-ID verwalten

antenfähig (nur verfüghar auf einem MO Online Server als ServerAdmin, Post'). Die Ver-

nur Benutzer ServerAdmin

Der Mailoptimizer ist mandantenfähig (nur verfügbar auf einem MO Online Server als ServerAdmin ,Post'). Die Verwaltung von Mandanten (Kunden) erfolgt über deren 3-5 stellige Kunden-ID:

| Kunden-ID: | 10000              | $\checkmark$      |                   |               |                      |           |       |              |              |
|------------|--------------------|-------------------|-------------------|---------------|----------------------|-----------|-------|--------------|--------------|
| Kunde:     | AM-Dummy-Kunde     | , Hilpertstr. 31, | , 64295 C         | armstadt      |                      |           |       |              |              |
|            | Die Grund- und Adr | essdaten für ei   | nen Kun           | den geben Sie | e im Menü Konfigurat | ion an.   |       |              |              |
| Kunden-ID  | anlegen Kunder     | n-ID neu K        | unden-I[          | ) löschen     |                      |           |       |              |              |
| Kd-ID \$   | Kunde \$           | Straße \$         | PLZ \$            | Ort ¢         | Ansprechpartner +    | Telefon + | Fax ¢ | Email \$     | <sup>^</sup> |
| 10000      | AM-Dummy-Kunde     | Hilpertstr. 31    | 64372             | Darmstadt     |                      | 06151 908 |       | Test@test.de |              |
| 10000      |                    | Hilpertstr 31     | 1 64295 Darmstadt |               |                      | 06151 908 |       |              |              |
| 20000      | Praktikus Verlag   | imperiori or      |                   |               |                      |           |       |              |              |

## Kunden-ID neu:

Betätigen Sie die Schaltfläche Kunden-ID neu und geben Sie anschließend die neue Kunden-ID und eine Bezeichnung unter Kunde an.

Bestätigen Sie Ihre Optionsangaben mit der Schaltfläche Kunden-ID anlegen. Die für den Kunden notwendigen Ordner- und Datenbankstrukturen werden dann angelegt.

#### Kunden-ID löschen:

Wählen Sie einen vorhandenen in der Auswahlliste Kunden-ID aus und betätigen Sie zum Löschen die Schaltfläche Kunden-ID löschen. Nach einer Sicherheitsabfrage wird der Kunde aus der Mailoptimizer Software entfernt.

## Vor dem Löschen eines Kunden empfehlen wir Ihnen ein Backup der Mailoptimizer Datenbank und der Ordnerstruktur des Kunden auf dem Server!

Informationen zur Datenbank und Ordnerstruktur finden Sie im Integrationshandbuch im Kapitel 3.1.9 und 8.5.

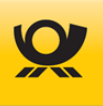

## 4.7.3 Administrator > Prozessmonitor

In dieser Maske erhalten Sie einen Überblick der aktuell laufenden Prozesse:

Über die Schaltfläche Prozessliste erhalten Sie einen detaillierten Überblick der einzelnen Prozesse.

Mit der Schaltfläche Aktualisieren werden die einzelnen Statusanzeigen sofort aktualisiert.

Über die Option Automatisch aktualisieren können Sie sich die Statusanzeigen auch zyklisch aktualisieren lassen. Bitte beachten Sie, dass nach Aktivierung dieser Option der automatische Zyklus erst nach betätigen der Schaltfläche Aktualisieren beginnt.

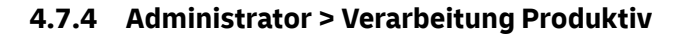

nur Benutzer ServerAdmin

Der Mailoptimizer wird auf den Verarbeitungsmodus DV-Freimachung gestellt, d.h. alle Verarbeitungen werden Produktiv verarbeitet (es erfolgt jeweils eine Meldung an AM Exchange der Deutschen Post AG).

Sie erhalten eine angepasste Statusanzeige links oben:

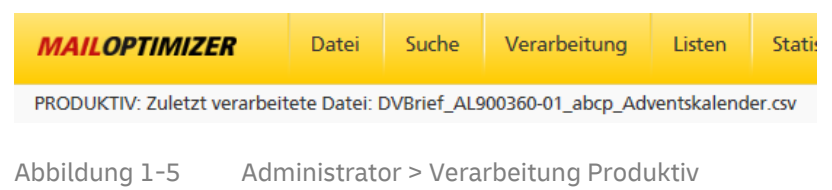

Diese Funktion ist nur möglich als Benutzer ServerAdmin (Kunden-ID: 0).

Beachten Sie auch die Hinweise im Integrationshandbuch im Kapitel 5.19.

## 4.7.5 Supportdatei > anlegen

Eine Supportdatei beinhaltet alle relevanten Stammdaten, die Sie als eigenes Backup oder im Supportfall dem Team Mailoptimizer zur Verfügung stellen können:

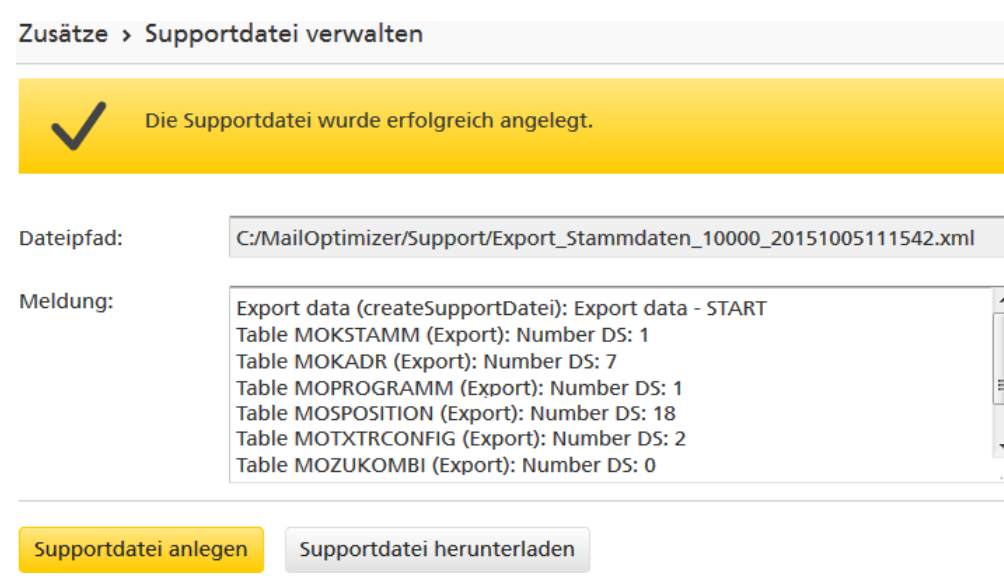

Abbildung 1-6 Supportdatei > anlegen

Zum Erzeugen benutzen Sie die Schaltfläche Supportdatei anlegen. Im Element Dateipfad wird angezeigt, wo die Supportdatei abgelegt ist. Mit der Schaltfläche Supportdatei herunterladen können Sie diese auch als Download auf Ihren Computer laden.

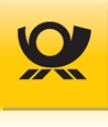

## 4.7.6 Supportdatei > einlesen

nur Benutzer ServerAdmin

Eine vorhandene Mailoptimizer Supportdatei kann hier eingelesen werden:

#### Zusätze > Supportdatei verwalten

| Supportdate | ei auswählen                                                                                                    |
|-------------|----------------------------------------------------------------------------------------------------|
| Meldung:    | Import data (importSupportDatei): Import data - START<br>Import data (importData): import data<br>ImportXML.performInsert (INSERT INTO MOKSTAMM (KID, BEZ, DNRBRIEF, DNRDHL,<br>INFOTRANSFERID, AKTIV, NETTO_OPT, MODULE, OPTIMIERER, BZLSCHWELLWERT, BZLEMAIL)<br>VALUES (10000, 'Ronald Test', 0, 4, 0, 1, 0,<br>'896F3A02E7548DD5BC118CFABD81254E3DFEA8E5203356953D9CC8A336AF75A579DA48198570C2<br>D8A916F30F2796ED8A8AF36FDECEF52D736B6966C60A323208', '50888888888', 10) ) |

Supportdatei einlesen

Abbildung 1-7 Supportdatei > einlesen

Zum Einlesen einer vorhandenen Supportdatei benutzen Sie die Schaltfläche Supportdatei einlesen.

Achtung: Sichern Sie **vorher** die Mailoptimizer Datenbank (Backup) und stellen Sie sicher, dass der Zugriff auf die Datenbank gewährleistet ist.

## 4.7.7 Benutzer > Benutzer wechseln

Melden Sie sich mit Ihrer Kunden-ID, der Benutzerkennung z.B. Admin und dem Passwort an:

| Zusätze > Benutzer wechseln                                       |               |  |  |  |  |  |  |  |
|-------------------------------------------------------------------|---------------|--|--|--|--|--|--|--|
| Bitte geben Sie Ihre Kunden-ID, Benutzerkennung und Passwort ein. |               |  |  |  |  |  |  |  |
| Kunden-ID:                                                        | 10000         |  |  |  |  |  |  |  |
| Benutzerkennung:                                                  | Admin         |  |  |  |  |  |  |  |
| Passwort:                                                         | •••••         |  |  |  |  |  |  |  |
| Sprachauswahl:                                                    | Deutsch 🗸     |  |  |  |  |  |  |  |
| > Benutzer oder > Passwort verge                                  | ssen Anmelden |  |  |  |  |  |  |  |

Abbildung 1-8 Benutzer > Benutzer wechseln

Benutzen Sie für den Benutzerwechsel die Schaltfläche Anmelden.

Über **> Benutzer** und **> Passwort** können Sie ggf. Ihren Benutzernamen oder ein neues Passwort per Email zusenden lassen.

## 4.7.8 Benutzer > Passwort ändern

Geben Sie Ihr aktuelles Passwort an und zweimal das neue gewünschte Passwort an:

| Zusätze > Passwort ändern  |  |  |  |  |  |  |  |  |
|----------------------------|--|--|--|--|--|--|--|--|
| Altes Passwort             |  |  |  |  |  |  |  |  |
| Neues Passwort             |  |  |  |  |  |  |  |  |
| Neues Passwort wiederholen |  |  |  |  |  |  |  |  |

#### Passwort speichern

Abbildung 1-9 Benutzer > Passwort ändern

#### Bitte beachten sie folgende Passwortkriterien:

- Kleinbuchstaben (a-z) müssen enthalten sein
- Großbuchstaben (A-Z) müssen enthalten sein
- Ziffern (0-9) müssen enthalten sein
- Sonderzeichen (z.B. +, \$, !, ?, #) müssen enthalten sein
- 10 bis maximal 20 Zeichen
- keine Passwortwiederholungen vorangegangener Passwörter
- entspricht nicht der Benutzerkennung

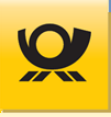

nur Benutzer ServerAdmin

## 4.8 Menü Konfiguration

Dieses Menü ermöglicht Ihnen die Einstellungen von Programmparametern und das Verwalten von Ihren Kontrakten usw.

## 4.8.1 Optionen > Allgemein

Mit den allgemeinen Optionen werden programmübergreifende Parameter eingestellt:

| Konfiguratio                            | n > Optione                                              | en      |            |               |              |       |         |       |                |             |         |
|-----------------------------------------|----------------------------------------------------------|---------|------------|---------------|--------------|-------|---------|-------|----------------|-------------|---------|
|                                         |                                                          |         |            |               |              |       |         |       |                |             |         |
| Allgemein                               | Benutzer                                                 | Mail    | Sicherheit | Webservice AM | Webservice   | DHL R | EST-API | Proxy | Digitale Kopie | Adresslabel | Updates |
| Beim Programmstart keine Verarbeitung   |                                                          |         |            |               |              |       |         |       |                |             |         |
| DMC HE                                  | DMC HEX String ohne Leerzeichen in Ausgabedatei erzeugen |         |            |               |              |       |         |       |                |             |         |
| Einliefer                               | Einlieferungsbeleg & TL-Einlieferungsliste mit Msg-ID    |         |            |               |              |       |         |       |                |             |         |
| MO Conr                                 | nect verwende                                            | n       |            |               |              |       |         |       |                |             |         |
| Protokolllev                            | el:                                                      |         |            | DEBUG         | $\checkmark$ |       |         |       |                |             |         |
| Max. Sendur                             | ngsanzahl für I                                          | n-Memor | y-Modus:   | 2000000       |              |       |         |       |                |             |         |
| Max. Imageanzahl pro Verarbeitung: 1000 |                                                          |         |            |               |              |       |         |       |                |             |         |
| URL-Präfix:                             |                                                          |         |            |               |              |       |         |       |                |             |         |
| Optionen e                              | intragen                                                 |         |            |               |              |       |         |       |                |             |         |

Abbildung 1-10 Optionen > Allgemein

## Beim Programmstart keine Verarbeitung

Beim Aufruf des Mailoptimizer erfolgt keine Verarbeitung von Dateien, die noch aktuell im Eingangsordner des Mailoptimizer vorhanden sind. Diese Option kann z.B. auf Testsystemen oder im Fehlerfall benutzt werden, um fehlerhafte Verarbeitungen anhand von Logfiles erst zu analysieren und dann manuell zu verarbeiten (siehe Menü Administration > Verarbeitung Produktiv).

Achtung: Diese Option setzt einen Parameter in der Datenbank, der beim Start des Tomcat (Dienst Mailoptimizer) vom Backend ausgelesen wird. Ist diese Option aktiviert, so startet die Backendanwendung nicht vollständig, sondern wartet auf die manuelle Anweisung vom Frontend zu starten (Menü Verarbeitung > Starten/Stoppen). Ist die Option nicht gesetzt, dann startet das Backend vollständig bei einem Start des Tomcat.

## DMC HEX String ohne Leerzeichen in Ausgabedatei erzeugen

Die Ausgabe für den Datamatrixcode (DMC) in der Ausgangsdatei erfolgt mit Leerzeichen z.B. ,44 45 41 12 27 01 2F FB D2 FF 00 B3 78 CA...'. Mit Aktivierung dieser Option erfolgt die Ausgabe dann ohne Leerzeichen: ,4445411227012FFBD2FF00B379CA ...'

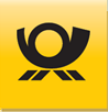

#### Einlieferungsbeleg & TL-Einlieferungsliste mit Msg-ID

Die Einlieferungsbelege und die TL-Einlieferungsliste (Teilleistung) wird mit der AM-Message-ID (Auftragsmanagement) ergänzt: <AMMsgId>\_<Verfahren>\_<Verarbeitungszeitstempel>\_<Eingangsdateiname>.<ID>.xml

Nur nach einer erfolgreichen Verarbeitung für freigemachte Sendungen über Kontrakte Brief und Dialogpost.

#### MO Connect verwenden

Der Mailoptimizer versendet dann keine Nachrichten per SOAP oder Webservice an das AM.Exchange System der Deutschen Post AG. Die Nachrichtendateien für das Auftragsmanagement (AM) werden durch den Kunden per Datenträger z.B. USB Stick vom Mailoptimizer Server auf einen externen Rechner MO Connect" übertragen und die Antworten von AM entsprechend zurück. Weitere Angaben finden Sie im <u>Handbuch MO Connect</u>.

#### Protokolllevel

Bitte stellen Sie diesen Protokolllevel nur in Absprache mit dem Mailoptimizer Support ein. Im Der Standardlevel ist INFO.

#### Max. Sendungsanzahl für In-Memory-Modus

Bis zu einer Sendungsanzahl x je Eingangsdatei erfolgt die Verarbeitung direkt im Speicher des Mailoptimizer Server. Alle Verarbeitungen darüber erfolgen dateibasiert und sind daher langsamer. Beachten Sie bitte dazu auch im <u>Integrationshandbuch</u> die Anpassungen für die Zuteilung von Speicher für den Tomcat Server.

#### Max. Imageanzahl pro Verarbeitung

Mit dem Mailoptimizer kann je Sendung der zugehörige Datamatrixcode (DMC) oder ein Adresslabel erzeugt werden. Der Standardwert ist 1.000. Auf einem MO Online-System ist der Wert immer fest auf 1.000 eingestellt.

## Höhere Werte führen zu einer Verlangsamung der Verarbeitungsgeschwindigkeit und ggf. sogar zu einem Abbruch einer Verarbeitung wegen Speichermangel.

#### **URL-Präfix**

Adresse des Server Mailoptimizer für die Funktion "Passwort vergessen" auf der Maske Benutzeranmeldung.

Bestätigen Sie Ihre Optionsangaben mit der Schaltfläche Optionen eintragen.

Konfiguration - Ontionan

## 4.8.2 Optionen > Benutzer

In dieser Maske verwalten Sie die Benutzer des Mailoptimizer mit Passwörtern und Rechten:

| Allgemein Benutzer    | Mail  | Sicherheit     | Webservice AM | Webservice DHL  | REST-API | Proxy | Digitale Kopie | Adressl |
|-----------------------|-------|----------------|---------------|-----------------|----------|-------|----------------|---------|
| Benutzer:             | Admin | 1              | $\checkmark$  |                 |          |       |                |         |
| Name:                 |       |                |               | E-Mail:         |          |       |                |         |
| Passwort:             |       |                |               | gesperrt:       |          |       |                |         |
| Passwort wiederholen: |       |                |               | Einmalpasswort: |          |       |                |         |
| Rollen:               |       | Bezeichnung    | ÷             |                 |          |       |                |         |
|                       | •     | Administrator  |               |                 |          |       |                | -       |
|                       | ~     | Daten importie | ren           |                 |          |       |                |         |
|                       | ~     | DHL Versender  | 1             |                 |          |       |                | - 1     |
|                       | ~     | Fertigungsmus  | ter anzeigen  |                 |          |       |                |         |
|                       | ~     | Fertigungsmus  | ter pflegen   |                 |          |       |                |         |
|                       | ~     | AM Order Verw  | altung        |                 |          |       |                |         |
|                       |       |                |               |                 |          |       |                | -       |

Abbildung 1-11 Optionen > Benutzer

Die Option gesperrt zeigt an, dass der angezeigte Benutzer aktuell gesperrt ist (z.B., weil er sein Passwort mehrfach falsch angegeben hat) oder Sie aktivieren diese Option, um den Benutzer sofort zu sperren. Mit dem Einmalpasswort muss der Benutzer nach dem nächsten Login sein Passwort ändern.

#### **Benutzer neu:**

Über die Schaltfläche Benutzer neu können Sie einen Benutzer komplett neu eintragen. Nach Angabe aller Benutzerdaten und -rechte bestätigen Sie Ihre Angaben mit der Schaltfläche Benutzer eintragen.

#### Benutzer ändern:

Wählen Sie in der Auswahlliste Benutzer einen vorhandenen Benutzer aus und ändern Sie die gewünschten Angaben ab. Bestätigen Sie Ihre Angaben mit der Schaltfläche Benutzer eintragen.

#### Benutzer löschen:

Wählen Sie in der Auswahlliste Benutzer einen vorhanden Benutzer aus und nutzen Sie die Schaltfläche Benutzer löschen. Nach einer Sicherheitsabfrage wird der aktuelle Benutzer endgültig gelöscht.

Bei Änderung von Rollen für den aktuellen Benutzer ist eine Neuanmeldung notwendig, damit diese wirksam werden.

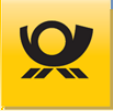

## 4.8.3 Optionen > Mail

nur Benutzer ServerAdmin

Sie können im Mailoptimizer per Email Benachrichtigungen versenden, z.B. bei Fehlern, Verbrauch von Sendungsnummern im T-BZL Modul usw. Die dazu notwendigen Angaben nehmen Sie in dieser Maske vor:

| Allgemein Benutzer Ma                   | ail Sicherheit    | Webservice AM | Webservice DHI  |          |     |  |  |  |
|-----------------------------------------|-------------------|---------------|-----------------|----------|-----|--|--|--|
|                                         |                   |               | WEDSERVICE DITE | REST-API | Pro |  |  |  |
| Anmeldung Benutzername:                 |                   |               |                 |          |     |  |  |  |
| Anmeldung Passwort:                     | Passwort sichtbar |               |                 |          |     |  |  |  |
| Mailserver (IP- oder<br>Serveradresse): |                   |               |                 |          |     |  |  |  |
| Mailserver Port:                        |                   |               |                 |          |     |  |  |  |
| Mailadresse Absender:                   |                   |               |                 |          | ]   |  |  |  |
| Authentifizierung:                      | SMTPS             | $\sim$        |                 |          |     |  |  |  |
| Verschlüsselung:                        | STARTTLS          | $\sim$        |                 |          |     |  |  |  |
| Update-Mails:                           |                   |               |                 |          |     |  |  |  |
| Optionen eintragen E-Ma                 | il testen         |               |                 |          |     |  |  |  |

Geben Sie alle Parameter für den direkten Versand einer Email von Ihrem internetfähigen Mailoptimizer Server an. Stellen Sie sicher, dass alle notwendigen Angaben z.B. Mailserver Port in Ihrer IT Umgebung auch freigeschaltet sind, z.B. in einer Firewall.

Bestätigen Sie Ihre Optionsangaben mit der Schaltfläche Optionen eintragen.

Sie können die Mailangaben mit der Schaltfläche Email testen... ausprobieren:

|                                             | × |  |  |  |  |  |  |
|---------------------------------------------|---|--|--|--|--|--|--|
| E-Mail Adresse testen                       |   |  |  |  |  |  |  |
| E-Mail Adresse Empfänger: empfänger@test.de |   |  |  |  |  |  |  |
| E-Mail versenden Abbrechen                  |   |  |  |  |  |  |  |

Abbildung 1-13 Optionen > E-Mail testen

Alternativ können Sie den Emailversand testen, in dem Sie im Menü Listen > Adressen die Adressliste aufrufen und dann im Menü Datei die Funktion Export senden > CSV aufrufen.

## 4.8.4 Optionen > Sicherheit

Einstellungsmöglichkeiten für Benutzeranmeldung und sonstige Sicherheitsregeln.

| Konfiguratio | n <b>&gt;</b> Optione        | n           |          |        |        |              |     |                   |           |
|--------------|------------------------------|-------------|----------|--------|--------|--------------|-----|-------------------|-----------|
| Allgemein    | Benutzer                     | Mail        | Sicherh  | neit   | Webse  | ervice A     | ٩M  | Webservice DHI    | REST      |
| Auswahl Be   | nutzergruppe:                |             |          |        |        |              |     |                   |           |
| Adminis      | tratoren mit Ro              | olle Serve  | rAdmin/A | dminis | trator |              | 0   | Sonstige Benutzer |           |
| Automatisch  | ner Logout in M              | linuten:    |          | 60     |        | $\checkmark$ | 0 = | kein automatisch  | er Logout |
| Anzahl Fehl  | versuche Passv               | vorteinga   | be:      | 10     |        | $\checkmark$ |     |                   |           |
| Passwortgü   | Passwortgültigkeit in Tagen: |             |          |        |        |              |     |                   |           |
| Anzahl Eintr | äge in Passwoi               | thistorie:  |          | 1      |        | $\checkmark$ |     |                   |           |
| Zugriff durc | h 'ServerAdmir               | n' einschrä | änken:   |        |        |              |     |                   |           |
|              |                              |             |          |        |        |              |     |                   |           |

Optionen eintragen

Abbildung 1-14 Optionen > Sicherheit

Über die Auswahl Benutzergruppe legen Sie fest, für welche Benutzer die Sicherheitsregeln gelten sollen, z.B. Automatischer Logout in Minuten.

Die Anzahl Einträge in Passworthistorie ist die Anzahl der Passwörter, die der Benutzer nicht erneut als Passwort benutzen darf.

Die Option Zugriff durch Super-Administratoren einschränken ist nur sichtbar, wenn der aktuelle Benutzer mit der Rolle "SuperPost' bzw. "SuperAdmin' eingeloggt ist. Ist diese Option aktiviert, dann kann ein Benutzer mit den beiden Rollen sich nur noch über eine gesicherte HTTPS Verbindung in die grafische Oberfläche des Mailoptimizer einloggen.

Die Benutzerdaten finden Sie unter <u>Optionen > Benutzer.</u>

## 4.8.5 Optionen > Webservice AM

nur Benutzer ServerAdmin

Im dieser Maske kann die Kommunikation mit dem Auftragsmanagement AM konfiguriert werden.

Eine Verbindung per Webservice AM können Sie testen, in dem Sie die folgende Angabe in die Adresszeile Ihres Browsers eingeben: <u>https://sop-ws.deutschepost.de:10443/sbb/services/Invoke/services</u>

Wenn die Verbindung per Webservice AM möglich ist, dann erhalten Sie eine Informationsseite 'Available SOAP services'.

Wenn die Test URL nicht die Informationsseite öffnet, dann liegt eine Blockade im Netzwerk des Servers Mailoptimizer für den Port 10443 bzw. der Test-URL vor. Falls ein Proxy Server im Einsatz ist, dann die dazu notwendigen Angaben in der Maske Optionen > Proxy vornehmen.

#### Konfigurationsmaske Webservice AM:

| Konfiguration > Optionen            |                                                                             |                    |                      |             |       |  |  |  |  |
|-------------------------------------|-----------------------------------------------------------------------------|--------------------|----------------------|-------------|-------|--|--|--|--|
| Allgemein Benutzer Mail Si          | charbait                                                                    | Websonvise AM      | Webservice DHI       |             | Drovy |  |  |  |  |
| Augement Denutzer Man Sit           | genein benatzer man Sicherneit Webservice Am Webservice brie Rest Art Proxy |                    |                      |             |       |  |  |  |  |
| Order Management Angaben            |                                                                             |                    |                      |             |       |  |  |  |  |
| Gateway Nutzername:                 | ws_am                                                                       | _user              |                      |             |       |  |  |  |  |
| Gateway Passwort:                   | •••••                                                                       | •••••              | Passwort             | sichtbar    |       |  |  |  |  |
| Gateway URL:                        | https:/                                                                     | /sop-ws.deutschepo | st.de:10443/sbb/serv | ices/Invoke |       |  |  |  |  |
| AM Angaben                          |                                                                             |                    |                      |             |       |  |  |  |  |
|                                     | testus                                                                      | testuser           |                      |             |       |  |  |  |  |
| AM Nutzerhame.                      | lesiuse                                                                     |                    |                      |             |       |  |  |  |  |
| AM Passwort:                        | •••••                                                                       |                    |                      |             |       |  |  |  |  |
| lestumgebung:                       | ~                                                                           |                    |                      |             |       |  |  |  |  |
| Zusätzliche Angaben                 |                                                                             |                    |                      |             |       |  |  |  |  |
| AM Sendeprotokoll per Email als PDF | ✓                                                                           |                    |                      |             |       |  |  |  |  |
| AM Sendeprotokoll je x Zeilen:      | 5                                                                           | E-Mail-Adres       | se: test@server.de   | 5           |       |  |  |  |  |
| Status AM:                          |                                                                             |                    |                      |             |       |  |  |  |  |
|                                     |                                                                             |                    |                      |             |       |  |  |  |  |
| Optionen eintragen AM stoppen       | Webser                                                                      | rvice AM testen    |                      |             |       |  |  |  |  |
| bbildung 1-15 Optionen > Web        | service A                                                                   | Μ                  |                      |             |       |  |  |  |  |
| egende: 🚺 aktiv 📕 nicht akt         | iv w                                                                        | ird gestartet/ges  | toppt nicht e        | ingerichtet |       |  |  |  |  |

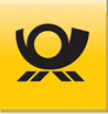

#### Nach jeder Änderung müssen Sie den Prozess Webservice AM neu starten:

Aktivieren Sie den AM Prozess mit der Schaltfläche AM starten. Wenn dieser bereits aktiv ist, dann betätigen Sie zuerst die Schaltfläche AM stoppen.

#### **Order Management Angaben**

Angaben für die AM Schnittstelle entnehmen Sie bitte dem Mailoptimizer Handbuch für Zugangsdaten im Kapitel 2: Das Handbuch Zugangsdaten erhalten Sie per E-Mail mit dem Freischaltschlüssel der Lizenz.

#### AM Angaben

Angaben für die persönlichen Zugangsdaten für AM (Identifikation des Kunden) entnehmen Sie bitte dem Mailoptimizer Handbuch für Zugangsdaten (erhalten Sie mit per E-Mail mit dem Freischaltschlüssel bei Erwerb einer Lizenz) im Kapitel 2.

Mit der Option Testumgebung wird eine AM Auftragssuche an das AM.portal mit einer für die AM CERT Umgebung notwendigen Schemaanpassung konfiguriert. Verarbeitungen, die Sie im Produktiv Modus mit der konfigurierten AM CERT Umgebung freigemacht haben, können Sie somit einsehen. Wenn Sie Verarbeitungen einsehen wollen, die Sie im Produktiv Modus mit der AM PROD Umgebung freigemacht haben, so deaktivieren Sie bitte diese Option; siehe auf der vorherigen Seite die notwendigen Angaben für die Testumgebung (CERT).

Über die Schaltfläche Optionen eintragen werden die Eingaben gespeichert.

#### Kontaktdaten:

| Bereich: | IT Customer Support Post (IT CSP)     |
|----------|---------------------------------------|
| E-Mail:  | <u>it-csp@deutschepost.de</u>         |
| Telefon: | +49 228 182-23500                     |
| Zeiten:  | Montag bis Freitag, 08:00 – 16:00 Uhr |

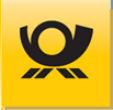

## 4.8.6 Optionen > Webservice DHL

nur Benutzer ServerAdmin

Während einer Verarbeitung von DHL Produkten (Pakete, Warenpost) werden die Sendungsdaten an DHL Versenden mittels Webservice DHL übertragen. In dieser Maske geben Sie die dazu notwendigen Daten an (optionales Modul +DHL notwendig):

| Konfiguratio                                          | n > Optione   | en   |            |                        |                |          |               |
|-------------------------------------------------------|---------------|------|------------|------------------------|----------------|----------|---------------|
| Allgemein                                             | Benutzer      | Mail | Sicherheit | Webservice AM          | Webservice DHL | REST-API | Proxy E       |
| Gateway Nu                                            | itzername:    |      |            |                        |                |          |               |
| Gateway Passwort: Passwort sichtb                     |               |      |            |                        |                |          | wort sichtbar |
| Gateway URL: https://cig.dhl.de/services/sandbox/soap |               |      |            |                        |                |          |               |
| DHL Service                                           | e Nutzername: |      |            |                        |                |          |               |
| DHL Service                                           | e Passwort:   |      | ••••       | •••• Passwort sichtbar |                |          |               |
| Testumgebu                                            | ung:          |      | •          |                        |                |          |               |
| Optionen e                                            | eintragen     |      |            |                        |                |          |               |

Abbildung 1-16 Optionen > Webservice DHL

#### PRODUKTIV

Angaben für die Zugangsdaten entnehmen Sie bitte dem Mailoptimizer Handbuch für Zugangsdaten im Kapitel 2. Das Handbuch Zugangsdaten erhalten Sie per E-Mail mit dem Freischaltschlüssel der Lizenz.

#### SIMULATION (TESTUMGEBUNG)

#### Diese Funktion kommt nur zum Tragen, wenn der Mailoptimizer im Systemmodus Produktiv läuft:

Mit der Option Testumgebung wird eine Verarbeitung an DHL Versenden mit einer im Mailoptimizer fest hinterlegten EKP an DHL Versenden übertragen. Dadurch wird eine Verarbeitung in System DHL Versenden nicht als produktiv gewertet, sondern als ein Test erkannt und es erfolgt keine Berechnung an den Kunden für die Verarbeitung. So kann z.B. ein Laufzeitverhalten unter realen Bedingungen durchgeführt werden.

Beachten Sie dabei bitte, dass dadurch nur die als Paket erkannten Sendungen an den Simulations- Webservice der DHL geschickt werden. Wenn unter dem Reiter Webservice AM produktive Zugangsdaten zum AM konfiguriert sind, so werden mit übergebene Briefsendungen der Verarbeitung auch kostenrelevant freigemacht. Für die Nutzung der Testumgebung empfiehlt sich daher ein von Ihrem Produktivsystem getrenntes System, in dem Sie für Webservice DHL und für Webservice AM nur Testzugangsdaten verwenden bzw. Testmodus aktivieren.

Der Unterschied bei einer Verarbeitung mit dem XML-Tag <funktion>Simulation</funktion> in der Eingangsdatei ist, dass die Übertragung an das System DHL Versenden komplett simuliert wird (es findet also keine Übertragung statt).

Über die Schaltfläche Optionen eintragen werden die Eingaben gespeichert.

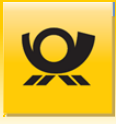

## 4.8.7 Optionen > REST-API

nur Benutzer ServerAdmin

Für die elektronische REST-Schnittstelle des Mailoptimizer benötigen Sie z.B. ein REST-API Schlüssel, den Sie hier konfigurieren können:

| Konfiguratio | n > Option       | en     |            |                  |                |          |       |                |    |
|--------------|------------------|--------|------------|------------------|----------------|----------|-------|----------------|----|
|              |                  |        |            |                  |                |          |       |                |    |
| Allgemein    | Benutzer         | Mail   | Sicherheit | Webservice AM    | Webservice DHL | REST-API | Proxy | Digitale Kopie | Ad |
| REST-So      | chnittstelle akt | iviert |            |                  |                |          |       |                |    |
| REST-Zu      | igang aktiviere  | en:    |            |                  |                |          |       |                |    |
| API-Pas      | swort:           |        |            |                  |                |          |       |                |    |
|              |                  |        |            | API-Passwort neu | generieren     |          |       |                |    |
| Optionen     | eintragen        |        |            |                  |                |          |       |                |    |

#### Abbildung 1-17 Optionen > REST-API

Die Option REST-Schnittstelle aktiviert ist nur für Benutzer ServerAdmin sichtbar. Mit dieser Option wird die REST-Schnittstelle allgemein eingeschaltet.

Mit der Option REST-Zugang aktivieren wird die REST-Schnittstelle für den aktuellen Kunden für Ihre Kunden-ID aktiviert.

Über die Schaltfläche Optionen eintragen werden die Eingaben gespeichert.

Die Beschreibung der REST-Schnittstelle finden Sie im Integrationshandbuch im Kapitel Schnittstelle – REST-API.

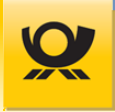

## 4.8.8 Optionen > Proxy

nur Benutzer ServerAdmin

Für die elektronische Übertragung von Daten z.B. für den Webservice AM oder einem Mailserver können Sie hier einen vorhanden Proxy Server konfigurieren:

| Konfiguration  | <ul> <li>Optione</li> </ul> | en                |                   |                      |                 |          |            |                  |
|----------------|-----------------------------|-------------------|-------------------|----------------------|-----------------|----------|------------|------------------|
| Allgemein      | Benutzer                    | Mail              | Sicherheit        | Webservice AM        | Webservice DHL  | REST-API | Proxy      | Updates          |
| Allgemeine Pr  | roxy-Einstellu              | ungen             | top für alla Vork | andungan coforn kai  | no cnozifiechon |          | AM Webser  | rvice Proxy-Eins |
| Proxy-Einstell | lungen vorge                | enommen           | werden.           | omdungen, sorern kei | ne spezinschen  |          | Spezifis   | sche AM Webse    |
| Proxy Typ:     | Н                           | ТТР               | $\checkmark$      |                      |                 |          | Proxy Typ: | S                |
| Proxy Host:    |                             |                   |                   | Proxy Po             | rt:             |          | Proxy Host | : b:             |
| Proxy Nutzern  | name:                       |                   |                   |                      |                 |          | Proxy Nutz | ername:          |
| Proxy Passwo   | rt:                         | Passwort anzeigen |                   |                      |                 |          |            | wort:            |
| Mail Proxy-Eir | nstellungen                 |                   |                   |                      |                 |          | Update Pro | xy-Einstellunge  |
| Spezifisch     | e Mail Proxy                | -Einstellu        | ngen aktivieren   | :                    |                 |          | Spezifis   | sche Update Pro  |
| Proxy Typ:     | Н                           | TTP               | $\sim$            |                      |                 |          | Proxy Typ: | SI               |
| Proxy Host:    |                             |                   |                   | Proxy Po             | rt:             |          | Proxy Host | :                |
| Proxy Nutzern  | name:                       |                   |                   |                      |                 |          | Proxy Nutz | ername:          |
| Proxy Passwo   | rt:                         |                   |                   | Pass                 | wort anzeigen   |          | Proxy Pass | wort:            |
|                |                             |                   |                   |                      |                 |          |            |                  |

Abbildung 1-10 Optionen > Proxy

Konfigurieren Sie die Allgemeine Proxy-Einstellungen für alle aufgeführten Schnittstellen oder tragen Sie individuelle Proxy-Angaben ein z.B. für die Mail Proxy-Einstellungen.

Die jeweiligen Angaben für den Proxy Server erhalten Sie von Ihrem zuständigen IT-Administrator.

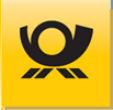

## 4.8.9 Optionen > Digitale Kopie

nur Benutzer ServerAdmin

Für das Produkt Digitale Kopie können Sie hier alle notwendigen Angaben vornehmen und bereitgestellte Schlüssel hochladen (optionales Modul +BRIEF notwendig). Das Produkt ist **ab Ende Juni 2024 nicht mehr verfügbar**.

| Allgemein                   | Benutzer                            | Mail  | Sicherheit | Webservice AM | Webservice DHL | REST-API | Proxy | Digitale Kopie |
|-----------------------------|-------------------------------------|-------|------------|---------------|----------------|----------|-------|----------------|
| sFTP Angab                  | en                                  |       |            |               |                |          |       |                |
| sFTP Nutze                  | rname:                              |       |            |               |                |          |       |                |
| sFTP Server                 | <sup>r</sup> Adresse (IP/Ad         | lr.): |            |               | sFTP Port: 22  |          |       |                |
| sFTP Polling                | g <mark>(</mark> Min.):             |       | 10         |               |                |          |       |                |
| SSH-Schlüs                  | sel:                                |       |            |               |                |          |       |                |
| SSH-Schlüs                  | sel Passwort:                       |       | •••••      |               | Passwort anze  | igen     |       |                |
| PGP-Schlüs                  | sel                                 |       |            |               |                |          |       |                |
| Öffentlicher<br>Deutschen I | <sup>-</sup> Schlüssel der<br>Post: |       |            |               |                |          |       |                |
| Privater Sch                | ılüssel des Kun                     | den:  |            |               |                | Ξ        |       |                |
| Passwort pr                 | rivater Schlüsse                    | et:   | •••••      |               | Passwort anze  | igen     |       |                |
| Status Digit                | ale Kopie:                          |       |            |               |                |          |       |                |

#### Abbildung 1-18 Optionen > Digitale Kopie

Den jeweiligen Nutzernamen und Schlüssel erhalten Sie mit Abschluss der Verträge zur Digitalen Kopie unterzeichnet haben (Ansprechpartner Vertriebsmitarbeiter). Der benannte Ansprechpartner des Kunden wird vom Anbindungsservice der Deutschen Post AG kontaktiert und erhält die Schlüssel und sonstige Informationen.

Bei den sFTP Angaben geben Sie die für die Übertragung an das Auftragsmanagement (AM) notwendigen Zugangsdaten an. Laden Sie den SSH Schlüssel hoch, damit die Verbindung zu EPOST-GKA durchgeführt werden kann.

Im Bereich PGP Schlüssel laden Sie die für die Authentifizierung am EPOST-GKA (Öffentlicher Schlüssel der Deutschen Post) und für die Verschlüsselung des ZIP Archivs (Privater Schlüssel des Kunden) die notwendigen Schlüssel hoch und geben Sie noch das Passwort privater Schlüssel an.

Nach Übernehmen aller Angaben mit Option eintragen starten Sie den Prozess Digitale Kopie mit der Schaltfläche Digitale Kopie starten. Erst dann wird das Übertragen eines ZIP-Archivs (beinhaltet die service.xml und die PDF/A Dokumente) an EPOST-GKA möglich (Menü Verarbeitung > Digitale Kopie).

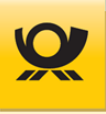

## 4.8.10 Optionen > Adresslabel

Für die Erstellung von Sendungslabeln für Brief- und Dialogpostprodukte, z.B. ein DV-Freimachungslabel, können Sie hier alle notwendigen Angaben vornehmen:

| Konfiguratio                | onfiguration > Optionen |      |              |               |                |          |       |                |             |
|-----------------------------|-------------------------|------|--------------|---------------|----------------|----------|-------|----------------|-------------|
|                             |                         |      |              |               |                |          |       |                |             |
| Allgemein                   | Benutzer                | Mail | Sicherheit   | Webservice AM | Webservice DHL | REST-API | Proxy | Digitale Kopie | Adresslabel |
| Ausgabefor                  | mat PNG                 |      |              |               |                |          |       |                |             |
| Rand links ir               | n mm:                   | 40   | ]            |               |                |          |       |                |             |
| Rand oben i                 | n mm:                   | 20   |              |               |                |          |       |                |             |
| Auflösung ir                | DPI:                    | 300  | $\checkmark$ |               |                |          |       |                |             |
| Ausgabefor                  | mat PDF                 |      |              |               |                |          |       |                |             |
| Rand links <mark>i</mark> r | n mm:                   | 40   | ]            |               |                |          |       |                |             |
| Rand oben i                 | n mm:                   | 200  | ]            |               |                |          |       |                |             |
| Auflösung ir                | n DPI:                  | 300  | $\checkmark$ |               |                |          |       |                |             |
| Optionen e                  | eintragen               |      |              |               |                |          |       |                |             |

## Abbildung 1-19 Optionen > Adresslabel

# DHL Sendungslabel werden von DHL Versenden immer nur als PDF Dokument zur Verfügung gestellt und sind daher nicht in dieser Maske konfigurierbar.

Geben Sie für das Ausgabeformat PNG bzw. dem Ausgabeformat PDF die Koordinaten für die Platzierung der jeweiligen linken oberen Ecke an. Wenn Sie jeweils den Wert O angeben, dann wird das Sendungslabel direkt in die obere linke Ecke platziert.

Der Rand links in mm ist in der Ausgabe die X-Koordinate und der Rand oben in mm die Y-Koordinate:

| x                      | Rand oben<br>in mm<br>y<br>Praktikus Lehrmittelverlag • Postfach 10 10 02 • 64276 Darmstadt |
|------------------------|---------------------------------------------------------------------------------------------|
| Rand<br>links in<br>mm | 01 30E0 9280 00 1000 001D<br>DV 02.18 1,40 Deutsche Post 🛠                                  |
|                        | Herrn<br>Emil Mustermann<br>Musterstraße 99<br>99999 Musterhausen                           |

Abbildung 1-20 Optionen > Adresslabel Muster Sendungslabel

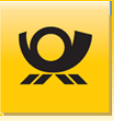

Über die Schaltfläche Optionen eintragen werden die Eingaben gespeichert. Beachten Sie im <u>Integrationshandbuch</u> das Kapitel Sendungslabel erzeugen.

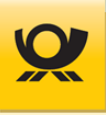

## 4.8.11 Optionen > Updates

In dieser Maske werden zur Verfügung stehende Updates verarbeitet. Diese werden online von einem Downloadserver heruntergeladen und anschließend eingepflegt:

| Konfiguration > Optior | nen                            |            |                       |                     |          |                 |                |             |         |
|------------------------|--------------------------------|------------|-----------------------|---------------------|----------|-----------------|----------------|-------------|---------|
|                        |                                |            |                       |                     |          |                 |                |             |         |
| Allgemein Benutzer     | Mail                           | Sicherheit | Webservice AM         | Webservice DHL      | REST-API | Proxy           | Digitale Kopie | Adresslabel | Updates |
| Update durchführen:    | date durchführen: Version vom: |            | Letzter Vorgang:      |                     |          | Letzte Meldung: |                |             |         |
| Einlieferungsstellen   |                                | 01.03.2    | 023                   | 04.04.2024, 11:50 U | Jhr      | Sy              | stem bereit    |             |         |
| GSA-Daten              | 01.03.2024                     |            | 04.04.2024, 11:50 Uhr |                     | Sy       | System bereit   |                |             |         |
| Länderliste            | 23.03.2022                     |            | 04.04.2024, 11:50 Uhr |                     | Sy       | System bereit   |                |             |         |
| PLZ-Daten              | 01.04.2024                     |            | 04.04.2024, 11:50 Uhr |                     | Sy       | System bereit   |                |             |         |
| PPL-Daten              |                                | 21.11.2    | 023                   | 04.04.2024, 11:51 U | Jhr      | Sy              | stem bereit    |             |         |

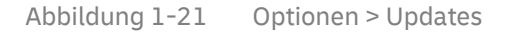

#### Wichtiger Hinweis:

Nach anklicken einer Schaltfläche … aktualisieren wird der gesamte Update Prozess automatisch gestartet und durchgeführt. Ein **Updatevorgang kann einige Minuten dauern**. Sie können diese Maske jeweils durch neu laden der Seite aktualisieren (bei den meisten Browsern mit der Taste F5). Beachten Sie die Hinweise in der Spalte Status. In der Spalte Version steht die jeweils aktuelle Version der jeweiligen Daten. Die Spalte Letztes Update zeigt den Zeitpunkt der letzten Aktualisierung der jeweiligen Daten an.

Über die Schaltfläche Einlieferungsstellen aktualisieren werden die Großannahmestellen heruntergeladen und eingepflegt. Diese werden bei den Kontrakten ausgewählt und jeweils zugeordnet.

Über die Schaltfläche GSA-Daten aktualisieren werden aktuelle Sortierungsregeln für Großsortieranlagen heruntergeladen und eingepflegt.

Über die Schaltfläche Länderliste aktualisieren werden aktuelle Länderdaten (für internationale Sendungen, siehe Integrationshandbuch Tabelle ISO Codes) eingepflegt.

Über die einzelnen Schaltflächen, z.B. PLZ-Daten aktualisieren (PLZ = Postleitzahlen) können vom Downloadserver der DP AG die jeweiligen neuen Dateien heruntergeladen und eingepflegt werden.

#### Für Kunden MO Connect:

Hier müssen Sie die Dateien manuell herunterladen (die Downloadlinks sind im Newsletter angegeben) und anschließend auf dem Mailoptimizer Server (im geschützten Bereich) in die jeweiligen Unterordner von .\Updates verteilen. Siehe dazu auch das Kapitel Server Ordnerstruktur im <u>Integrationshandbuch</u>. Danach betätigen Sie in dieser Maske die jeweiligen Schaltflächen, damit die bereitgestellten Dateien eingepflegt werden.

## 4.8.12 Kunden > Grunddaten

In den Grunddaten werden Ihre relevanten Kundendaten angegeben:

| Konfiguration > Kunden                    |         |                 |              |                   |              |  |  |  |  |
|-------------------------------------------|---------|-----------------|--------------|-------------------|--------------|--|--|--|--|
| Grunddaten Ad                             | lressen | Kontrakte Brief | Kontrakte DP | Kontrakte DP o.DV | Kontrakte TL |  |  |  |  |
| Kundenbezeichnun                          | a. []   | Testfirma       |              |                   |              |  |  |  |  |
| EKP Optimierer:                           | g.      | 50888888888     |              |                   |              |  |  |  |  |
| Allgemeine Optionen: 🔽 Brutto Optimierung |         |                 |              |                   |              |  |  |  |  |
| Speichern                                 |         |                 |              |                   |              |  |  |  |  |

Abbildung 1-22 Kunden > Grunddaten

#### Grunddaten ändern:

Ändern Sie die gewünschten Felder. Die Kundenbezeichnung ist Ihr Firmenname.

Übernehmen Sie die Daten mit der Schaltfläche Speichern.

Die EKP Optimierer wird durch eine Freischaltschlüsseldatei automatisch eingetragen und kann daher nicht verändert werden (siehe auch Kapitel <u>Administrator > Freischaltschlüssel</u>).

Informationen für das Element Brutto-Optimierung finden Sie im Kapitel Brutto-/Netto-Optimierung.

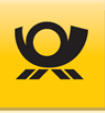

## 4.8.13 Kunden > Adressen

Hier werden Ihre eigene Adresse und die Adressen von Kunden z.B. Einlieferer und Absender (Rollen) angegeben:

| Konfiguration > Kunden |                 |              |                   |              |  |  |  |  |  |
|------------------------|-----------------|--------------|-------------------|--------------|--|--|--|--|--|
| Grunddaten Adressen    | Kontrakte Brief | Kontrakte DP | Kontrakte DP o.DV | Kontrakte TL |  |  |  |  |  |
| Kundennummer (EKP):    | 5099999999      | /            |                   |              |  |  |  |  |  |
| Kundenname:            | AM-Dummy-Kunde  | en xxx       |                   |              |  |  |  |  |  |
| Straße Nr. / Postfach: | Hilpertstr. 31b |              |                   |              |  |  |  |  |  |
| PLZ Ort:               | 64372 Darmstadt | t            |                   |              |  |  |  |  |  |
| Ansprechpartner:       | MO Hotline      |              |                   |              |  |  |  |  |  |
| E-Mail:                |                 |              |                   |              |  |  |  |  |  |
| Telefon:               | 06151 908 7001  |              |                   |              |  |  |  |  |  |
| Fax:                   |                 |              |                   |              |  |  |  |  |  |
| Speichern Neu          | Löschen         |              |                   |              |  |  |  |  |  |

Abbildung 1-23 Kunden > Adressen

#### Adresse neu anlegen:

Benutzen Sie die Schaltfläche Neu und geben Sie anschließend alle erforderlichen Daten an. Die Kundennummer ist die 10-stellige EKP. Übernehmen Sie die Adresse mit der Schaltfläche Speichern.

#### Adresse ändern:

Wählen Sie im Element Kundennummer (EKP) eine vorhandene Kundennummer aus und ändern Sie die gewünschten Felder. Übernehmen Sie die Adresse mit der Schaltfläche Speichern.

#### Adresse löschen:

Wählen Sie im Element Kundennummer (EKP) eine vorhandene Kundennummer aus und benutzen Sie die dann die Schaltfläche Löschen. Bestätigen Sie die anschließende Sicherheitsabfrage.

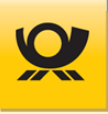

## 4.8.14 Kunden > Kontrakte Brief

Geben Sie hier nur Ihre Kontraktdaten gemäß Ihren abgeschlossenen DV Vereinbarungen an. Verwaltung Ihrer Kontrakte für Briefprodukte (**Verfahren 10,48,50**):

| Konfiguration > Kunden     |                              |              |                               |                   |           |              |   |
|----------------------------|------------------------------|--------------|-------------------------------|-------------------|-----------|--------------|---|
| Grunddaten Adressen        | Kontrakte Brief Kontrakte DP | Kontrakt     | te DP o.DV                    | Kontrakte TL      | Kontrakte | DHL          |   |
| Kontrakt (EKP+Verf+Teiln): |                              | $\checkmark$ | Einlieferun                   | gsart:            |           | Einlieferung | ~ |
| Kontraktbezeichnung:       |                              |              | Einlieferun                   | gsstelle Name:    |           |              | Ξ |
| MwStBehandlung:            | steuerpflichtig              | $\sim$       | Einlieferun                   | gsstelle Adresse: |           |              |   |
| EKP Absender:              | 5005523333                   | $\sim$       | Geplantes                     | Einlieferungsdatu | m:        | Systemdatum  | ~ |
| EKP Einlieferer:           | 5005523333                   |              | Geplante Einlieferungszeit:   |                   |           | 18:00        |   |
| EKP Optimierer:            | 5125149612                   |              | Zeit für Abschluss On Demand: |                   |           | 17:00        |   |
| Allgemeine Optionen:       | 🗌 Vereinbarung Kilotarif     |              | E-Mail Entg                   | geltabrechnung:   |           |              |   |
|                            |                              |              | E-Mail Cha                    | nge-Order:        |           |              |   |
|                            |                              |              | E-Mail Stor                   | rno-Order:        |           |              |   |
| Speichern Neu L            | öschen                       |              |                               |                   |           |              |   |

Abbildung 1-24 Kunden > Kontrakte Brief

Das Element EKP Optimierer wird durch den Freischaltschlüssel befüllt und kann daher nicht geändert werden. Informationen für das Element MwSt.-Behandlung finden Sie im Kapitel <u>Brutto-/Netto-Optimierung</u>.

Die Zeit für Abschluss On Demand muss immer 1 Stunde vor der Einlieferungszeit liegen.

Eine Angabe einer E-Mail Adresse oder mehrerer E-Mailadressen (mit Komma getrennt) bewirkt, dass der entsprechende Beleg oder Meldung an die jeweilige E-Mail versendet wird. Beachten Sie dazu die notwendigen Angaben im Menü Konfiguration > Optionen > Mail.

Mit der Vereinbarung Kilotarif kann die DV Freimachung von internationalen Sendungen nach Gewicht (Kilotarif) durchgeführt werden. Sie benötigen dazu eine Vereinbarung mit der Deutschen Post AG (Ansprechpartner ist der Vertrieb).

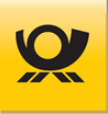

#### Kontrakt neu anlegen:

Benutzen Sie die Schaltfläche Neu und geben Sie anschließend alle erforderlichen Daten an. Der Kontrakt ist eine 14-stellige Nummer: EKP (10-stellig) + Verfahren (2-stellig) + Teilnahme (2-stellig, Werte: 00 ... 99 sowie AA ... FZ). Übernehmen Sie die Daten mit der Schaltfläche Speichern.

#### Kontrakt ändern:

Wählen Sie im Element Kontrakt (EKP+Verf+Teiln) einen vorhandenen Kontrakt aus und ändern Sie die gewünschten Felder. Übernehmen Sie die Daten mit der Schaltfläche Speichern.

#### Kontrakt löschen:

Wählen Sie im Element Kontrakt (EKP+Verf+Teiln) einen vorhandenen Kontrakt aus und benutzen Sie die dann die Schaltfläche Löschen. Bestätigen Sie die anschließende Sicherheitsabfrage.
• •

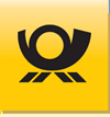

## 4.8.15 Kunden > Kontrakte DP

Geben Sie hier nur Ihre Kontraktdaten gemäß Ihren abgeschlossenen DV Vereinbarungen an (optionales Modul +DIALOGPOST notwendig):):

| Verwaltung Ihr           | er Kon    | trakte für Dia  | logpostprod  | ukte ( <b>V</b> | /erfahren   | 10, 50 <sup>1</sup> ):     |               | <sup>1</sup> ab MO | 5.9.00       |
|--------------------------|-----------|-----------------|--------------|-----------------|-------------|----------------------------|---------------|--------------------|--------------|
| Konfiguration <b>›</b> K | unden     |                 |              |                 |             |                            |               |                    |              |
| Grunddaten Ad            | lressen   | Kontrakte Brief | Kontrakte DP | Kontra          | kte DP o.DV | Kontrakte TL Kont          | trakte DHL    |                    |              |
| Kontrakt (EKP+Ver        | f+Teiln): |                 |              | $\checkmark$    | Einlieferur | igsart:                    | Einlieferung  |                    | $\checkmark$ |
| Kontraktbezeichnu        | ing:      |                 |              |                 | Einlieferur | igsstelle Name:            |               |                    |              |
| MwStBehandlung           | 9:        | steuerpflichtig |              | $\checkmark$    | Einlieferur | gsstelle Adresse:          |               |                    |              |
| EKP Absender:            |           | 5005523333      |              | $\checkmark$    | Direkteinli | eferung > 20 Paletten:     | <b>v</b>      |                    |              |
| EKP Einlieferer:         |           | 5005523333      |              | $\checkmark$    | Depot Dire  | kteinlieferung > 20 Paleti | ten: Mannheim |                    |              |
| EKP Optimierer:          |           | 5125149612      |              |                 | Geplantes   | Einlieferungsdatum:        | Systemdatum   |                    | $\sim$       |
|                          |           |                 |              |                 | Geplante E  | inlieferungszeit:          | 18:00         |                    |              |
|                          |           |                 |              |                 | Behälterze  | ttel pro DIN A4 Seite:     | ④ 4 Zettel    | 🔾 6 Zettel         |              |
|                          |           |                 |              |                 | E-Mail Ent  | geltabrechnung:            |               |                    |              |
|                          |           |                 |              |                 | E-Mail son  | stige Verarbeitungsbeleg   | e:            |                    |              |
|                          |           |                 |              |                 | E-Mail Cha  | nge-Order:                 |               |                    |              |
|                          |           |                 |              |                 | E-Mail Sto  | rno-Order:                 |               |                    |              |
|                          |           |                 |              |                 |             |                            |               |                    |              |
| Speichern                | Neu       | Löschen         |              |                 |             |                            |               |                    |              |

Abbildung 1-25 Kunden > Kontrakte DP

Das Element EKP Optimierer wird durch den Freischaltschlüssel befüllt und kann daher nicht geändert werden. Informationen für das Element MwSt.-Behandlung finden Sie im Kapitel Brutto-/Netto-Optimierung.

#### Kontrakt neu anlegen:

Benutzen Sie die Schaltfläche Neu und geben Sie anschließend alle erforderlichen Daten an. Der Kontrakt ist eine 14-stellige Nummer: EKP (10-stellig) + Verfahren (2-stellig) + Teilnahme (2-stellig, Werte: 00 ... 99 sowie AA ... FZ). Übernehmen Sie die Daten mit der Schaltfläche Speichern.

#### Kontrakt ändern:

Wählen Sie im Element Kontrakt (EKP+Verf+Teiln) einen vorhandenen Kontrakt aus und ändern Sie die gewünschten Felder. Übernehmen Sie die Daten mit der Schaltfläche Speichern.

## Kontrakt löschen:

Wählen Sie im Element Kontrakt (EKP+Verf+Teiln) einen vorhandenen Kontrakt aus und benutzen Sie die dann die Schaltfläche Löschen. Bestätigen Sie die anschließende Sicherheitsabfrage.

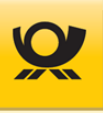

## 4.8.16 Kunden > Kontrakte DP o. DV

Nicht verfügbar in Variante MO Online: Geben Sie hier nur Ihre Kontraktdaten gemäß Ihren abgeschlossenen DV Vereinbarungen an (optionales Modul +DIALOGPOST notwendig). Verwaltung Ihrer Kontrakte für Dialogpostprodukte (Verfahren 25) ohne DV-Freimachung (für Restsendungen Verfahren 10 unter Kontrakte Brief angeben):

| Konfiguration > Kunden     |                                |          |             |                      |             |              |            |                 |
|----------------------------|--------------------------------|----------|-------------|----------------------|-------------|--------------|------------|-----------------|
| Grunddaten Adressen        | Kontrakte Brief Kontrakte DP   | Kontrakt | e DP o.DV   | Kontrakte TL         | Kontrakte   | DHL          |            |                 |
| Kontrakt (EKP+Verf+Teiln): |                                | ~        | Einlieferur | igsart:              |             | Einlieferung |            | $\mathbf{\vee}$ |
| Kontraktbezeichnung:       |                                |          | Einlieferur | ngsstelle Name:      |             |              |            |                 |
| MwStBehandlung:            | steuerpflichtig                | ~        | Einlieferur | ngsstelle Adresse:   |             |              |            |                 |
| EKP Absender:              | 5005523333                     | ~        | Direkteinli | eferung > 20 Palet   | ten:        | <b>v</b>     |            |                 |
| EKP Einlieferer:           | 5005523333                     | ~        | Depot Dire  | kteinlieferung > 20  | ) Paletten: | Mannheim     |            | ∎               |
| EKP Optimierer:            | 5125149612                     |          | Geplantes   | Einlieferungsdatur   | n:          | Systemdatum  |            | $\sim$          |
| POSTCARD-Nr./Zusatz:       |                                |          | Geplante E  | inlieferungszeit:    |             | 18:00        |            |                 |
| Konto-Nr./IBAN:            |                                |          | Behälterze  | ettel pro DIN A4 Sei | te:         |              | 🔾 6 Zettel |                 |
| BLZ/BIC:                   |                                |          | E-Mail Ent  | geltabrechnung:      |             |              |            |                 |
| Kreditinstitut:            |                                |          | E-Mail son  | stige Verarbeitung   | sbelege:    |              |            |                 |
| Bezahlart:                 | Abbuchung vom Konto (Postcard) | ~        | E-Mail Cha  | inge-Order:          |             |              |            |                 |
|                            |                                |          | E-Mail Sto  | rno-Order:           |             |              |            |                 |
| Speichern Neu L            | öschen                         |          |             |                      |             |              |            |                 |

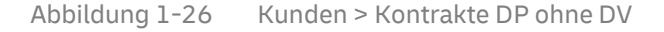

Das Element EKP Optimierer wird durch den Freischaltschlüssel befüllt und kann daher nicht geändert werden. Die Zahlungsangaben z.B. POSTCARD, Konto-Nr. usw. sind für den Andruck auf die Belege und haben funktional im Mailoptimizer keine Bedeutung. Informationen für das Element MwSt.-Behandlung finden Sie im Kapitel <u>Brutto-/Netto-</u> <u>Optimierung</u>.

## Kontrakt neu anlegen:

Benutzen Sie die Schaltfläche Neu und geben Sie anschließend alle erforderlichen Daten an. Der Kontrakt ist eine 14-stellige Nummer: EKP (10-stellig) + Verfahren (2-stellig) + Teilnahme (2-stellig, Werte: 00 ... 99 sowie AA ... FZ). Übernehmen Sie die Daten mit der Schaltfläche Speichern.

#### Kontrakt ändern:

Wählen Sie im Element Kontrakt (EKP+Verf+Teiln) einen vorhandenen Kontrakt aus und ändern Sie die gewünschten Felder. Übernehmen Sie die Daten mit der Schaltfläche Speichern.

## Kontrakt löschen:

Wählen Sie im Element Kontrakt (EKP+Verf+Teiln) einen vorhandenen Kontrakt aus und benutzen Sie die dann die Schaltfläche Löschen. Bestätigen Sie die anschließende Sicherheitsabfrage.

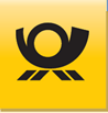

## 4.8.17 Kunden > Kontrakte TL

Für die Teilleistung (Verfahren 39) benötigen Sie einen Teilleistungsvertrag, welchen Sie über den Vertrieb der Deutschen Post AG abschließen können (optionales Modul +BRIEF notwendig):

Verwaltung Ihrer Kontrakte für Teilleistung (Verfahren 39):

| Konfiguratio   | on > Kuno    | len                                                                                                    |              |                   |              |
|----------------|--------------|----------------------------------------------------------------------------------------------------|--------------|-------------------|--------------|
| Grunddaten     | Adressen     | Kontrakte Brief                                                                                                    | Kontrakte DP | Kontrakte DP o.DV | Kontrakte TL |
| Kontrakt (EKP  | +Verf+Teiln) | :                                                                                                    |              | $\checkmark$      |              |
| Kontraktbezei  | chnung:      |                                                                                                    |              |                   |              |
| EKP Absender:  | :            | 5000001781                                                                                                    |              | $\checkmark$      |              |
| EKP Einliefere | r:           | 5000001781                                                                                                    |              | $\checkmark$      |              |
| EKP Optimiere  | er:          | 5125149612                                                                                                    |              |                   |              |
| Briefzentrum:  |              | BZA                                                                                                    | © BZE        | BZA + BZE         |              |
| Erstellen als: |              | Kunde     Kunde     Kunde | Konsolidier  | er                |              |
| Speichern      | Neu          | Löschen                                                                                                    |              |                   |              |

Abbildung 1-20 Kunden > Kontrakte TL

BZA Briefzentrum Abgang (andere Leitregionen als das Briefzentrum)

BZE Briefzentrum Eingang (eigene Leitregion)

Das Element EKP Optimierer wird durch den Freischaltschlüssel befüllt und kann daher nicht geändert werden.

Angaben für die **Teilleistung 2023** (ID-Rabatt und Laufzeitrabatt) werden direkt über die Eingangsdatei per XML-Tag bzw. als Steuertag beim Datenimport (CSV/TXT) angegeben (siehe <u>Integrationshandbuch</u> Kapitel 9 - Beispiel Teilleistung).

#### Kontrakt neu anlegen:

Benutzen Sie die Schaltfläche Neu und geben Sie anschließend alle erforderlichen Daten an. Der Kontrakt ist eine 14-stellige Nummer: EKP (10-stellig) + Verfahren (2-stellig) + Teilnahme (2-stellig, Werte: 00 ... 99 sowie AA ... FZ). Übernehmen Sie die Daten mit der Schaltfläche Speichern.

## Kontrakt ändern:

Wählen Sie im Element Kontrakt (EKP+Verf+Teiln) einen vorhandenen Kontrakt aus und ändern Sie die gewünschten Felder. Übernehmen Sie die Daten mit der Schaltfläche Speichern.

## Kontrakt löschen:

Wählen Sie im Element Kontrakt (EKP+Verf+Teiln) einen vorhandenen Kontrakt aus und benutzen Sie die dann die Schaltfläche Löschen. Bestätigen Sie die anschließende Sicherheitsabfrage.

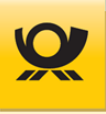

## 4.8.18 Kunden > Kontrakte DHL

Geben Sie hier nur Ihre Kontraktdaten gemäß Ihren abgeschlossenen DHL Vereinbarungen an (optionales Modul +DHL notwendig).

Verwaltung Ihrer Kontrakte für DHL-Produkte (Verfahren 01, 53, 62, 66):

```
Konfiguration > Kunden
```

| Grunddaten Adressen                                | Kontrakte Brief | Kontrakte DP | Kontrakte DP o.DV | Kontrakte TL | Kontrakte DHL |
|----------------------------------------------------|-----------------|--------------|-------------------|--------------|---------------|
| Kontrakt (EKP+Verf+Teiln):<br>Kontraktbezeichnung: |                 |              | ~                 |              |               |
| Geplantes<br>Einlieferungsdatum:                   | Systemdatum     |              | ×                 |              |               |
| Absender Name:                                     |                 |              |                   |              |               |
| Absender Straße Nr.:                               |                 |              |                   |              |               |
| Absender PLZ:                                      |                 |              |                   |              |               |
| Absender Ort:                                      |                 |              |                   |              |               |
| Absender Land:                                     | Deutschland     |              | $\checkmark$      |              |               |
| E-Mail Entgeltabrechnung:                          |                 |              |                   |              |               |
|                                                    |                 |              |                   |              |               |
| Speichern Neu                                      | Löschen         |              |                   |              |               |

Abbildung 1-27 Kunden > Kontrakte DHL

Die Elemente Absender (Name, Straße/ Nr., PLZ/Ort, Land) bitte mit den kompletten Absenderdaten ausfüllen.

#### Kontrakt neu anlegen:

Benutzen Sie die Schaltfläche Neu und geben Sie anschließend alle erforderlichen Daten an. Der Kontrakt ist eine 14-stellige Nummer: EKP (10-stellig) + Verfahren (2-stellig) + Teilnahme (2-stellig, Werte: 01-99, sowie AA-ZZ, AO-Z9 oder 0A-9Z). Übernehmen Sie die Daten mit der Schaltfläche Speichern.

## Kontrakt ändern:

Wählen Sie im Element Kontrakt (EKP+Verf+Teiln) einen vorhandenen Kontrakt aus und ändern Sie die gewünschten Felder. Übernehmen Sie die Daten mit der Schaltfläche Speichern.

## Kontrakt löschen:

Wählen Sie im Element Kontrakt (EKP+Verf+Teiln) einen vorhandenen Kontrakt aus und benutzen Sie die dann die Schaltfläche Löschen. Bestätigen Sie die anschließende Sicherheitsabfrage.

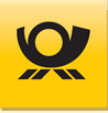

## 4.8.19 Verschiedenes > T-BZL Nummernkreise

Verwaltung von Sendungsnummern für technisierte Briefzusatzleistungen, siehe Kapitel <u>Briefzusatzleistungen</u> (optionales Modul +BRIEF notwendig):

| nsg | esamt: 3850878 | 3/4000003       | Verbraucht:<br>Aktive verble<br>Reserve: 300 | 149125<br>eibend: 850875<br>00003 |               |          |         |
|-----|----------------|-----------------|----------------------------------------------|-----------------------------------|---------------|----------|---------|
| AN  | Kennung +      | Erste Nummer \$ | Letzte verwendete Nummer +                   | Letzte Nummer 🗢                   | Schwellwert + | Email \$ | Status  |
|     | RN             | 2000001         | 2149125                                      | 3000000                           | 10%           |          | Aktiv   |
|     | RN             | 3000001         |                                              | 4000001                           | 10%           |          | Reserve |
|     | RN             | 2000001         | 2060067                                      | 3000000                           | 10%           |          | Reserve |
|     | RN             | 3000001         |                                              | 4000002                           | 10%           |          | Reserve |

Abbildung 1-28 Verschiedenes > T-BZL Nummernkreise

Wenn Sie die Sendungsnummern manuell auf Ihre Sendungen anbringen, z.B. durch entsprechende Aufkleber, so benutzen Sie dieses Modul T-BZL nicht.

Wählen Sie zuerst den gewünschten Reiter aus, z.B. International.

## T-BZL Nummernkreis neu anlegen / ändern:

Benutzen Sie die Schaltfläche Nummernkreis eintragen. und geben Sie den neuen Nummernkreis an. Die Angabe Schwellwert in Prozent gibt an, ab welchem Verbrauch (100 % - Schwellwert in %) eines Sendungsnummernkreises (National oder International) eine Emailbenachrichtigung erfolgen soll.

## T-BZL Nummernkreis ändern:

Markieren Sie einen Nummernkreis und benutzen Sie die Schaltfläche Nummernkreis bearbeiten. Ändern Sie die gewünschten Felder und übernehmen Sie die Daten mit der Schaltfläche Speichern. Die Angabe Schwellwert in Prozent gibt an, ab welchem Verbrauch (100 % - Schwellwert in %) eines Sendungsnummernkreises (National oder International) eine Emailbenachrichtigung erfolgen soll.

## T-BZL Nummernkreis löschen:

Markieren Sie einen Nummernkreis und benutzen Sie die Schaltfläche Nummernkreis löschen.

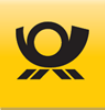

## Mögliche Kombinationen für National:

Einschreiben Integral Einschreiben Integral – Einwurf Integral Einschreiben Integral – Eigenhändig Integral Einschreiben Integral – Rückschein Integral Einschreiben Integral – Eigenhändig Integral – Rückschein Integral

Nur im internationalen Versand kann das Produkt Einschreiben mit Nachnahme kombiniert werden.

## Mögliche Kombinationen für International:

Einschreiben Integral Einschreiben Integral – Eigenhändig Integral Einschreiben Integral – Rückschein Integral Einschreiben Integral – Eigenhändig Integral – Rückschein Integral

Einschreiben Integral – Nachnahme Integral Einschreiben Integral – Eigenhändig Integral – Nachnahme Integral Einschreiben Integral – Rückschein Integral – Nachnahme Integral Einschreiben Integral – Eigenhändig Integral – Rückschein Integral – Nachnahme Integral

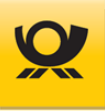

## 4.8.20 Verschiedenes > Dialogpost Fertigungsmuster National

Über ein Fertigungsmuster definieren Sie für nationale Dialogpostprodukte (Verfahren 10, 25) die notwendigen Angaben für eine Optimierung und DV Freimachung wie z.B. Abmessungen, Gewicht, Behälter- und Bundeangaben. Informationen zu Dialogpost finden Sie unter <u>https://www.deutschepost.de/de/d/dialogpost.html</u> (optionales Modul +DIALOGPOST notwendig):

## 4.8.20.1 DP National - Sendungsdaten

|                                |                       |          |            | ~ |
|--------------------------------|-----------------------|----------|------------|---|
| endungsdaten                   | Behälter & Bunde      | Paletten | Im-/Export |   |
| nhalt                          | Briefsendung          | ~        |            |   |
| .änge in mm:                   | 235                   |          |            |   |
| Breite in mm:                  | 125                   |          |            |   |
| in mm:                         | 5                     |          |            |   |
| Sewicht in g:                  | 20                    |          |            |   |
| Sendung ist n                  | icht automationsfähig |          |            |   |
| ] Track & Match                | 1                     |          |            |   |
|                                | se Sendungen          |          |            |   |
| _ Umhüllungslo                 |                       |          |            |   |
| Umhüllungsle     Als Dialogpos | t-Koop versenden      |          |            |   |

In den Sendungsdaten definieren Sie die Abmessungen und weitere sendungsbezogene Angaben wie z.B. Umhüllungslos, Dialogpost-Koop versenden, Track &Match, Aufzahlung, Restsendungen:

Abbildung 1-29 Verschiedenes > DP National - Fertigungsmuster Sendungsdaten

Wählen Sie den Inhalt aus und geben Sie die zugehörigen Abmessungen usw. an. Übernehmen Sie alle Angaben immer mit der Schaltfläche Fertigungsmuster eintragen. Mit der Schaltfläche Liste… erhalten Sie einen Überblick über alle angelegten Muster. Für Track&Match beachten Sie bitte das Kapitel Dialogpost Track&Match im Integrationshandbuch.

#### Fertigungsmuster neu

Betätigen Sie die Schaltfläche Neu und nehmen Sie alle Angaben vor.

#### Fertigungsmuster löschen

Wählen Sie ein Fertigungsmuster aus und betätigen Sie die Schaltfläche Löschen.

## 4.8.20.2 DP National - Behälter

Angabe für Behälter Befüllung für nationale Dialogpostprodukte:

| Konfiguration > Dialo                                           | gpost Fertigun                | gsmuster                     |            |              |  |  |  |  |
|-----------------------------------------------------------------|-------------------------------|------------------------------|------------|--------------|--|--|--|--|
| Fertigungsmuster:                                               |                               |                              |            | $\checkmark$ |  |  |  |  |
|                                                                 |                               |                              |            |              |  |  |  |  |
| Sendungsdaten Be                                                | hälter & Bunde                | Paletten                     | Im-/Export |              |  |  |  |  |
| Fertigung: 🔘 Be                                                 | Fertigung: 💿 Behälter 🔿 Bunde |                              |            |              |  |  |  |  |
| Angaben zur Behälterf                                           | ertigung                      |                              |            |              |  |  |  |  |
| Behältergröße:                                                  |                               | Größe 1 (klein)              |            |              |  |  |  |  |
| Max. Füllmenge (Sendı                                           | ingen):                       | 100                          |            |              |  |  |  |  |
| Behälter gilt halbvoll al                                       | ) x Sendungen:                | 64                           |            |              |  |  |  |  |
| Behälteranzahl                                                  |                               |                              |            |              |  |  |  |  |
| Entgelt minimierer     Ertigunggaufung                          | n (höherer Fertigur           | ngsaufwand)<br>o Fortigunger |            |              |  |  |  |  |
| <ul> <li>Pertigungsaurwan</li> <li>Behälter abhängig</li> </ul> | von Sendungsmer               | ige fertigen:                | aballe)    |              |  |  |  |  |
| min. Anzahl Sendu                                               | ngen pro LR-Behä              | lter:                        | 1          |              |  |  |  |  |
| PLZ-Behälter I                                                  | Mindestfüllmenge              | wie LR-Behält                | er         |              |  |  |  |  |
| keine PLZ-Beh                                                   | älter fertigen                |                              |            |              |  |  |  |  |
| O PLZ-Behälter a                                                | abhängig von Send             | lungsmenge f                 | ertigen:   |              |  |  |  |  |
| min. Anzahl S                                                   | endungen pro PLZ              | -Behälter:                   | 1          |              |  |  |  |  |
| Fertigungsmuster eintra                                         | gen Neu                       | Löschen                      | Liste      |              |  |  |  |  |

Abbildung 1-30 Verschiedenes > DP National - Fertigungsmuster Behälter

Wählen Sie ein Fertigungsmuster aus und füllen Sie die Behälterangaben entsprechend aus (PLZ = Postleitzahl, LR = Leitregion). Übernehmen Sie alle Angaben immer mit der Schaltfläche Fertigungsmuster eintragen. Mit der Schaltfläche Liste... erhalten Sie einen Überblick über alle angelegten Muster.

## Fertigungsmuster neu

Betätigen Sie die Schaltfläche Neu und nehmen Sie alle Angaben vor.

## Fertigungsmuster löschen

Wählen Sie ein Fertigungsmuster aus und betätigen Sie die Schaltfläche Löschen.

Informationen zu Dialogpost finden Sie unter https://www.deutschepost.de/de/d/dialogpost.html

## 4.8.20.3 DP National - Bunde

## Angabe für Bunde Befüllung für nationale Dialogpostprodukte:

Konfiguration > Dialogpost Fertigungsmuster

| Fertigungsmuster:                                                                                                    | $\checkmark$                                                                                                    |
|----------------------------------------------------------------------------------------------------|----------------------------------------------------------------------------------------------------|
| Sendungsdaten Behälter & Bunde Paletten Im-/Export                                                                                    |                                                                                                    |
| Fertigung: 🔿 Behälter 💿 Bunde                                                                                                    |                                                                                                    |
| Angaben zur Bundfertigung                                                                                                    |                                                                                                    |
| Maximale Anzahl Sendungen pro Bund (Sendungen): 100                                                                                   |                                                                                                    |
| Bundeanzahl                                                                                                    | Reihenfolge                                                                                                    |
| Entgelt minimieren (höherer Fertigungsaufwand)                                                                                        | Fertigungsreihenfolge f ür kleine Bunde optimieren                                                                                                    |
| <ul> <li>Fertigungsaufwand minimieren (keine Fertigungsrabatte)</li> <li>Bunde abhängig von Sendungsmenge fertigen:</li> </ul>        | Maximalstückzahl je kleinem Bund:                                                                                                    |
| min. Anzahl Sendungen pro LR-Bund: 1                                                                                                  | Fertigungsreihenfolge: Zuerst pro Palette                                                                                                    |
| <ul> <li>PLZ-Bund Mindestfüllmenge wie LR-Bund</li> <li>keine PLZ-Bunde fertigen</li> <li>Bunde abhängig von PLZ fertigen:</li> </ul> | Sortierung in der Gruppe: <ul> <li>Aufsteigend nach PLZ</li> <li>Aufsteigend nach Anzahl Sendungen</li> <li>Absteigend nach Anzahl Sendungen</li> </ul> |
| min. Anzahl Sendungen pro PLZ-Bund: 1                                                                                                 |                                                                                                    |
| Fertigungsmuster eintragen         Neu         Löschen         Liste                                                                  |                                                                                                    |

Abbildung 1-31 Verschiedenes > DP National - Fertigungsmuster Bunde

Wählen Sie ein Fertigungsmuster aus und füllen Sie die Bundeangaben entsprechend aus (PLZ = Postleitzahl, LR = Leitregion). Übernehmen Sie alle Angaben immer mit der Schaltfläche Fertigungsmuster eintragen. Mit der Schaltfläche Liste… erhalten Sie einen Überblick über alle angelegten Muster.

## Fertigungsmuster neu

Betätigen Sie die Schaltfläche Neu und nehmen Sie alle Angaben vor.

## Fertigungsmuster löschen

Wählen Sie ein Fertigungsmuster aus und betätigen Sie die Schaltfläche Löschen.

Informationen zur Dialogpost finden Sie unter https://www.deutschepost.de/de/d/dialogpost.html

## 4.8.20.4 DP National - Paletten

Angabe für Paletten Befüllung für nationale Dialogpostprodukte:

| Konfiguration >                   | Dialogpost Fer                    | tigungsm      | uster     |            |              |  |  |
|-----------------------------------|-----------------------------------|---------------|-----------|------------|--------------|--|--|
| Fertigungsmuster:                 |                                   |               |           |            | $\checkmark$ |  |  |
| Sendungsdaten                     | Behälter & Bur                    | nde Pal       | etten     | Im-/Export |              |  |  |
| Angaben zur Pale                  | ettenfertigung                    |               |           |            |              |  |  |
| <ul> <li>Paletten verw</li> </ul> | enden                             |               |           |            |              |  |  |
| 🖌 Auch bei weni                   | ger als 0,5 Tonne                 | n fertigen    |           |            |              |  |  |
| Stapelbare Pa                     | letten fertigen                   |               |           |            |              |  |  |
| Leergewicht der F                 | Leergewicht der Palette in kg: 28 |               |           |            |              |  |  |
| Angaben zur Beh                   | älter-/Bundfertig                 | gung          |           |            |              |  |  |
| Maximale Anzahl                   | Behälter:                         |               |           | 48         |              |  |  |
| Anzahl Behälter p                 | ro Lage:                          |               |           | 8          |              |  |  |
| Maximale Füllme                   | nge (Sendungen)                   | bei Bundfer   | rtigung:  | 8          |              |  |  |
| Palettenanzahl                    |                                   |               |           |            |              |  |  |
| Entgelt minin                     | nieren (höherer Fe                | ertigungsau   | Ifwand)   |            |              |  |  |
| ⊖ Fertigungsau                    | fwand minimiere                   | n (keine Fer  | tigungsra | batte)     |              |  |  |
| ○ Palette nach I                  | Fertigungsrabatte                 | en fertigen:  |           |            |              |  |  |
| Nur fertigen                      | ab Ersparnis pro f                | Palette in Eu | iro:      | 1          |              |  |  |
| Fertigungsmuster                  | eintragen N                       | eu Lö         | schen     | Liste      |              |  |  |

Abbildung 1-32 Verschiedenes > DP National - Fertigungsmuster Paletten

Wählen Sie ein Fertigungsmuster aus und füllen Sie die Paletten Angaben entsprechend aus. Übernehmen Sie alle Angaben immer mit der Schaltfläche Fertigungsmuster eintragen. Mit der Schaltfläche Liste… erhalten Sie einen Überblick über alle angelegten Muster.

## Fertigungsmuster neu

Betätigen Sie die Schaltfläche Neu und nehmen Sie alle Angaben vor.

## Fertigungsmuster löschen

Wählen Sie ein Fertigungsmuster aus und betätigen Sie die Schaltfläche Löschen.

Informationen zu Dialogpost finden Sie unter https://www.deutschepost.de/de/d/dialogpost.html

#### deutschepost.de

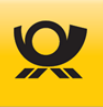

## 4.8.20.5 DP National - Im-/Export

Hier können Sie Fertigungsmuster für nationale Dialogpostprodukte importieren bzw. exportieren:

| Dialogpost Fertigu                                                                                              | ingsmuster                                                                                                    |                                                                                                    |                                                                                                    |
|----------------------------------------------------------------------------------------------------|----------------------------------------------------------------------------------------------------|----------------------------------------------------------------------------------------------------|----------------------------------------------------------------------------------------------------|
| 13                                                                                                    |                                                                                                    |                                                                                                    | $\checkmark$                                                                                                    |
|                                                                                                    |                                                                                                    |                                                                                                    | ]                                                                                                    |
| Benalter & Bunde                                                                                                | Paletten                                                                                                    | Im-/Export                                                                                                    |                                                                                                    |
| Export                                                                                                    |                                                                                                    |                                                                                                    |                                                                                                    |
| C:\win32app\Kund                                                                                                | den\10000\Sup                                                                                                    | port\Export_D                                                                                                    | PFertMuster_10000_20190402140005.xml                                                                                                    |
| createSupportDa<br>Fertigungsmuste<br>exportDatei: Exp<br>\Export_DPFertM<br>createSupportDa<br>Fertigungsmuste | tei: Erzeugung<br>r).<br>ortdatei erfolg<br>luster_10000_2<br>tei: Der Export<br>r).                                                                                    | g der Supportd<br>greich angeleg<br>019040214000<br>t von Daten de                                                                                                    | datei für Kunden 10000 gestartet (Modus: DP<br>nt: C:\win32app\Kunden\10000\Support<br>05.xml.<br>es Kunden 10000 wurde beendet (Modus: DP                                                                                                    |
|                                                                                                    | 13<br>Behälter & Bunde<br>Export<br>C:\win32app\Kund<br>CreateSupportDa<br>Fertigungsmuste<br>exportDatei: Exp<br>\Export_DPFertM<br>createSupportDa<br>Fertigungsmuste | 13         Behälter & Bunde       Paletten         Export         C:\win32app\Kunden\10000\Sup         createSupportDatei: Erzeugung         Fertigungsmuster).         export_DPFertMuster_10000_2         createSupportDatei: Der Export         Fertigungsmuster).         Export_DPFertMuster_10000_2         createSupportDatei: Der Export         Fertigungsmuster). | 13         Behälter & Bunde       Paletten         Im-/Export         Export         C:\win32app\Kunden\10000\Support\Export_D         createSupportDatei: Erzeugung der Supporto         Fertigungsmuster).         export_DPFertMuster_10000_2019040214000         createSupportDatei: Der Export von Daten de         Fertigungsmuster). |

Abbildung 1-33 Verschiedenes > DP National - Fertigungsmuster Im-/Export

#### Fertigungsmuster importieren

Markieren Sie die Option Import und wählen Sie dann die Schaltfläche zum Importieren der Daten aus einer zuvor angelegten Supportdatei (Format XML).

Sie können keine Fremdformate z.B. eigene CSV Dateien importieren.

#### Fertigungsmuster exportieren

Markieren Sie die Option Export, um das aktuelle Fertigungsmuster über die Schaltfläche Fertigungsmusterdatei anlegen... zu exportieren (Format XML). Die erzeugte Exportdatei enthält dann die Daten des aktuellen Fertigungsmusters.

Benutzen Sie die Schaltfläche Fertigungsmusterdatei herunterladen..., um eine erzeugte Exportdatei zu downloaden.

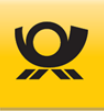

## 4.8.21 Verschiedenes > Dialogpost Fertigungsmuster International

## Geplant ab Version MO 5.9.00:

Über ein Fertigungsmuster definieren Sie für internationale Dialogpostprodukte (Verfahren 25, 50) die notwendigen Angaben für eine Optimierung und DV-Freimachung wie z.B. Abmessungen, Gewicht, Behälter- und Bundeangaben. Informationen zu Dialogpost finden Sie unter <u>https://www.deutschepost.de/de/d/dialogpost.html</u> (optionales Modul +DIALOGPOST notwendig):

## 4.8.21.1 DP International - Sendungsdaten

In den Sendungsdaten definieren Sie die Abmessungen und weitere sendungsbezogene Angaben wie z.B. Beförderungsleistung, Restsendungen sperren:

| Konfiguration > Dialogpost International Fertigungsmuster |                  |              |            |              |  |  |
|-----------------------------------------------------------|------------------|--------------|------------|--------------|--|--|
| Fertigungsmuster Inter                                    | Kundenmuste      | r            |            | $\checkmark$ |  |  |
| Sendungsdaten                                             | Behälter & Bunde | Paletten     | Im-/Export |              |  |  |
| Inhalt:                                                   | Briefsendung     | $\checkmark$ |            |              |  |  |
| Länge in mm (x,x):                                        | 600,0            |              |            |              |  |  |
| Breite in mm (x,x):                                       | 600,0            |              |            |              |  |  |
| Höhe in mm (x,x):                                         | 600,0            |              |            |              |  |  |
| Gewicht in g (x,x):                                       | 2000,0           |              |            |              |  |  |
| Beförderungsleistu                                        | ng 💿 Eco         | nomy 🔿 F     | Priority   |              |  |  |
| Restsendungen                                             | sperren          |              |            |              |  |  |
| Fertigungsmuster ein                                      | tragen Neu       | Löschen      | Liste      |              |  |  |

Abbildung 1-34 Verschiedenes > DP International - Fertigungsmuster Sendungsdaten

Wählen Sie den Inhalt aus und geben Sie die zugehörigen Abmessungen usw. an. Übernehmen Sie alle Angaben immer mit der Schaltfläche Fertigungsmuster eintragen. Mit der Schaltfläche Liste… erhalten Sie einen Überblick über alle angelegten Muster.

## Fertigungsmuster neu

Betätigen Sie die Schaltfläche Neu und nehmen Sie alle Angaben vor.

## Fertigungsmuster löschen

Wählen Sie ein Fertigungsmuster aus und betätigen Sie die Schaltfläche Löschen.

## 4.8.21.2 DP International - Behälter

Angabe für Behälter Befüllung für internationale Dialogpostprodukte:

| Konfiguration > Dialogpost Interna | ational Fertigungsmuster |   |
|------------------------------------|--------------------------|---|
| Fertigungsmuster International:    | Kundenmuster             | ~ |
| Sendungsdaten Behälter & Bunde     | Paletten Im-/Export      |   |
| Fertigung:                         | ) Bunde                  |   |
| Angaben zur Behälterfertigung      |                          |   |
| Behältergröße:                     | Größe 1 (klein)          |   |
| Max. Füllmenge (Sendungen):        | 100                      |   |
| Fertigungsmuster eintragen Neu     | Löschen Liste            |   |

Abbildung 1-35 Verschiedenes > DP International - Fertigungsmuster Behälter

Wählen Sie ein Fertigungsmuster aus und füllen Sie die Behälterangaben entsprechend aus. Übernehmen Sie alle Angaben immer mit der Schaltfläche Fertigungsmuster eintragen. Mit der Schaltfläche Liste… erhalten Sie einen Überblick über alle angelegten Muster.

## Fertigungsmuster neu

Betätigen Sie die Schaltfläche Neu und nehmen Sie alle Angaben vor.

## Fertigungsmuster löschen

Wählen Sie ein Fertigungsmuster aus und betätigen Sie die Schaltfläche Löschen.

Informationen zu Dialogpost finden Sie unter <u>https://www.deutschepost.de/de/d/dialogpost.html</u>

## 4.8.21.3 DP International - Bunde

Angabe für Bunde Befüllung für internationale Dialogpostprodukte:

| Konfiguration > Dialogpost Interna | ational Fertigungsmuster |   |
|------------------------------------|--------------------------|---|
| Fertigungsmuster International:    | Kundenmuster             | ~ |
| Sendungsdaten Behälter & Bunde     | Paletten Im-/Export      |   |
| Fertigung: 🔿 Behälter 💿            | Bunde                    |   |
| Angaben zur Bundfertigung          |                          |   |
| Maximale Anzahl Sendungen pro Bund | (Sendungen): 100         | ] |
| Fertigungsmuster eintragen Neu     | Löschen Liste            |   |

Abbildung 1-36 Verschiedenes > DP International - Fertigungsmuster Bunde

Wählen Sie ein Fertigungsmuster aus und füllen Sie die Bundeangaben entsprechend aus (PLZ = Postleitzahl, LR = Leitregion). Übernehmen Sie alle Angaben immer mit der Schaltfläche Fertigungsmuster eintragen. Mit der Schaltfläche Liste… erhalten Sie einen Überblick über alle angelegten Muster.

#### Fertigungsmuster neu

Betätigen Sie die Schaltfläche Neu und nehmen Sie alle Angaben vor.

#### Fertigungsmuster löschen

Wählen Sie ein Fertigungsmuster aus und betätigen Sie die Schaltfläche Löschen.

Informationen zur Dialogpost finden Sie unter https://www.deutschepost.de/de/d/dialogpost.html

## 4.8.21.4 DP International - Paletten

Angabe für Paletten Befüllung für internationale Dialogpostprodukte:

| Konfiguration > Dialogpost International Fertigungsmuster            |  |
|----------------------------------------------------------------------|--|
| Fertigungsmuster International: Kundenmuster                         |  |
|                                                                      |  |
| Sendungsdaten Behälter & Bunde Paletten Im-/Export                   |  |
| Angaben zur Palettenfertigung                                        |  |
| ✓ Paletten verwenden                                                 |  |
| ✓ Auch bei weniger als 0,5 Tonnen fertigen                           |  |
| Stapelbare Paletten fertigen                                         |  |
| Leergewicht der Palette in kg: 28                                    |  |
| Angaben zur Behälter-/Bundfertigung                                  |  |
| Anzahl Behälter pro Lage: 8                                          |  |
| Maximale Füllmenge (Sendungen) bei Bundfertigung: 8                  |  |
| Fertigungsmuster eintragen         Neu         Löschen         Liste |  |

Abbildung 1-37 Verschiedenes > DP International - Fertigungsmuster Paletten

Wählen Sie ein Fertigungsmuster aus und füllen Sie die Paletten Angaben entsprechend aus. Übernehmen Sie alle Angaben immer mit der Schaltfläche Fertigungsmuster eintragen. Mit der Schaltfläche Liste… erhalten Sie einen Überblick über alle angelegten Muster.

#### Fertigungsmuster neu

Betätigen Sie die Schaltfläche Neu und nehmen Sie alle Angaben vor.

## Fertigungsmuster löschen

Wählen Sie ein Fertigungsmuster aus und betätigen Sie die Schaltfläche Löschen.

Informationen zu Dialogpost finden Sie unter https://www.deutschepost.de/de/d/dialogpost.html

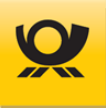

## 4.8.21.5 DP International - Im-/Export

Hier können Sie Fertigungsmuster für internationale Dialogpostprodukte importieren bzw. exportieren:

| Konfiguration > Dialogpost Intern | ational Fertigungsmuster |   |  |
|-----------------------------------|--------------------------|---|--|
| Fertigungsmuster International:   | Kundenmuster             | ~ |  |
| Sendungsdaten Behälter & Bunde    | Paletten Im-/Export      |   |  |
|                                   |                          |   |  |
| Dateipfad:                        |                          |   |  |
| Meldung:                          |                          |   |  |
|                                   |                          |   |  |
|                                   |                          |   |  |
|                                   |                          |   |  |
|                                   |                          |   |  |

Abbildung 1-38 Verschiedenes > DP International - Fertigungsmuster Im-/Export

## Fertigungsmuster importieren

Markieren Sie die Option Import und wählen Sie dann die Schaltfläche **z**um Importieren der Daten aus einer zuvor angelegten Supportdatei (Format XML).

Sie können keine Fremdformate z.B. eigene CSV Dateien importieren.

## Fertigungsmuster exportieren

Markieren Sie die Option Export, um das aktuelle Fertigungsmuster über die Schaltfläche Fertigungsmusterdatei anlegen... zu exportieren (Format XML). Die erzeugte Exportdatei enthält dann die Daten des aktuellen Fertigungsmusters.

Benutzen Sie die Schaltfläche Fertigungsmusterdatei herunterladen..., um eine erzeugte Exportdatei zu downloaden.

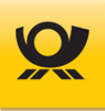

## 4.8.22 Verschiedenes > Dialogpost Postwurfspezial National

## Ab Version MO 5.11.00:

Über ein Fertigungsmuster definieren Sie für nationales Postwurfspezial (Verfahren 10) die notwendigen Angaben für eine Optimierung und DV-Freimachung wie z.B. Abmessungen, Gewicht, Behälter- und Bundeangaben. Informationen zu Dialogpost finden Sie unter <u>https://www.deutschepost.de/de/d/dialogpost.html</u> (optionales Modul +DIALOGPOST notwendig):

## 4.8.22.1 Postwurfspezial National - Sendungsdaten

In den Sendungsdaten definieren Sie die Abmessungen und weitere sendungsbezogene Angaben:

Konfiguration > Dialogpost Postwurfspezial Fertigungsmuster Fertigungsmuster: Postwurfspezial Standard 20g Behälter & Bunde Sendungsdaten Paletten Im-/Export Inhalt: Briefsendung Länge in mm (x,x): 235,0 Breite in mm (x,x): 125.0 Höhe in mm (x,x): 5.0 Gewicht in q(x,x): 21.0 Sendung ist nicht automationsfähig Track & Match Umhüllungslose Sendungen Fertigungsmuster eintragen Neu Löschen Liste...

Abbildung 1-39 Verschiedenes > Postwurfspezial National - Fertigungsmuster Sendungsdaten

Wählen Sie den Inhalt aus und geben Sie die zugehörigen Abmessungen usw. an. Übernehmen Sie alle Angaben immer mit der Schaltfläche Fertigungsmuster eintragen. Mit der Schaltfläche Liste… erhalten Sie einen Überblick über alle angelegten Muster.

## Fertigungsmuster neu

Betätigen Sie die Schaltfläche Neu und nehmen Sie alle Angaben vor.

## Fertigungsmuster löschen

Wählen Sie ein Fertigungsmuster aus und betätigen Sie die Schaltfläche Löschen.

## 4.8.22.2 Postwurfspezial National - Behälter

Angabe für Behälter Befüllung für nationale Postwurfspezial-Produkte:

## Konfiguration > Dialogpost Postwurfspezial Fertigungsmuster

| Fertigungsmuster:                | DP Postwurfspezial  | Standard 200 | ]          | $\checkmark$ |
|----------------------------------|---------------------|--------------|------------|--------------|
| Sendungsdaten                    | Behälter & Bunde    | Paletten     | Im-/Export |              |
| Fertigung: 🥡                     | ) Behälter 🔿 B      | unde         |            |              |
| Angaben zur Behä                 | lterfertigung       |              |            |              |
| Behältergröße:                   |                     | Größe 1 (I   | klein)     | ~            |
| Max. Füllmenge <mark>(</mark> Se | endungen):          | 100          |            |              |
| Behälter gilt halbvo             | oll ab x Sendungen: | 64           |            |              |
| Fertigungsmuster e               | intragen Neu        | Löschen      | Liste      |              |

Abbildung 1-40 Verschiedenes > Postwurfspezial National - Fertigungsmuster Behälter

Wählen Sie ein Fertigungsmuster aus und füllen Sie die Behälterangaben entsprechend aus. Übernehmen Sie alle Angaben immer mit der Schaltfläche Fertigungsmuster eintragen. Mit der Schaltfläche Liste… erhalten Sie einen Überblick über alle angelegten Muster.

## Fertigungsmuster neu

Betätigen Sie die Schaltfläche Neu und nehmen Sie alle Angaben vor.

## Fertigungsmuster löschen

Wählen Sie ein Fertigungsmuster aus und betätigen Sie die Schaltfläche Löschen.

Informationen zu Dialogpost finden Sie unter https://www.deutschepost.de/de/d/dialogpost.html

## 4.8.22.3 Postwurfspezial National - Bunde

Angabe für Bunde Befüllung für nationale Postwurfspezial-Produkte:

| Konfiguration > Dialogpost Postwur    | fspezial Fertigungsmuster                            |
|---------------------------------------|------------------------------------------------------|
| Fertigungsmuster: DP Postwurfspezial  | Standard 20g                                         |
| Sendungsdaten Behälter & Bunde        | Paletten Im-/Export                                  |
| Fertigung: 🔿 Behälter 💿 B             | unde                                                 |
| Angaben zur Bundfertigung             |                                                      |
| Maximale Anzahl Sendungen pro Bund (S | endungen):                                           |
| Reihenfolge                           |                                                      |
| Ertigungsreihenfolge für kleine Bund  | de optimieren                                        |
| Maximalstückzahl je kleinem Bund:     |                                                      |
| Fertigungsreihenfolge:                | Zuerst pro Palette                                   |
| Sortierung in der Gruppe:             | Aufsteigend nach PLZ                                 |
|                                       | O Aufsteigend nach Anzahl Sendungen                  |
|                                       | <ul> <li>Absteigend nach Anzahl Sendungen</li> </ul> |
| Fertigungsmuster eintragen Neu        | Löschen Liste                                        |

Abbildung 1-41 Verschiedenes Postwurfspezial National - Fertigungsmuster Bunde

Wählen Sie ein Fertigungsmuster aus und füllen Sie die Bundeangaben entsprechend aus (PLZ = Postleitzahl, LR = Leitregion). Übernehmen Sie alle Angaben immer mit der Schaltfläche Fertigungsmuster eintragen. Mit der Schaltfläche Liste… erhalten Sie einen Überblick über alle angelegten Muster.

#### Fertigungsmuster neu

Betätigen Sie die Schaltfläche Neu und nehmen Sie alle Angaben vor.

## Fertigungsmuster löschen

Wählen Sie ein Fertigungsmuster aus und betätigen Sie die Schaltfläche Löschen.

Informationen zur Dialogpost finden Sie unter https://www.deutschepost.de/de/d/dialogpost.html

## 4.8.22.4 Postwurfspezial National - Paletten

Angabe für Paletten Befüllung für nationale Postwurfspezial-Produkte:

# Konfiguration > Dialogpost Postwurfspezial Fertigungsmuster

| Fertigungsmuster:                                 | DP Postwurfspezial                          | Standard 20g | ]          | $\sim$ |
|---------------------------------------------------|---------------------------------------------|--------------|------------|--------|
|                                                   |                                             |              |            |        |
| Sendungsdaten                                     | Behälter & Bunde                            | Paletten     | Im-/Export |        |
| Angaben zur Palett                                | tenfertigung                                |              |            |        |
| ✓ Paletten verwer                                 | nden                                        |              |            |        |
| Auch bei wenige                                   | er als 0,5 Tonnen ferti                     | gen          |            |        |
| Stapelbare Pale                                   | tten fertigen                               |              |            |        |
| Leergewicht der Palette in kg: 28                 |                                             |              |            |        |
| Angaben zur Behäl                                 | ter-/Bundfertigung                          |              |            |        |
| Maximale Anzahl Behälter: 48                      |                                             |              |            |        |
| Anzahl Behälter pro Lage: 8                       |                                             |              |            |        |
| Maximale Füllmenge (Sendungen) bei Bundfertigung: |                                             |              |            |        |
| Fortigungemueter ei                               | Neu                                         | Löcchon      | Listo      |        |
| rendgungsmuster en                                | religungsmuster eintragen Neu Loschen Liste |              |            |        |

Abbildung 1-42 Verschiedenes > Postwurfspezial National - Fertigungsmuster Paletten

Wählen Sie ein Fertigungsmuster aus und füllen Sie die Paletten Angaben entsprechend aus. Übernehmen Sie alle Angaben immer mit der Schaltfläche Fertigungsmuster eintragen. Mit der Schaltfläche Liste… erhalten Sie einen Überblick über alle angelegten Muster.

## Fertigungsmuster neu

Betätigen Sie die Schaltfläche Neu und nehmen Sie alle Angaben vor.

## Fertigungsmuster löschen

Wählen Sie ein Fertigungsmuster aus und betätigen Sie die Schaltfläche Löschen.

Informationen zu Dialogpost finden Sie unter https://www.deutschepost.de/de/d/dialogpost.html

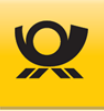

## 4.8.22.5 Postwurfspezial National - Im-/Export

Hier können Sie Fertigungsmuster für nationale Postwurfspezial-Produkte importieren bzw. exportieren:

#### Konfiguration > Dialogpost Postwurfspezial Fertigungsmuster

| Fertigungsmuster: | DP Postwurfspezia | l Standard 20g | )          | $\checkmark$ |  |
|-------------------|-------------------|----------------|------------|--------------|--|
| Sendungsdaten     | Behälter & Bunde  | Paletten       | Im-/Export |              |  |
| ● Import ○        | Export            |                |            |              |  |
| Dateipfad:        |                   |                |            |              |  |
| Meldung:          |                   |                |            |              |  |
|                   |                   |                |            |              |  |
|                   |                   |                |            |              |  |
|                   |                   |                |            |              |  |
|                   |                   |                |            |              |  |

Abbildung 1-43 Verschiedenes > Postwurfspezial National - Fertigungsmuster Im-/Export

#### Fertigungsmuster importieren

Markieren Sie die Option Import und wählen Sie dann die Schaltfläche zum Importieren der Daten aus einer zuvor angelegten Supportdatei (Format XML).

Sie können keine Fremdformate z.B. eigene CSV Dateien importieren.

## Fertigungsmuster exportieren

Markieren Sie die Option Export, um das aktuelle Fertigungsmuster über die Schaltfläche Fertigungsmusterdatei anlegen... zu exportieren (Format XML). Die erzeugte Exportdatei enthält dann die Daten des aktuellen Fertigungsmusters.

Benutzen Sie die Schaltfläche Fertigungsmusterdatei herunterladen..., um eine erzeugte Exportdatei zu downloaden.

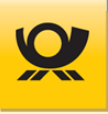

## 4.8.23 Verschiedenes > Sendungspositionen

Zur Vereinfachung der Eingangsschnittstelle können Sendungspositionen definiert werden, z.B. für Tickets, Infozettel. Die Zuordnung erfolgt in der Eingangsdatei (XML) im Eltern XML-Tag <position> über das XML-Tag <id> mit einer Anzahl x (siehe Kapitel 9 Eingangsdatei im <u>Integrationshandbuch</u>):

| Konfiguration >    | Sendungs   | oositione | n (Beilagen | ı)           |
|--------------------|------------|-----------|-------------|--------------|
| Sendungsposition:  |            |           |             | $\checkmark$ |
| Bemerkung:         |            |           |             |              |
| Inhalt:            | Briefsendu | ng        |             | $\checkmark$ |
| Länge in mm:       |            |           |             |              |
| Breite in mm:      |            |           |             |              |
| Höhe in mm:        |            |           |             |              |
| Gewicht in g:      |            |           |             |              |
| Sendungsposition e | intragen   | Neu       | Löschen     | Liste        |

Abbildung 1-44 Verschiedenes > Sendungspositionen

## Voraussetzungen für gültige Eingaben (Prüfkriterien):

- Der Name der Sendungsposition darf kein "ß" und keine Sonderzeichen enthalten.
- Länge der Sendung im Bereich größer/gleich 1 mm
- Breite der Sendung im Bereich größer/gleich 1 mm
- Höhe der Sendung im Bereich größer/gleich 0 mm
- Gewicht der Sendung im Bereich größer/gleich 0,1 Gramm

## Sendungsposition ändern

Wählen Sie in der Liste Sendungsposition eine vorhandene aus und ändern Sie die gewünschten Angaben.

## Sendungsposition neu

Betätigen Sie die Schaltfläche Neu und tragen Sie alle Angaben ein.

## Sendungsposition löschen

Wählen Sie in der Liste Sendungsposition eine vorhandene aus und betätigen Sie die Schaltfläche Löschen.

Übernehmen Sie alle Angaben immer mit der Schaltfläche Sendungsposition eintragen. Mit der Schaltfläche Liste… erhalten Sie einen Überblick über alle angelegten Sendungspositionen.

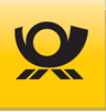

## 4.8.24 Verschiedenes > Datenimport

Der Mailoptimizer kann eine Eingangsdatei auch abweichend vom Standard XML im Format CSV / TXT / Kunden-XML einlesen und verarbeiten. Da bei diesen Formaten nur bedingt Steuerungstags wie z.B. Kontraktangaben übergeben werden können, muss der Aufbau der Datei (Trennzeichen, Encoding, Titelzeile vorhanden usw.) und die Zuordnung von Feldern über ein Dateimuster erfolgen. Das **Dateimuster** wird über den **Dateinamen** mit einer Eingangsdatei identifiziert, z.B. eine Eingangsdatei 2025\_Test.csv wird dem Dateimuster 2025\_Test.csv zugeordnet (alternativ mit Platzhaltern, z.B. \*\_Test.csv).

Für jedes Dateimuster müssen in allen Reitern Angaben vorgenommen werden.

Unter Menü Listen > Dateimuster finden Sie eine Auflistung aller angelegten Dateimuster für den Datenimport.

## 4.8.24.1 Dateimuster

Ein Dateimuster definiert für eine Eingangsdatei im Nicht-Standardformat XML die Zuordnung zu Kontrakten, Spalteninhalten usw.:

| onfiguration > Datenimp | port        | Aktuelles Dateimuster:               |              |
|-------------------------|-------------|--------------------------------------|--------------|
| Dateimuster Kontrakte   | Importdatei | Felder Rückmeldung                   |              |
| Dateimuster:            |             |                                      | × (          |
| Funktion:               |             | DV-Freimachung                       | $\sim$       |
| Einlieferungsdatum:     |             | Systemdatum 🗸                        |              |
| EKP Absender:           |             |                                      | $\checkmark$ |
| EKP Einlieferer:        |             |                                      | $\checkmark$ |
| Datamatrix:             |             | Erzeugung grosser Datamatrix (26x26) | $\checkmark$ |
| Imageerzeugung:         |             | Nein 🗸                               |              |
| Adresslabelerzeugung:   |             | Keine 🗸                              |              |
| Allgemeine Optionen:    |             | Matrixplan                           |              |
|                         |             | PLZ Check aus                        |              |
|                         |             | Brutto Optimierung                   |              |
| Dateimuster eintragen   | Neu         | en Liste                             |              |

Abbildung 1-30 Verschiedenes > Datenimport Dateimuster

Beachten Sie für die Angabe einer Bezeichnung für ein Dateimusters die Hinweise unter ?, Groß-/Kleinschreibung im Feld Dateimuster wird berücksichtigt, d.h. die Dateimuster Test\_\*.csv und TEST\_\*.csv sind zwei unterschiedliche Dateimuster.

Bei Übergabe eines **ZIP Archivs** (Dateiendung ZIP) dürfen **keine Sonderzeichen** enthalten sein, da der integrierte ZIP Entpacker damit nicht umgehen kann.

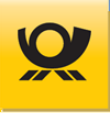

Bei einer Imageerzeugung werden die erzeugten Images als ein ZIP File im Kundenordner .\kunden\xxxx\Images (xxxxx = 3 bis 5 stellige Kunden-ID) abgelegt. Das ZIP File kann auch mit der Funktion <u>Datei > Download</u> im Menü Datei heruntergeladen werden.

Bei einer Adresslabel-Erzeugung werden keine Images (DMC / BZL) erzeugt. Die Ausgabe erfolgt im Ordner .\kunden\xxxxx\Adresslabel (xxxxx = 3 bis 5 stellige Kunden-ID).

Mit der Auswahl EKP Absender und EKP Einlieferer können Sie abweichende Angaben machen: abweichender Absender und/oder abweichender Einlieferer. Diese Angaben gelten für alle im Reiter Kontrakte angegebenen Kontrakte.

#### Elemente im Reiter Dateimuster:

| Dateimuster                                      | Geben Sie hier den Dateinamen an; alternativ mit Platzhaltern (siehe Symbol ? ).                                                                                                    |
|--------------------------------------------------|----------------------------------------------------------------------------------------------------|
| Funktion                                         | Zum <b>Testen einer Verarbeitung</b> setzen Sie die Funktion auf Simulation (empfohlen beim Neuanlegen eines Dateimusters).                                                                                                    |
| EKP Absender                                     | Mit der Auswahl EKP Absender können Sie eine abweichende Angabe zum im Kontrakt<br>hinterlegten Absender machen. Ein abweichender Absender gilt für alle im Reiter Kon-<br>trakte angegebenen Kontrakte.                                                                                         |
| EKP Absender                                     | Mit der Auswahl EKP Einlieferer können Sie eine abweichende Angabe zum im Kontrakt<br>hinterlegten Einlieferer machen. Ein abweichender Einlieferer gilt für alle im <del>Reiter Kon-<br/>trakte</del> angegebenen Kontrakte.                                                                    |
| Datamatrix                                       | Die Ausgabe des Datamatrix als Image je Sendung erfolgt mit 26 x 26 Modulen (Stand 07/21019). Die Ausgabe des Datamatrixcode (DMC) parallel zur Ausgabe eines Adresslabels ist nicht möglich.                                                                                                    |
| Imageerzeugung<br>Adresslabel                    | Der Datamatrixcode wird grafisch je Sendung als Imagefile zur Verfügung gestellt.<br>Je Sendung wird ein Adresslabel im Format PNG oder PDF erstellt (bei DHL Produkten<br>nur PDF Format möglich). Für die Erzeugung von Adresslabel wird das optionale Modul<br>Adresslabelgenerator benötigt. |
| Matrixplan<br>PLZ Check aus<br>Bruttooptimierung | Zu den Sendungen wird ein Matrixversandplan erstellt (sonst Versandplan)<br>Es wird keine Prüfung von Postleitzahlen (Inland) vorgenommen<br>siehe Kapitel <u>Umsatzsteuer</u>                                                                                                    |

#### Dateimuster ändern

Wählen Sie in der Liste Dateimuster ein vorhandenes Muster aus und ändern Sie die gewünschten Angaben.

## Dateimuster neu

Betätigen Sie die Schaltfläche Neu und tragen Sie alle Angaben ein.

## Dateimuster löschen

Wählen Sie in der Liste Dateimuster ein vorhandenes Muster aus und betätigen Sie die Schaltfläche Löschen.

Übernehmen Sie alle Angaben immer mit der Schaltfläche Dateimuster eintragen.

Mit der Schaltfläche Liste erhalten Sie eine Auflistung aller aktuell angelegten Dateimuster.

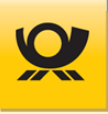

## 4.8.24.2 Kontrakte

In dieser Maske werden dem aktuellen Dateimuster die entsprechenden Kontrakte zugeordnet (siehe Menü Konfiguration > Kunden > Kontrakte):

| Configuration > Datenimport              | Aktuelles Dateimuster: Test_mit_Titelzeile.csv |
|------------------------------------------|------------------------------------------------|
| Dateimuster Kontrakte Importdatei Felder | Rückmeldung                                    |
| Brief national                           |                                                |
| Buchungstext:                            |                                                |
| Kontrakt:                                | 51251496121001                                 |
| Kontrakt E-Postbrief (Verfahren 48):     | ~                                              |
| Kontrakt Teilleistung (Verfahren 39):    | ~                                              |
| Brief international                      |                                                |
| Buchungstext:                            |                                                |
| Kontrakt:                                | ~                                              |
| Dialogoost national                      |                                                |
| Buchungstext:                            |                                                |
| Kontrakt:                                |                                                |
| Fertigungsmuster:                        | ×                                              |
| Variante Vario:                          |                                                |
| Dialogpost international                 | keme 🗸                                         |
| Buchungstext:                            |                                                |
| Kontrakt:                                | ×                                              |
| Fertigungsmuster:                        | ·                                              |
| Variante Vario:                          |                                                |
|                                          | keine 💌                                        |
| Dialogpost Postwurfspezial               |                                                |
| Buchungstext:                            |                                                |
| Kontrakt:                                | ~                                              |
| Fertigungsmuster:                        | ~                                              |
| UHL NAUONAL / INTERNATIONAL              |                                                |
| Koniu akt Paket.                         | ×                                              |
| Kontrakt Paket International:            | ×                                              |
| KONTRAKT DHL Kleinpaket:                 | ~                                              |
| Kontrakt Warenpost International:        | ~                                              |
| Dateimuster eintragen Neu Löschen Liste. |                                                |

Abbildung 1-45 Verschiedenes > Datenimport Kontrakte

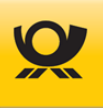

| Mögliche Verfahren sind:      |                                                     |
|-------------------------------|-----------------------------------------------------|
| Kontrakte Brief national      | 10 Brief national                                   |
|                               | 39 Teilleistung                                     |
|                               | 48 E-Postbrief                                      |
| Kontrakte Brief international | 50 Brief international                              |
| Kontrakte Dialogpost          | 10 Dialogpost national                              |
|                               | 10 Postwurfspezial national <sup>1</sup>            |
|                               | 25 Dialogpost ohne DV-Freimachung                   |
|                               | 50 DP international                                 |
| Kontrakte DHL                 | 01 DHL Pakete national, 53 DHL Pakete international |
|                               | 62 DHL Kleinpaket, 66 Warenpost international       |
|                               |                                                     |

#### <sup>1</sup> ab M05.11.00

Ein Buchungstext wird auf dem Einlieferungsbeleg mit ausgegeben (siehe <u>Integrationshandbuch</u> Kapitel Eingangsschnittstelle XML-Tag <buchungstext>).

## Kontrakte ändern

Wählen Sie im Reiter Dateimuster in der Liste Dateimuster ein vorhandenes Muster aus und ändern Sie in diesem Reiter die gewünschten Kontraktangaben.

## Kontrakte neu

Betätigen Sie die Schaltfläche Neu und tragen Sie alle Angaben ein.

Übernehmen Sie alle Angaben immer mit der Schaltfläche Dateimuster eintragen.

Mit der Schaltfläche Liste erhalten Sie eine Auflistung aller aktuell angelegten Dateimuster.

## 4.8.24.3 Importdatei

. . .

Definieren Sie hier den grundsätzlichen Aufbau und Inhalt einer Importdatei:

| Konfiguration > Datenimport |           |                                 |                 |                       |    |
|-----------------------------|-----------|---------------------------------|-----------------|-----------------------|----|
| Dateimuster                 | Kontrakte | Importdate                      | i Felder        | Rückmeldung           |    |
| Importdatei:                |           | TEST_001.csv                    | ,               |                       |    |
| Dateiformat:                |           | CSV (Variabl                    | e Spaltenbre    | eite mit Feldtrenner) |    |
| Feldtrennzeich              | ien:      | ТАВ                             |                 | $\checkmark$          |    |
| Feldbegrenzung:             |           |                                 |                 |                       |    |
| Allgemeine Op               | otionen:  | <ul> <li>Erste Zeile</li> </ul> | e ist eine Tite | elzeile (Überschrifte | n) |
|                             |           |                                 |                 |                       |    |
| Dateimuster                 | eintragen | Neu                             | Löschen         | Liste                 |    |
|                             |           |                                 |                 |                       |    |

#### Abbildung 1-46 Verschiedenes > Datenimport Importdatei

Wählen Sie im Reiter Dateimuster in der Liste Dateimuster ein vorhandenes Muster aus. Geben Sie über das Symbol eine Importdatei an, die dem aktuellen Dateimuster entspricht. Der Inhalt dieser Importdatei wird auch im Reiter Felder (Zuordnung der Spalten) verwendet. Mit der Schaltfläche Importdatei einlesen wird diese geladen und der Inhalt kann für die Konfiguration des Dateimusters verwendet werden.

Das Dateiformat XML entspricht nicht dem Standardformat XML des Mailoptimizer (siehe Kapitel Eingangsschnittstelle im <u>Integrationshandbuch</u>), sondern einem Aufbau mit kundenindividuellen XML-Tags. Das Dateiformat kann auch auf feste Spaltenbreite eingestellt werden (Position eines Feld dann von-bis).

Die Feldbegrenzung muss jeden Inhalt (Spalte) einkleiden, z.B. "64295";"Darmstadt";"Standardbrief". Innerhalb von einer Feldbegrenzung dürfen auch Trennzeichen vorkommen z.B. "64295","Darmstadt", "Standardbrief", "Wohnstr. 8, Haus 7". Hier wird "Wohnstr. 8, Haus 7" als ein Feld erkannt, da es mit der Feldbegrenzung "" eingegrenzt ist. Ohne Feldbegrenzung würde es mit dem Trennzeichen Komma als 2 Felder erkannt: Wohnstr. 8 und Haus 7.

Übernehmen Sie alle Angaben immer mit der Schaltfläche Dateimuster eintragen.

Mit der Schaltfläche Liste erhalten Sie eine Auflistung aller aktuell angelegten Dateimuster.

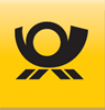

#### 4.8.24.4 Felder

Hier definieren Sie die Zuordnung der einzelnen Felder Ihrer Eingangsdatei (Datenimport z.B. CSV/TXT).

Diese Abbildung ist für eine Eingangsdatei mit Spaltentrennzeichen Semikolon und kann daher abhängig vom Eingangsformat abweichen, z.B. bei festen Spaltenbreiten:

| Konfiguration > D                   | atenimport               |                                           |   |
|-------------------------------------|--------------------------|-------------------------------------------|---|
| Dateimuster Kontra                  | kte Importdatei Felder   | Rückmeldung                               |   |
| Inhalt der Importdate               | i                        |                                           |   |
| PLZ;Ort;Sendungsart;                | Kostenstelle             |                                           | * |
| 64283;Darmstadt;Star                | ndardbrief;Kost.Standard |                                           |   |
| 64283;Darmstadt;Ma                  | xibrief;Kost.Maxi        |                                           |   |
| 64283;Darmstadt;Kor                 | npaktbrief;Kost.Kompakt  |                                           |   |
| <mark>64283</mark> ; Darmstadt; Gro | ßbrief;Kost.Groß         |                                           | - |
| Feldzuordnung                       |                          |                                           |   |
| Bezeichnung(tag) \$                 | Spalte \$                | Belegung in Importdatei + Feste Zuordnung | ÷ |
| plz                                 | 1                        | 64283                                     |   |
| land                                |                          |                                           |   |
| kostenstelle                        | Δ                        | Kost Standard                             |   |

Kost.Standard

| Abbildung 1-47 | Verschiedenes > | Datenimport Felder |
|----------------|-----------------|--------------------|
|----------------|-----------------|--------------------|

3 4 5

Löschen

4

1 2

Neu

länge breite höhe

Dateimuster eintragen

Geben Sie z.B. unter Spalte die Spaltennummer an. Wenn Ihre Eingangsdatei ein benötigtes Feld nicht beinhaltet, z.B. Sendungsart, dann können Sie unter Feste Zuordnung den Wert für alle Sendungen Ihrer Eingangsdatei vorgeben, z.B. Standardbrief.

Übernehmen Sie alle Angaben immer mit der Schaltfläche Dateimuster eintragen.

Liste

Mit der Schaltfläche Liste erhalten Sie eine Auflistung aller aktuell angelegten Dateimuster.

Eine Beschreibung der einzelnen Felder finden Sie auf der folgenden Seite.

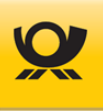

## Beschreibung der Felder einer Eingangsdatei (CSV/TXT/Kunden-XML)

Bitte beachten Sie auch die Informationen Benutzerhandbuch und besonders im Integrationshandbuch:

- Kapitel 5 Beschreibungen allgemein
- Kapitel 6 Beschreibungen Postprodukte und
- Kapitel 9.1 Eingangsdatei Felder

Legende:

BHB = Benutzerhandbuch

CN = Zollinhaltserklärung

DHL = DHL Produkte

DMC = Datamatrixcode

DP = Dialogpost

IHB = Integrationshandbuch

pDDP = Postal Delivered Duty Paid)

| Feldname               | Gruppe   | Beschreibung                                                        |
|------------------------|----------|---------------------------------------------------------------------|
| plz                    | alle     | Postleitzahl (national = 5-stellig). IHB 5.14 Postleitzahlenprüfung |
| land                   | alle     | ISO-Code, IHB 5.12 Ländercodes                                      |
| kostenstelle           | alle     | beliebige Textangabe für Statistiken > Kostenstellen                |
| laenge                 | alle     | Angabe in mm, wenn ,sendungsart' vorgegeben ist, dann optional      |
| breite                 | alle     | Angabe in mm, wenn ,sendungsart' vorgegeben ist, dann optional      |
| hoehe                  | alle     | Angabe in mm, wenn ,sendungsart' vorgegeben ist, dann optional      |
| gewicht                | alle     | Angabe in Gramm                                                     |
| fertigungsmuster       | DP       | BHB Kapitel 4.8.20 > DP Fertigungsmuster National                   |
| inhalt12               | Brief    | Inhalt einer Briefsendung z.B. Noten / Probe / Ware                 |
| sendungsart            | alle     | z.B. Standardbrief, IHB 5.15 Sendungsarten                          |
| zusatzbrief14          | Brief    | z.B. Einschreiben (1) Einwurf (2), IHB 5.2 Briefzusatzleistungen    |
| transportweg           | Brief    | Angabe Land / Luft, IHB 9.1 Eingangsdatei Felder                    |
| kilotarif              | Brief    | Angabe , IHB 9.1 Eingangsdatei Felder                               |
| zusatzdhl17bezeichnung | DHL      | Zusatzleistung z.B. Filial-Routing, IHB 9.1 Eingangsdatei Felder    |
| zusatzdhl17betrag      | DHL      | Zusatzleistung Betrag in Eurocent, IHB 9.1 Eingangsdatei Felder     |
| zusatzdhl17freitext    | DHL      | Zusatzleistung Freitext, IHB 9.1 Eingangsdatei Felder               |
| kuinfo                 | Brief/DP | Kundenindividuelle Angabe DMC, IHB 9.1 Eingangsdatei Felder         |
| kuinfohex              | Brief/DP | Kundenindividuelle Angabe DMC in HEX, IHB 9.1 Felder                |
| preadrid               | Brief/DP | Premiumadress ID, IHB 6.3 Premiumadress                             |
| preadrvariante         | Brief/DP | Premiumadress Variante, IHB 6.3 Premiumadress                       |
| adressierung           | DHL      | Adressierung für DHL Produkte, IHB 9.1 Eingangsdatei Felder         |
| absenderzeile          | alle     | Für Adresslabel, IHB 5.16 Sendungslabel und 9.1 Felder              |
| postnummer             | DHL      | Postnummer Kunde, IHB 9.1 Eingangsdatei Felder                      |
| name                   | alle     | Für Adresslabel, IHB 5.16 Sendungslabel und 9.1 Felder              |
| firmenname             | alle     | Für Adresslabel, IHB 5.16 Sendungslabel und 9.1 Felder              |
| abteilung              | alle     | Für Adresslabel, IHB 5.16 Sendungslabel und 9.1 Felder              |
| vorname                | alle     | Für Adresslabel, IHB 5.16 Sendungslabel und 9.1 Felder              |
| nachname               | alle     | Für Adresslabel, IHB 5.16 Sendungslabel und 9.1 Felder              |
| strasse                | alle     | Für Adresslabel, IHB 5.16 Sendungslabel und 9.1 Felder              |
| hausnr                 | alle     | Für Adresslabel, IHB 5.16 Sendungslabel und 9.1 Felder              |

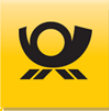

| Feldname                        | Gruppe           | Beschreibung                                                                                                    |
|---------------------------------|------------------|----------------------------------------------------------------------------------------------------|
| adresszusatz<br>ort<br>Jandname | Brief/DP<br>alle | Für Adresslabel, IHB 5.16 Sendungslabel und 9.1 Felder<br>Für Adresslabel, IHB 5.16 Sendungslabel und 9.1 Felder<br>Aktuell nicht mehr in Verwendung |
| infozeile<br>betreff            | Brief/DP         | Für Adresslabel, IHB 5.16 Sendungslabel und 9.1 Felder<br>Angabe für Digitale Kopie, nicht mehr in Verwendung                                        |
| sortierung                      | alle             | kundenspezifischen Sortierwertes, IHB 9.1 Eingangsdatei Felder                                                                                       |
| id (13)                         | alle             | Angabe Sendungsposition. BHB 4.8.22 Sendungspositionen                                                                                               |
| beschreibung (13)               | DHL              | Angabe für Zollerklärung CNxx, IHB 9.1 Eingangsdatei Felder                                                                                          |
| warentyp (13)                   | DHL              | Angabe für Zollerklärung CNxx, IHB 9.1 Eingangsdatei Felder                                                                                          |
| menge (13)                      | alle             | Angabe Sendungspositionen, IHB 9.1 Eingangsdatei Felder                                                                                              |
| gewicht (13)                    | alle             | Angabe Sendungspositionen, IHB 9.1 Eingangsdatei Felder                                                                                              |
| laenge (13)                     | alle             | Angabe Sendungspositionen, IHB 9.1 Eingangsdatei Felder                                                                                              |
| breite (13)                     | alle             | Angabe Sendungspositionen, IHB 9.1 Eingangsdatei Felder                                                                                              |
| hoehe (13)                      | alle             | Angabe Sendungspositionen, IHB 9.1 Eingangsdatei Felder                                                                                              |
| wert (13)                       | alle             | Angabe Sendungspositionen, IHB 9.1 Eingangsdatei Felder                                                                                              |
| inhalt (13)                     | alle             | Angabe Sendungspositionen, IHB 9.1 Eingangsdatei Felder                                                                                              |
| sendungsart (13)                | alle             | Angabe Sendungspositionen, IHB 9.1 Eingangsdatei Felder                                                                                              |
| zolltarifnr (13)                | DHL              | DHL Zusatzleistung pDDP, IHB 9.1 Eingangsdatei Felder                                                                                                |
| zop                             | Brief            | Teilleistung Laufzeit, IHB 9.1 Eingangsdatei Felder                                                                                                  |

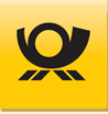

## 4.8.24.5 Rückmeldung

Über diese Maske geben Sie vor, welche Werte der Freimachung in Ihrer Eingangsdatei bei einem Datenimport je Sendung ergänzt werden sollen:

Konfiguration > Datenimport

Dateimuster Kontrakte Importdatei Felder Rückmeldung

#### Rückgabewerte in Ausgangsdatei

| Bezeichnung(tag) 🕈 | Länge (Anzahl Zeichen) | - |
|--------------------|------------------------|---|
| return             | 1                      |   |
| produkt            | 28                     |   |
| entgelt            | 6                      | = |
| aufschrift         | 35                     | - |
| dmc                | 126                    |   |
| pmc                | 80                     |   |
| fid                | 20                     |   |
| kennung            | 1                      | Ŧ |

| Abbildung 1-48 | Verschiedenes > | > Datenimport Rücl | kmeldung |
|----------------|-----------------|--------------------|----------|
|----------------|-----------------|--------------------|----------|

Markieren Sie jede Bezeichnung (tag), die in der Ausgangsdatei je Sendung ergänzt werden soll (Beispiele für Rückgabewerte finden Sie im Integrationshandbuch im Kapitel 10).

Die Reihenfolge dieser Liste gibt auch die Reihenfolge der einzelnen Felder je Sendung in der Ausgangsdatei vor. Sie können die Reihenfolge dieser Rückgabe verändern, in dem Sie ein Feld markieren und mit den Elementen  $\frown$  und

🞽 entsprechend an die gewünschte Position verschieben.

## Beschreibung der Rückgabefelder:

| Feld              | Beschreibung                                                             | Sendungslabel        |
|-------------------|--------------------------------------------------------------------------|----------------------|
| adrlabel          | Dateiname vom Sendungslabel (Brief/DP = PNG/PDF, DHL = PDF)              | DV/DHL Sendungslabel |
| aufschrift        | Aufschrift für das Sendungslabel, z.B. Dialogpost                        |                      |
| bzl               | Nummer für Briefzusatzleistung (T-BZL) <sup>1</sup>                      | DV Sendungslabel     |
| bzlkz             | Produktcode für nationale Briefzusatzleistungen, z.B. 110 <sup>1</sup>   | DV Sendungslabel     |
| dmc               | HEX Code zur Erstellung des grafischen Datamatrixcode (DMC) <sup>2</sup> | DV Sendungslabel     |
| dvfzeile          | DV-Infozeile, veraltet, nicht mehr verwendet                             |                      |
| einltag           | Einlieferungsdatum im Format tt.mm.jj                                    |                      |
| identcode         | Identcode (Paketprodukte), veraltet, nicht mehr verwendet                | DHL Sendungslabel    |
| identcodegrafisch | Identcode grafisch Dateiname, veraltet, nicht mehr verwendet             | DHL Sendungslabel    |
| image             | Dateiname des grafischen Datamatrixcode (DMC) <sup>2</sup>               | DV Sendungslabel     |
| entgelt           | Ermitteltes Frankierentgelt z.B. 0,85 (Euro)                             | DV Sendungslabel     |
| fid               | veraltet, wird nicht mehr verwendet                                      |                      |
| fkey              | Fertigungskey für Brief-/Dialogpost-/DHL-Sendungen <sup>3</sup>          |                      |

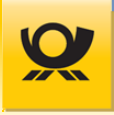

| Feld           | Beschreibung                                                                 | Sendungslabel         |
|----------------|------------------------------------------------------------------------------|-----------------------|
| frankierid     | FrankierID einer Brief-/Dialogpostsendung                                    | DV Sendungslabel      |
| kennung        | Buchstabe(n) z.B. R für Einschreiben oder P für Premiumadress <sup>1,5</sup> | DV Sendungslabel      |
| landbez        | Ländername (engl.) ausgeschrieben für internationale Sendungen               | DV-/DHL Sendungslabel |
| leitcode       | Leitcode (beinhaltet Informationen der Zieladresse) für Paketprodukte        | DHL Sendungslabel     |
| mm             | Monat vom Einlieferungsdatum                                                 |                       |
| mm-jj          | Monat und Jahr vom Einlieferungsdatum                                        | DV Sendungslabel      |
| produkt        | Ermitteltes Produkt, z.B. Standardbrief <sup>3</sup>                         |                       |
| pmc            | Postmatrixcode, veraltet, wird nicht mehr verwendet                          |                       |
| return         | 0 = Sendung nicht freigemacht, 1 = Sendung freigemacht                       |                       |
| sdgnr          | Sendungsnummer von Brief-/Dialogpostprodukten                                |                       |
| sendungsnummer | Sendungsnummer von DHL Produkten                                             | DHL Sendungslabel     |

<sup>1</sup> Beschreibung der Briefzusatzleistungen siehe <u>Integrationshandbuch</u> im Kapitel 5 - Briefzusatzleistungen / T-BZL

<sup>2</sup> Informationen zum DMC siehe Integrationshandbuch im Kapitel 5 - Datamatrixcode + DMC Imageerzeugung

<sup>3</sup> Die Sendungsarten finden Sie im Integrationshandbuch im Kapitel 5 - Sendungsarten

<sup>4</sup> Beschreibung für den FKEY finden Sie im Integrationshandbuch im Kapitel 5 - Fertigungssteuerung (FKEY)

<sup>5</sup> Beschreibung für Premiumadress finden Sie im Integrationshandbuch im Kapitel 6 - Premiumadress

Übernehmen Sie alle Angaben immer mit der Schaltfläche Dateimuster eintragen.

Mit der Schaltfläche Liste erhalten Sie eine Auflistung aller aktuell angelegten Dateimuster.

Die funktionale Beschreibung der einzelnen Felder in der Spalte Bezeichnung (tag) finden Sie im Kapitel Ausgangsschnittstelle im Integrationshandbuch.

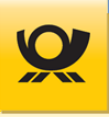

## 4.9 Menü Hilfe

In diesem Menü stehen Ihnen Funktionen für Handbücher, Kontaktaufnahme mit dem Team Mailoptimizer usw. zur Verfügung.

## 4.9.1 Handbücher > Benutzung usw.

Es wird das ausgewählte Handbuch als PDF Dokument geöffnet.

## 4.9.2 Onlinehilfe > Benutzerhandbuch

Öffnet das Benutzerhandbuch. Alternativ können Sie auch jeweils rechts oben die Schaltfläche <sup>Hilfe</sup> benutzen; dann wird zur jeweils aktuellen Maske das Benutzerhandbuch mit dem entsprechenden Kapitel angezeigt.

## 4.9.3 Online > PLZ Suche

Aufruf der Webseite der Deutschen Post AG für eine Online-Postleitzahlsuche.

## 4.9.4 Kontakt > E-Mail an Support

Es wird im Standardmailprogramm an Ihrem PC eine neue Email eröffnet. Der Empfänger ist voreingestellt auf mailoptimizer@deutschepost.de.

## 4.9.5 Preisliste > Produkt- und Preisliste

Die aktuelle PPL (Produkt- und Preisliste) der Deutschen Post AG wird angezeigt. Durch die Angabe von Filtern kann die Anzeige individuell angepasst werden. Das Ergebnis kann über das Menü Datei exportiert werden.

## 4.9.6 PLZ Suche lokal > PLZ Suche

Ermöglicht die Suche in den lokalen Stammdaten des Mailoptimizer nach einer Postleitzahl. Sie erhalten für den Mailoptimizer 4 Mal im Jahr ein Postleitzahlenupdate.

## 4.9.7 Information > Über Mailoptimizer

Anzeige von Software- und Systeminformationen wie z.B. Programmversion.

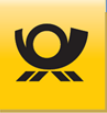

## 4.9.8 Information > Mailoptimizer im Web

Aufruf der Webseite vom Mailoptimizer im aktuellen Standardbrowser (nur auf einem Internetfähigen PC möglich).

## 4.9.9 Information > Lizenzen

Anzeige der verwendeten Bibliotheken / Lizenzen der Software Mailoptimizer.

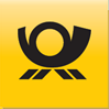

## 5 Allgemeine Beschreibungen

## 5.1 Briefzusatzleistungen

Mit den Briefzusatzleistungen (BZL) können Einschreiben im sogenannten Technisierten Briefzusatzleistungsverfahren (T-BZL, siehe Kapitel <u>Verschiedenes > T-BZL</u>) verarbeitet werden, d.h. der Mailoptimizer ordnet einer Sendung mit dem Zusatz Einschreiben aus dem angelegten Sendungsnummernkreis eine Nummer zu und bringt diese mit in die Ausgangsdatei ein, wo Sie von Ihnen entsprechend angedruckt werden kann. Beachten Sie auch das Kapitel Briefzusatzleistungen im <u>Integrationshandbuch</u>.

## 5.2 Einlieferungslisten

Der Mailoptimizer erstellt alle notwendigen Einlieferungslisten / Einlieferungsbelege für Sie nach einer erfolgreichen Optimierung / Verarbeitung.

Sie können Belege für eine durchgeführte Optimierung und DV-Freimachung hier abrufen:Menü Datei > Datentransfer > Downloadsiehe Menü Datei > DownloadMenü Verarbeitung > Verarbeitung > Anzeigensiehe Menü Verarbeitung > Anzeigen

Für eine Übersicht von Einlieferungslisten der Deutschen Post AG wird eine kostenlose Software zur Verfügung gestellt. Das Programm "Deutsche Post Einlieferungslisten" bietet Ihnen eine komfortable Ausfüllhilfe für alle Einlieferungslisten und Formulare, die zur Einlieferung von Brief- und Dialogpostprodukten und weiteren Aufträgen bei der Deutschen Post benötigt werden.

Sie finden einen Downloadlink für diese Software hier: https://www.deutschepost.de/de/e/einlieferungslisten.html

Benötigen Sie Informationen z.B. über den Aufbau einer Einlieferungsliste, so stellen Ihnen unsere Fachberater für DV Freimachung gern die Broschüre DV-Freimachung zur Verfügung. Bitte wenden Sie sich dazu an Ihre(n) zuständige(n) DV Berater\*in:

E-Mail <u>dv-freimachung@deutschepost.de</u> Bitte geben Sie in der E-Mail Ihre Kontaktdaten für Rückfragen an.

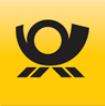

## 5.3 Umsatzsteuer

Viele Produkte der Deutschen Post DHL Group sind umsatzsteuerfrei. Zu ihnen gehören beispielsweise

- Standard-, Kompakt-, Groß- und Maxibrief sowie Postkarte
- Einschreiben
- Bücher- und Warensendung

Zu den nationalen Produkten, die der Umsatzsteuerpflicht unterliegen, zählen

- Dialogpost und Dialogpost-Rücksendung,
- adressierte und nicht adressierte Werbesendungen,
- Nachnahme,
- Postvertriebsstück und Pressesendung mit einem Einzelgewicht über 2.000 g,
- individuell vereinbarte Leistungen oder Leistungen, die zu Sonderkonditionen erbracht werden,
- Basisprodukte, für die Koop Rabatte gewährt werden,
- DVD Return,
- Postident (Ausnahme Portoanteil bei BASIC Variante)
- Streifbandzeitung.

Welche Produkte der Umsatzsteuerpflicht unterliegen, hängt nicht allein von der Wahl des jeweiligen Produkts ab, sondern auch von individuellen Vereinbarungen / Sonderkonditionen der Deutschen Post AG, der Vorsteuerabzugsfähigkeit des Absenders und dem gewählten Zielland der Sendung. Mit der Einführung der Umsatzsteuer zum 1. Juli 2011 auch für Briefe zum Kilotarif international entfällt für dieses Produkt die Unterscheidung "Non - EU / EU".

Generell gilt:

- Alle DV-freigemachten Sendungen werden wie bisher zum Nettobetrag frankiert, auch umsatzsteuerpflichtige Sendungen. Über die im Datamatrix-Code enthaltene Produkt-ID werden die steuerrelevanten Daten an das Auftragsmanagement der Deutschen Post AG geliefert und die Umsatzsteuer bei umsatzsteuerpflichtigen Sendungen entsprechend in der Rechnung ausgewiesen.
- Sie können auch zukünftig das Nachnahmeentgelt per DV-Freimachung freimachen der Umsatzsteuerbetrag wird auf der Abrechnung gesondert ausgewiesen.

Die Umsatzsteuerpflicht einer Zusatzleistung wird unabhängig von der Umsatzsteuerpflicht des Basisprodukts beurteilt.
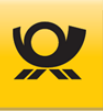

## 5.3.1 Bezug zum Empfängerland

Mit der erweiterten Einführung der Umsatzsteuer für Produkte der Deutschen Post AG zum 01.07.2011 erfolgt nur noch eine Unterscheidung zwischen national und international. Die Unterteilung in "Non-EU und EU" ist im Bereich Brief nicht mehr notwendig. Die Umsatzsteuerpflicht eines Produktes ergibt sich dabei direkt durch die Zuordnung des Empfängerlandes zu einer der zwei Zonen. Der korrekten Angabe des Bestimmungslandes einer Sendung kommt daher im Hinblick auf die richtige Umsatzsteuerermittlung und die Portooptimierung eine große Bedeutung zu.

Für die korrekte Bestimmung der Umsatzsteuer ist die Kennzeichnung einer Auslandssendung unabdingbar. Im Mailoptimizer erfolgt die Ermittlung der Länderzone anhand des XML-Tags <land>, das je Sendung übergeben werden muss und das Empfängerland enthält. Wird kein XML-Tag <land> übergeben, wird diese Sendung per Default als Inlandssendung angesehen.

Beispiel:

```
<sendung>
<plz>22450</plz>
<land>ES</land>
<sendungsangaben>
<sendungsart>Standardbrief</sendungsart>
</sendungsangaben>
</sendungs
```

Die ISO Länder Codes finden Sie im Integrationshandbuch im Kapitel Beschreibungen allgemein.

Die Angabe des XML-Tags <land> ist somit für den Mailoptimizer der maßgebliche Parameter für die Zuordnung einer Sendung zu einer Zone und damit entscheidend für die Wahl des Produktes und die Ermittlung der Umsatzsteuer.

Die Daten für die Einteilung in die Zonen sind im Mailoptimizer in der Tabelle isocode.xml im XML-Format hinterlegt. Sie enthält zu jedem Land

- die drei möglichen ISO-Codes,
- eine Kennzeichnung, ob es sich um ein Land mit Zuordnung zur Europäische Union oder Non-EU handelt,
- die offiziellen Bezeichnungen des Landes.

Zusätzlich wird in der isocode.xml festgelegt, dass für bestimmte Länder (Zone EU) Ausnahmen zugelassen sind. Die entsprechenden Sendungen werden dadurch vom Mailoptimizer wie Non-EU behandelt.

Die Datei isocode.xml deckt nicht die Behandlung der Sendungen in steuerrechtliche Ausnahmegebiete der Länder der EU ab. Diese Zuordnung eines Produktes muss zur Umsatzsteuerermittlung und Portooptimierung bzw. zur Befreiung einer europäischen Auslandssendung von der Umsatzsteuer durch das Setzen des XML-Tags <steuerfrei> erfolgen.

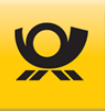

## 5.3.2 Steuerschlüssel

In den Stammdaten (Pflege der Kontrakte Brief und Dialogpost) können Sie je Kontrakt einen abweichenden Steuerschlüssel (steuerpflichtig, steuerbefreit oder Reverse Charge) hinterlegen. Je nach hinterlegtem Steuerschlüssel erfolgen die Behandlung und Ausweisung der Umsatzsteuer sowie die Rechnungserstellung mit oder ohne Umsatzsteuer.

#### Steuerschlüssel "steuerpflichtig"

Der Eintrag "steuerpflichtig" ist voreingestellt. Er sagt aus, dass für alle umsatzsteuerpflichtigen Produkte der gültige Umsatzsteuersatz zu berücksichtigen ist. Produkte, die umsatzsteuerbefreit sind, bleiben es weiterhin – unabhängig von der Auswahl "steuerpflichtig".

#### Steuerschlüssel "steuerbefreit"

Der Eintrag "steuerbefreit" weist aus, dass unter diesem Kontrakt keine Umsatzsteuer für eigentlich umsatzsteuerpflichtige Produkte anzusetzen ist. In den Entgeltabrechnungen werden der entsprechende Steuerschlüssel und eine Umsatzsteuer von 0 % ausgewiesen. Gegenüber dem Abrechnungssystem der Deutschen Post AG wird jedoch das umsatzsteuerpflichtige Produkt übergeben. Dies erfolgt sowohl bei nationalen Produkten als auch bei EU-Produkten. Das Abrechnungssystem fällt anhand der Kontraktdaten die Entscheidung über die Ausweisung der Umsatzsteuer.

#### Steuerschlüssel "Reverse Charge"

Das Reverse Charge Verfahren bezeichnet die Verlagerung der Umsatzsteuerschuld vom leistenden Unternehmer auf den unternehmerischen Leistungsempfänger. In dessen Person fallen somit Steuerschuld und Vorsteuerabzug zusammen und saldieren sich direkt (Definition und Quelle: Bundesministerium der Finanzen).

Bei der Auswahl "Reverse Charge" wird im Mailoptimizer keine Umsatzsteuer ausgewiesen. An das Abrechnungssystem der Deutschen Post AG wird die Produktnummer des umsatzsteuerpflichtigen Produkts übergeben.

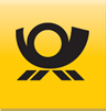

## 5.3.3 Brutto-/Netto-Optimierung

Durch die Einführung der Umsatzsteuer für bestimmte Produkte ergeben sich je nach Vorsteuerabzugsfähigkeit des Versenders unterschiedliche Optimierungsalgorithmen. Ihre Anwendung ist dann sinnvoll, wenn durch die Wahl eines anderen möglichen Produktes die Steuerschuld entfallen würde.

Die Wahl eines solchen abweichenden Algorithmus (die sogenannte Brutto- bzw. Netto-Optimierung) ermöglicht Ihnen neben einem XML-Tag in der Eingangsschnittstelle der Schalter Brutto Optimierung in der Stammdatenmaske (Menü Konfiguration > Kunden > Grunddaten):

| Konfiguration > Kunden |          |                 |              |                   |              |  |
|------------------------|----------|-----------------|--------------|-------------------|--------------|--|
| Grunddaten             | Adressen | Kontrakte Brief | Kontrakte DP | Kontrakte DP o.DV | Kontrakte TL |  |
| Kundenbezeichnung:     |          | Testfirma       |              |                   |              |  |
| EKP Optimierer:        |          | 5088888888      |              |                   |              |  |
| Allgemeine Optionen:   |          | Brutto Optimier | ung          |                   |              |  |
|                        |          |                 |              |                   |              |  |

#### Speichern

Abbildung 5-1 Verschiedenes > Brutto-/Netto-Optimierung

#### **Brutto-Optimierung**

In den Stammdatenmasken zur Pflege der Kontrakte Brief haben Sie in der Auswahlliste mit der Bezeichnung MwSt - Behandlung des Kontraktes zusätzlich die Möglichkeit, steuerpflichtig, steuerfrei oder Reverse Charge zu wählen, siehe Kapitel <u>Steuerschlüssel</u>). Voreingestellt ist die Auswahl steuerpflichtig. Bitte beachten Sie, dass sich die jeweilige Einstellung nicht automatisch auf alle Produkte bezieht, sondern lediglich auf umsatzsteuerpflichtige Produkte.

Bitte beachten Sie, dass die Übernahme der Stammdaten bezüglich der Umsatzsteuer Behandlung eines Kontraktes aus technischen Gründen bis zu 10 Minuten dauern kann. Es ist daher empfehlenswert, einen Wechsel nur außerhalb der Verarbeitungszeiten vorzunehmen.

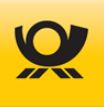

### 5.4 Verfahren

Übersicht der vom Mailoptimizer unterstützten Verfahren für Kontrakte:

| Verfahren 01 | Fracht (DHL-Paket national)                                      |                           |
|--------------|------------------------------------------------------------------|---------------------------|
| Verfahren 10 | Nationale Brief- und Dialogpostprodukte                          |                           |
| Verfahren 25 | Postcard Abrechnung z.B. Dialogpostprodukte ohne DV-Freimachung  |                           |
| Verfahren 39 | Teilleistung                                                     |                           |
| Verfahren 48 | E-Postbrief physisch                                             |                           |
| Verfahren 50 | Internationale Briefprodukte und Dialogpostprodukte <sup>1</sup> | <sup>1</sup> ab MO 5.9.00 |
| Verfahren 53 | DHL-Produkte international <sup>2</sup>                          | <sup>2</sup> ab MO 5.8.00 |
| Verfahren 54 | DHL Europakete <sup>2</sup>                                      | <sup>2</sup> ab MO 5.8.00 |
| Verfahren 62 | DHL Kleinpaket                                                   |                           |
| Verfahren 66 | Internationale Warenpost über DHL (ab 06/2022)                   |                           |

Bitte beachten Sie, dass aus Datenschutzgründen die DHL-Verfahren 01, 53, 54, 62 und 66 und das Verfahren 25 -Dialogpost ohne DV-Freimachung in der Variante Online nur auf Anfrage verfügbar sind (Stand 05/2024).

Mit Abschluss einer DV-Vereinbarung mit der Deutschen Post AG wird ein Kontrakt (12-stellig) angelegt. Dieser besteht aus der EKP (Kundennummer 10-stellig), dem Verfahren (2-stellig) und einer Teilnahme (2-stellig: 00-99 oder AA-FZ).

Für Informationen zu einer DV Vereinbarung wenden Sie sich bitte an Ihre(n) zuständigen DV Berater\*in.

#### **DV-Freimachung / Kundenintegration Post:**

E-Mail <u>dv-freimachung@deutschepost.de</u> Bitte geben Sie in der E-Mail Ihre Kontaktdaten für Rückfragen an.

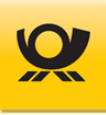

## 6 Links und Glossar

| Thema                    | Link                                                                       |
|--------------------------|----------------------------------------------------------------------------|
| Deutsche Post            | http://www.deutschepost.de                                                 |
| Dialogpost national      | https://www.deutschepost.de/de/d/dialogpost.html                           |
| Dialogpost international | https://www.deutschepost.de/de/d/dialogpost.html                           |
| Java                     | http://www.java.sun.com                                                    |
| XML                      | http://www.w3.org/XML/                                                     |
| Mailoptimizer            | http://www.mailoptimizer.de                                                |
| Premiumadress            | http://www.premiumadress.de                                                |
| Teilleistung             | https://www.deutschepost.de/de/b/brief_postkarte/teilleistungen_brief.html |

Tabelle 6-1 Externe Links

### Glossar

| Begriff              | Erklärung                                                                                                    |
|----------------------|----------------------------------------------------------------------------------------------------|
| Auftragsmanagement   | Kommunikationsschnittstelle der Deutschen Post AG zum Erstellen, Ändern, Suchen und Löschen von Einlieferungsaufträgen (B2B-Datenprotokoll).                                                       |
| AM.Exchange          | Datenformat für das AM der Deutschen Post AG (B2B Protokoll)                                                                                                    |
| AM.portal            | Die Internetanwendung AM.portal bietet Ihnen einen direkten Zugang zu aktuellen<br>Informationen über alle Aufträge, die Sie im Datenformat AM.Exchange an die Deut-<br>sche Post übertragen haben |
| Business to Business | bidirektionaler Datenaustausch (B2B) mit dem Auftragsmanagement (AM) für Brief                                                                                                    |
| Entgeltabrechnung    | Abrechnungsbeleg für die Deutsche Post AG über Sendungen                                                                                                    |
| Presse Distribution  | Ehemals Pressepost. Regelt den Versand von Pressesendungen, Postvertriebsstü-<br>cken und Streifbandzeitungen bei großen Mengen                                                                    |
| Premiumadress        | Produkt der Deutschen Post AG zur elektronischen Übermittlung von Informationen zur Sendungsbearbeitung und Adresspflege                                                                           |
| Sendungsart          | Deklariert das Produkt z.B. Standardbrief, Kompaktbrief                                                                                                    |
| Versandart           | Gibt die Produktsparte an z.B. Brief                                                                                                    |

Tabelle 6-2 Glossar

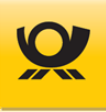

# 7 Abkürzungen

| Abkürzung | Beschreibung                                                             |
|-----------|--------------------------------------------------------------------------|
| AG        | Aktiengesellschaft                                                       |
| AGB       | Allgemeine Geschäftsbedingungen                                          |
| AM        | Abrechnungs- und Auftragsmanagement der Deutschen Post AG                |
| ASCII     | American Standard Code for Information Interchange                       |
| B2B       | Business to Business                                                     |
| BZA       | Briefzentrum Abgang (alle Leitregionen)                                  |
| BZE       | Briefzentrum Eingang (eigene Leitregion)                                 |
| BZL       | Briefzusatzleistungen                                                    |
| CSV       | Comma Separated Values (Textformat mit Semikolon getrennt)               |
| DHL       | Anfangsbuchstaben der Gründer (A. Dalsey, L. Hillblom, R. Lynn)          |
| DK        | Digitale Kopie                                                           |
| DMC       | Datamatrixcode                                                           |
| DP        | Dialogpost oder Deutsche Post                                            |
| DPCom     | Deutsche Post Com GmbH                                                   |
| DV        | Datenverarbeitung                                                        |
| DVD       | Digital Video Disc / Digital Versatile Disc                              |
| DVF       | Datenverarbeitung Freimachung                                            |
| EA        | Entgeltabrechnung                                                        |
| EAbrNr    | Entgeltabrechnungsnummer                                                 |
| EDI-CC    | Electronic Data Interchange (Elektr. Datenaustausch) - Competence Center |
| EHB       | Entwicklerhandbuch                                                       |
| EKP       | Eindeutige Kunden- und Produktnummer                                     |
| ELN       | Express Logistik Netz (Dialogpost Abholung)                              |
| Erm.Leitc | Ermäßigung Leitcodierung                                                 |
| EU        | Europa / Europäische Union                                               |
| FA        | Frankierart                                                              |
| FiBu      | Finanzbuchhaltung                                                        |
| FID       | Frankier-ID                                                              |
| FTP       | File Transfer Protocol                                                   |
| GKA       | Geschäftskundenannahme                                                   |
| HB        | Handbuch                                                                 |
| IHB       | Integrationshandbuch                                                     |
| IPZ       | Internationales Postzentrum                                              |
| IRS       | Infrastrukturrabatt                                                      |
| ISO       | Internationale Organisation für Normung                                  |
| LAN       | Local Area Network                                                       |
| LR        | Leitregion (ersten beiden Ziffern einer Postleitzahl)                    |
| Mbf       | Maxibrief                                                                |
| MwSt      | Mehrwertsteuer                                                           |
| MOC       | Mailoptimizer Classic                                                    |
| PLZ       | Postleitzahlen                                                           |
| PMC       | Postmatrixcode                                                           |
| PPL       | Produkt- und Preisliste                                                  |
| SOAP      | Simple Object Access Protocol                                            |
| SQL       | Structured Query Language                                                |
| ТА        | Teilleistungsauftrag                                                     |
| TBZL      | Technisierte Briefzusatzleistungen                                       |
| TuT       | Track and Trace (Nachnahme und Einschreiben)                             |
| TXT       | Textformat ohne Formatierungszeichen                                     |

## Kapitel 7 - Abkürzungen

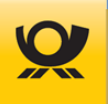

| Abkürzung | Beschreibung                                                              |
|-----------|---------------------------------------------------------------------------|
| UPU       | Union postale universelle (Weltpostverein)                                |
| VF        | Verfahren                                                                 |
| XML       | Extensible Markup Language (hierarchische aufgebaute Daten im Textformat) |
| ZA        | Zusatzauftrag für Teilleistungsaufträge                                   |

Tabelle 7-1 Abkürzungen

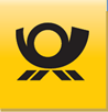

# 8 Abbildungsverzeichnis

| Abbildung 1-1  | Einleitung > Beispiel für eine Auflistung         | 7  |
|----------------|---------------------------------------------------|----|
| Abbildung 1-2  | Einleitung > Auflistung mit Checkboxen            | 8  |
| Abbildung 2-1  | Einleitung > Funktionsweise Mailoptimizer         | 9  |
| Abbildung 3-1  | Start > Mailoptimizer aufrufen                    |    |
| Abbildung 3-2  | Start > Startbildschirm                           |    |
| Abbildung 3-3  | Start > Anmeldung                                 |    |
| Abbildung 3-4  | Start > Anmeldung mit Captcha Bild                |    |
| Abbildung 3-5  | Start > Angemeldeter Benutzer                     |    |
| Abbildung 4-1  | Menüleiste > Menüstruktur                         | 14 |
| Abbildung 4-2  | Ordner > Export, Handbücher usw                   |    |
| Abbildung 4-3  | Datei > Export herunterladen                      | 19 |
| Abbildung 4-4  | Datei > Export senden                             | 20 |
| Abbildung 4-5  | Datei > Download                                  | 21 |
| Abbildung 4-6  | Datei > Upload                                    |    |
| Abbildung 4-7  | Datei > Upload Auswahl löschen                    |    |
| Abbildung 4-8  | Suche > Suche Standard                            | 23 |
| Abbildung 4-9  | Suche > Suche Standardergebnisse                  | 23 |
| Abbildung 4-1  | Verarbeitung > Kunde wechseln                     | 24 |
| Abbildung 1-2  | Verarbeitung > Aktueller Kunde                    | 24 |
| Abbildung 1-3  | Verarbeitung > Kundenordner öffnen                |    |
| Abbildung 1-4  | Verarbeitung > Stoppen                            |    |
| Abbildung 1-5  | Verarbeitung > Starten                            |    |
| Abbildung 1-6  | Verarbeitung > Verarbeitung anzeigen              |    |
| Abbildung 1-7  | Verarbeitung > Verarbeitungsmonitor - Belege      |    |
| Abbildung 1-8  | Verarbeitung > Auftragsjournal anzeigen           |    |
| Abbildung 1-9  | Verarbeitung > Auftragsjournal ändern             |    |
| Abbildung 1-10 | Verarbeitung > Auftragsjournal stornieren         |    |
| Abbildung 1-11 | Verarbeitung > On Demand anzeigen                 |    |
| Abbildung 1-12 | Verarbeitung > On Demand Abschluss                |    |
| Abbildung 1-13 | Verarbeitung > On Demand stornieren               |    |
| Abbildung 1-14 | Verarbeitung > Rechnungen Abgleich                |    |
| Abbildung 1-15 | Verarbeitung > Rechnungen anzeigen                |    |
| Abbildung 1-16 | Verarbeitung > aktuelle Logbücher                 |    |
| Abbildung 1-17 | Verarbeitung > Teilleistung erfassen              |    |
| Abbildung 1-18 | Verarbeitung > Teilleistung anzeigen              |    |
| Abbildung 1-19 | Verarbeitung > Teilleistung stornieren            |    |
| Abbildung 1-20 | Verarbeitung > Digitale Kopie - Übersicht         |    |
| Abbildung 1-21 | Verarbeitung > Digitale Kopie Übersicht - Details |    |
| Abbildung 1-22 | Verarbeitung > AM Order Verwaltung                |    |
| Abbildung 4-1  | Listen > Adressen. Fertiaunasmuster usw           |    |
| Abbildung 1-2  | Listen > AM Sendeprotokoll                        |    |
| Abbildung 1-3  | Listen > Prozesse                                 |    |
| Abbildung 4-1  | Statistiken > Vorauswahl                          |    |
| Abbildung 4-1  | Administrator > Freischaltschlüssel               |    |
| Abbildung 1-2  | Administrator > Freischaltschlüssel Upload        |    |
| Abbilduna 1-3  | Administrator > Kunden-ID verwalten               |    |
| Abbilduna 1-4  | Administrator > Prozessmonitor                    |    |
| Abbildung 1-5  | Administrator > Verarbeitung Produktiv            |    |
| Abbilduna 1-6  | Supportdatei > anlegen                            |    |
| Abbildung 1-7  | Supportdatei > einlesen                           |    |
| Abbildung 1-8  | Benutzer > Benutzer wechseln                      |    |
| -              |                                                   |    |

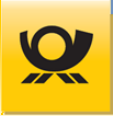

| Abbildung 1-9  | Benutzer > Passwort ändern                                                | 54  |
|----------------|---------------------------------------------------------------------------|-----|
| Abbildung 1-10 | Optionen > Allgemein                                                      | 55  |
| Abbildung 1-11 | Optionen > Benutzer                                                       | 57  |
| Abbildung 1-12 | Optionen > Mail                                                           |     |
| Abbildung 1-13 | Optionen > E-Mail testen                                                  |     |
| Abbildung 1-14 | Optionen > Sicherheit                                                     | 59  |
| Abbildung 1-15 | Optionen > Webservice AM                                                  | 60  |
| Abbildung 1-16 | Optionen > Webservice DHL                                                 | 62  |
| Abbildung 1-17 | Optionen > REST-API                                                       | 63  |
| Abbildung 1-10 | Optionen > Proxy                                                          | 64  |
| Abbildung 1-18 | Optionen > Digitale Kopie                                                 | 65  |
| Abbildung 1-19 | Optionen > Adresslabel                                                    |     |
| Abbildung 1-20 | Optionen > Adresslabel Muster Sendungslabel                               |     |
| Abbildung 1-21 | Optionen > Updates                                                        | 68  |
| Abbildung 1-22 | Kunden > Grunddaten                                                       | 69  |
| Abbildung 1-23 | Kunden > Adressen                                                         | 70  |
| Abbildung 1-24 | Kunden > Kontrakte Brief                                                  | 71  |
| Abbildung 1-25 | Kunden > Kontrakte DP                                                     | 73  |
| Abbildung 1-26 | Kunden > Kontrakte DP ohne DV                                             | 74  |
| Abbildung 1-20 | Kunden > Kontrakte TL                                                     | 75  |
| Abbildung 1-27 | Kunden > Kontrakte DHL                                                    | 76  |
| Abbildung 1-28 | Verschiedenes > T-BZL Nummernkreise                                       | 77  |
| Abbildung 1-29 | Verschiedenes > DP National - Fertigungsmuster Sendungsdaten              | 79  |
| Abbildung 1-30 | Verschiedenes > DP National - Fertigungsmuster Behälter                   |     |
| Abbildung 1-31 | Verschiedenes > DP National - Fertigungsmuster Bunde                      |     |
| Abbildung 1-32 | Verschiedenes > DP National - Fertigungsmuster Paletten                   |     |
| Abbildung 1-33 | Verschiedenes > DP National - Fertigungsmuster Im-/Export                 |     |
| Abbildung 1-34 | Verschiedenes > DP International - Fertigungsmuster Sendungsdaten         |     |
| Abbildung 1-35 | Verschiedenes > DP International - Fertigungsmuster Behälter              |     |
| Abbildung 1-36 | Verschiedenes > DP International - Fertigungsmuster Bunde                 |     |
| Abbildung 1-37 | Verschiedenes > DP International - Fertigungsmuster Paletten              |     |
| Abbildung 1-38 | Verschiedenes > DP International - Fertigungsmuster Im-/Export            |     |
| Abbildung 1-34 | Verschiedenes > Postwurfspezial National - Fertigungsmuster Sendungsdaten |     |
| Abbildung 1-35 | Verschiedenes > Postwurfspezial National - Fertigungsmuster Behälter      | 90  |
| Abbildung 1-36 | Verschiedenes Postwurfspezial National - Fertigungsmuster Bunde           |     |
| Abbildung 1-37 | Verschiedenes > Postwurfspezial National - Fertigungsmuster Paletten      | 92  |
| Abbildung 1-38 | Verschiedenes > Postwurfspezial National - Fertigungsmuster Im-/Export    | 93  |
| Abbildung 1-39 | Verschiedenes > Sendungspositionen                                        | 94  |
| Abbildung 1-30 | Verschiedenes > Datenimport Dateimuster                                   | 95  |
| Abbildung 1-40 | Verschiedenes > Datenimport Kontrakte                                     | 97  |
| Abbildung 1-41 | Verschiedenes > Datenimport Importdatei                                   |     |
| Abbildung 1-42 | Verschiedenes > Datenimport Felder                                        |     |
| Abbildung 1-43 | Verschiedenes > Datenimport Rückmeldung                                   |     |
| Abbildung 5-1  | Verschiedenes > Brutto-/Netto-Optimierung                                 | 111 |

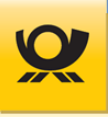

## 9 Tabellenverzeichnis

| Tabelle 6-1 | Externe Links | 3 |
|-------------|---------------|---|
| Tabelle 6-2 | Glossar       | 3 |
| Tabelle 7-1 | Abkürzungen11 | 5 |

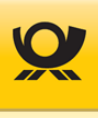

## 10 Index

| Abgleich                 | •••••   |                | 35  |
|--------------------------|---------|----------------|-----|
| Abrechnung               |         | 1              | .08 |
| Absender                 | 30,     | 70,            | 96  |
| Absenderdaten            |         |                | 76  |
| Administrator            |         | 12,            | 59  |
| Adressen                 |         | 45,            | 70  |
| Adresslabel              |         |                | 96  |
| Adresslabelgenerator     |         |                | 96  |
| AM Aufträge              |         |                | 44  |
| AM Auftragssuche         |         |                | 61  |
| AM CERT                  |         |                | 61  |
| AM PROD                  |         |                | 61  |
| AM Schnittstelle         |         |                | 61  |
| AM exchange 30.31        | 39      | <br>46         | 51  |
| AM nortal                | 07,     | 44             | 46  |
|                          | •••••   | ,              | 56  |
| An Message ID            | •••••   | •••••          | 12  |
| Annieldung               | •••••   | •••••          | 47  |
| API Scillussel           | •••••   | <br>ר          | 03  |
| Autschrift               | •••••   | I              | .03 |
| Auttrage                 | •••••   | ······         | 29  |
| Auftragsdaten            | •••••   | 44,            | 46  |
| Auftragsjournal          | •••••   | ·····          | 29  |
| Auftragsmanagement       | •••••   | 56,            | 65  |
| Aufzahlung               | •••••   | •••••          | 79  |
| Ausgangsdatei            | 2       | 28, 1          | .07 |
| Backup                   | •••••   |                | 52  |
| Basisprodukte            | •••••   | 1              | .08 |
| Beförderungsleistung     | •••••   |                | 84  |
| Behälter                 | 85,     | 89,            | 90  |
| Behälterzettel21,        | 28,     | 73,            | 74  |
| Belege 21,               | 27,     | 28,            | 48  |
| Belegfunktion            |         |                | 28  |
| Benachrichtigungen       |         | 16,            | 58  |
| Benutzer                 |         |                | 57  |
| Benutzer gesperrt        |         |                | 57  |
| Benutzer wechseln        | 13.     | 49.            | 53  |
| Benutzeranmeldung        | ·····   | ·····          | 59  |
| Benutzerhandbuch         |         | 1              | .05 |
| Benutzerkennung          |         |                | 12  |
| Benutzername             |         |                | 53  |
| Briefprodukte            |         |                | 71  |
| Briefzusatzleistungen 77 | ' 10    | <br>)3 1       | 07  |
| Browser 10 11 18         | 21      | 25             | 28  |
| Bruttoontimierung        | 21,     | 23,            | 11  |
| Büchersendung            | <br>z ว | <u>1</u><br>ZZ |     |
| Buchungstevt             | ۶۷,     | 55,            | 00  |
| Ducturiystext            | •••••   | •••••          | 70  |
| Duyixiliy                | <br>07  |                | 10  |
| Duriue                   | 80,     | 89,<br>۲۵      | 71  |
| Bunuezettel              | •••••   | ∠⊥,            | 28  |
| Capicna                  | •••••   | •••••          | 12  |
| CD                       | •••••   | •••••          | 10  |

| ChangeOrder                       |                   |            | . 30        |
|-----------------------------------|-------------------|------------|-------------|
| Client                            |                   |            | .12         |
| Cloud                             |                   |            | . 10        |
| CSV19                             | <del>)</del> , 20 | , 22,      | 95          |
| Datamatrixcode                    | 56,9              | 96, 1      | L03         |
| Dateianhang                       |                   |            | . 20        |
| Dateiformat                       |                   |            | . 99        |
| Dateimuster95, 9                  | 7,10              | 00, 1      | L04         |
| Demo                              |                   |            | .11         |
| DHL Produkte                      |                   |            | .76         |
| DHL Versenden                     |                   |            | . 62        |
| Dialogpost 45, 80, 81, 85, 86, 87 | 7,90              | ,91        | 92          |
| Dialogpost international          |                   |            | 89          |
| Dialogpost national               |                   |            | 82          |
| Dialogpost-Koop                   |                   |            | .79         |
| Dialogpostprodukte                | 1.83              | . 88       | 93          |
| Dialogpostprodukte international  |                   | . 86       | 87          |
| Dialogpostprodukte national       | 80                | 81         | 82          |
| Dienst                            |                   | , 01,      | 26          |
| Dienst Mailontimizer              |                   | •••••      | 26          |
| Digitale Konie                    | <br>12            | <u></u> Δ3 | 65          |
| Direkte Suche                     | 72                | , -5,      | 23          |
| Direkte Suche                     |                   | 73         | .23<br>74   |
| Download                          | 10                | 25         | 52          |
| Downloadlink                      | 10                | , 20,      | 10          |
| Downloadconver                    |                   | •••••      | 01 .<br>د ۷ |
|                                   |                   | •••••      | 00.<br>20   |
| Didy & Diop                       | <br>/ ۲           | ·······    | . ZZ        |
| DV Beraler                        | ) ±               | U7, -      |             |
| DV Freimachung                    |                   | 52, -      |             |
| DV Vereinbarung                   | •••••             |            |             |
| DVD-Return                        | •••••             |            | 108         |
|                                   | •••••             | •••••      | . 66        |
| Economy                           | •••••             | •••••      | .84         |
| Eigenhandig                       | ••••••            |            | . 78        |
| Eingangsdatei                     | ••••••            | 22,        | , 95        |
| Eingangsordner                    |                   |            | . 55        |
| Einlieferer                       | 30                | , 70,      | ,96         |
| Einlieferung                      | 30                | ,31,       | 46          |
| Einlieferungsbeleg                | '                 | 98, 1      | L07         |
| Einlieferungsdatum                | 29,3              | 30, 1      | L04         |
| Einlieferungsliste                | •••••             |            | L07         |
| Einlieferungsstelle               | •••••             | 29         | 30          |
| Einlieferungsstellen Update       | •••••             | •••••      | . 68        |
| Einlieferungszeit                 | 71                | ,73        | 74          |
| Einmalpasswort                    | •••••             |            | . 57        |
| Einschreiben7                     | 8,10              | 07,1       | 108         |
| Einwurf                           |                   |            | .78         |
| ЕКР70, 72, 73, 74,                | 75,               | 76, 1      | 112         |
| ELN-Abholung                      |                   | .73        | 74          |
| Email                             | !                 | 58, 1      | L05         |
| Emailbenachrichtigung             |                   |            | .77         |
|                                   |                   |            |             |

| Emailprogramm                  |             | 20        |
|--------------------------------|-------------|-----------|
| Emailversand                   |             | 20        |
| Entgeltabrechnung 21, 28,      | 35,         | 36        |
| Entgeltabrechnungsnummer       |             | 29        |
| Entgelte                       |             | 27        |
| EPOST                          |             | 65        |
| Europäischen Union             | 1           | 09        |
| Export                         |             | 18        |
| Exportdatei                    | 19.         | 20        |
| Feldbearenzuna                 | ,<br>,      | 99        |
| Felder                         | 1           | 00        |
| Fertigungskey                  | 1           | 03        |
| Fertigungsmuster               | 45.         | 83        |
| Fertigungsmuster international | ,           | 84        |
| Fertigungsmuster national      | 79.         | 89        |
| FIBU                           | ,           | 35        |
| Filetransfer                   |             | 51        |
| Firewall                       | 11          | 58        |
| Formular                       | 1           | 07        |
| Formularfelder                 |             | 30        |
| Frankierentgelt                | ı           | 03        |
| Freischaltschlüssel 49.71      | 73          | 75        |
| Freischaltschlüsseldatei       | 73,<br>⊿0   | 7 J<br>60 |
| GSA Undata                     | 47,         | 607       |
| Handbücher                     |             |           |
|                                | э, 1<br>4 п | 105       |
|                                | 0, I        | 12        |
| HIIPS                          | ·····       | 57        |
| ID Debett                      | I           | -05       |
|                                | •••••       | /5        |
| Images                         | •••••       | 96        |
|                                | •••••       | 99        |
| Informationskachein            | •••••       | 11        |
| Installation                   | •••••       | 11        |
| Integral                       | •••••       | /8        |
| IP-Adresse                     |             | 11        |
| ISO-Code                       | 1           | .09       |
| Kilotarif7                     | 1,1         | 80        |
| Kontaktaufnahme                | 1           | 05        |
| Kontrakt 72, 74, 75, 7         | 6, 1        | 12        |
| Kostenstelle                   |             | 48        |
| Kunden                         | 24,         | 50        |
| Kunden-ID                      | 12,         | 50        |
| Kundennummer7                  | 0, 1        | 12        |
| Kundenordner                   |             | 25        |
| Kurzanleitungen                |             | 5         |
| Land                           | 1           | 09        |
| Länderdaten Update             |             | 68        |
| Länderzone                     | 1           | 09        |
| Laufzeit vom EA                |             | 39        |
| Laufzeitrabatt                 |             | 75        |
| Leitcode                       | 1           | 04        |
| Listen                         |             | 45        |
| Lizenz                         | 14,         | 49        |
| Lizenzvertrag                  |             | 15        |
| Logbuch                        |             | 37        |

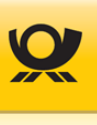

| Logbuchdatei 27     | 7      |
|---------------------|--------|
| Logbucheintrag      | 7      |
| Login12             | 2      |
| Mailserver          | 4      |
| Mandanten           | 0      |
| Menuleiste          | 4      |
| Menustruktur        | 5      |
| MO Basic            | 0      |
| MO Classic          | Ĺ      |
| MO Connect          | 6      |
| MO Online           | 1      |
| Modul I-BZL         | /      |
| MwStBenandlung      | 4      |
| Nachnanme           | 8      |
| Nationale warenpost | 2      |
| Nettobetrag         | 8      |
| Non-EU              | 9      |
| Nummernkreis        | /      |
| On Demand           | 4      |
| Online Server       | 0      |
| Optimierer EKP      | 9      |
| Optionen            | 5      |
| Deleterummer        | 5      |
| Paketnummer103      | 5      |
| Palette             | 2      |
| Palettenzettel      | 8      |
| Passwort            | /      |
| Passwortkriterien   | 4      |
| PDF                 | 7      |
| PDF/a DOKUMENTE     | с<br>С |
| PLZ Updale          | ð      |
| Portooptimierung    | 7<br>0 |
| Posticitzablen      | 0      |
| Postierizarien      | 0<br>1 |
| Postulatizede       | 4<br>0 |
| Postver i lebssiuck | D<br>Z |
| POStwullspeziat     | с<br>о |
| PPL Opuale          | 0      |
| Preisreduzierung 34 | 6      |
| Premiumadress 10/   | л<br>Л |
| Prossosandung 109   | -<br>0 |
| Priority 8/         | Δ      |
| Produktcode 107     | +<br>z |
| Produktinformation  | 0      |
| Produktliste        | ń      |
| Produktoreise       | 6      |
| Programmarameter    | 5      |
| Programmyersion 10  | 5      |
| Protokolllevel      | 6      |
|                     | ⊿      |
| Proxy Server 64     | 4      |
| Prozesse A7 51      | ī      |
| Rabatt 36 38 109    | 8      |
| Rechnung 35 34      | 6      |
|                     | -      |

| Rechnungsbetrag       |                  |
|-----------------------|------------------|
| Rechnungsnummer       |                  |
| Rechnungsübersicht    |                  |
| Rechte                | 15, 57           |
| Release               | 5                |
| REST Passwort         | 63               |
| REST-Schnittstelle    | 63               |
| Restsendungen         | 79               |
| Restsendungen sperren |                  |
| Reverse Charge        | 110              |
| Rollen                |                  |
| Rückgabefelder        | 103              |
| Rückschein            | 78               |
| Sendungsanzahl        |                  |
| Sendungsdaten         |                  |
| Sendungslabel         | 66, 103          |
| Sendungsnummern       | 58, 77           |
| Sendungsnummernkreis  |                  |
| Sendungsposition      |                  |
| ServerAdmin           |                  |
| Serveradministrator   |                  |
| service.xml           |                  |
| sFTP Schlüssel        |                  |
| Sicherheitsregel      | 59               |
| Simulationsmodus      |                  |
| SOAP                  |                  |
| Sonderkonditionen     |                  |
| Spalte sortieren      | 7, 45            |
| Spaltenbreite         |                  |
| Spalteninhalte        |                  |
| Spaltentrennzeichen   |                  |
| Spaltenüberschrift    | 7, 45            |
| Sprachauswahl         |                  |
| Stammdaten            | 45, 52, 110, 111 |
| Standardbrowser       |                  |
| Standardsuche         |                  |
| Startbildschirm       |                  |
| Statistik             | 45, 48           |
| Statusanzeigen        |                  |
| Statusüberblick       | 47               |
| steuerbefreit         | 110              |
| steuerfrei            |                  |
| steuerpflichtig       |                  |
| Steuerschlüssel       |                  |
| Steuerschuld          |                  |
| Steuerungstag         |                  |
| Stornierung           |                  |
| Streifbandzeitung     |                  |
| Suchbegriff           |                  |
| Supportdatei          |                  |
| Supportfall           |                  |
| Systemadministrator   |                  |
| ,                     | = =              |

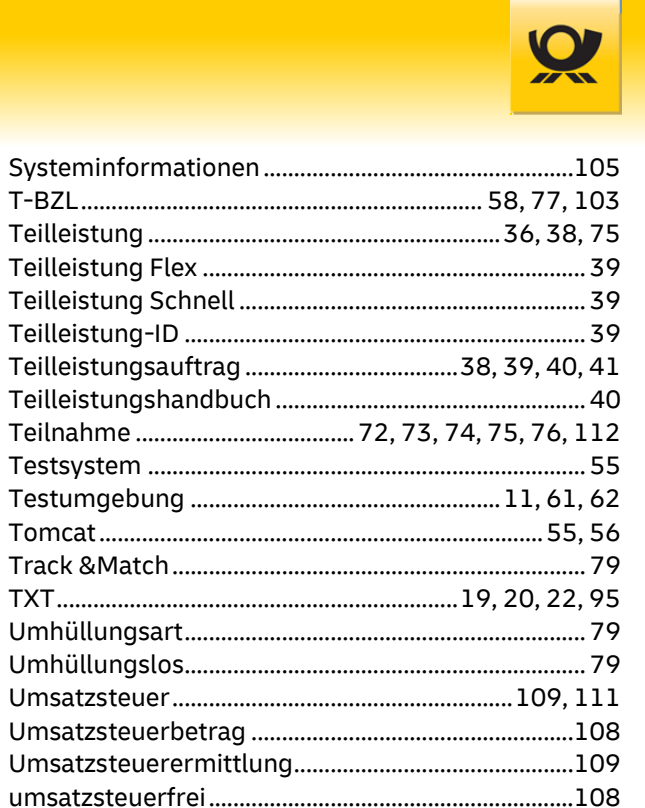

| T-BZL                                                                                                    |                                                                                                    |
|----------------------------------------------------------------------------------------------------|----------------------------------------------------------------------------------------------------|
| Teilleistung                                                                                                    |                                                                                                    |
| Teilleistung Flex                                                                                                    |                                                                                                    |
| Teilleistung Schnell                                                                                                    |                                                                                                    |
| Teilleistung-ID                                                                                                    |                                                                                                    |
| Teilleistungsauftrag                                                                                                    |                                                                                                    |
| Teilleistungshandbuch                                                                                                    |                                                                                                    |
| Teilnahme                                                                                                    | 72, 73, 74, 75, 76, 112                                                                                                    |
| Testsystem                                                                                                    |                                                                                                    |
| Testumgebung                                                                                                    | 11, 61, 62                                                                                                    |
| Tomcat                                                                                                    |                                                                                                    |
| Track & Match                                                                                                    | 79                                                                                                    |
| ТХТ                                                                                                    |                                                                                                    |
| Umhüllungsart                                                                                                    | 79                                                                                                    |
| Umhüllungslos                                                                                                    | 79                                                                                                    |
| Umsatzsteuer                                                                                                    | 109, 111                                                                                                    |
| Umsatzsteuerbetrag                                                                                                    |                                                                                                    |
| Umsatzsteuerermittlung                                                                                                    |                                                                                                    |
| umsatzsteuerfrei                                                                                                    |                                                                                                    |
| Umsatzsteuerpflicht                                                                                                    |                                                                                                    |
| Umsatzsteuerschuld                                                                                                    | 110                                                                                                    |
| Update                                                                                                    |                                                                                                    |
| Updates                                                                                                    |                                                                                                    |
| Verarbeitung                                                                                                    |                                                                                                    |
| Verarbeitungsgeschwindigkei                                                                                                    | t 56                                                                                                    |
|                                                                                                    |                                                                                                    |
| Verfahren                                                                                                    | 72, 73, 74, 75, 76, 112                                                                                                    |
| Verfahren<br>Verfahren 01                                                                                                    | 72, 73, 74, 75, 76, 112<br>76, 112                                                                                                    |
| Verfahren<br>Verfahren 01<br>Verfahren 10                                                                                                    | 72, 73, 74, 75, 76, 112<br>                                                                                                    |
| Verfahren<br>Verfahren 01<br>Verfahren 10<br>Verfahren 25                                                                                                    | 72, 73, 74, 75, 76, 112<br>                                                                                                    |
| Verfahren<br>Verfahren 01<br>Verfahren 10<br>Verfahren 25<br>Verfahren 39                                                                                                    | 72, 73, 74, 75, 76, 112<br>76, 112<br>112<br>                                                                                                    |
| Verfahren 01<br>Verfahren 01<br>Verfahren 10<br>Verfahren 25<br>Verfahren 39<br>Verfahren 48                                                                                                    | 72, 73, 74, 75, 76, 112<br>76, 112<br>                                                                                                    |
| Verfahren<br>Verfahren 01<br>Verfahren 10<br>Verfahren 25<br>Verfahren 39<br>Verfahren 48<br>Verfahren 50                                                                                                    | 72, 73, 74, 75, 76, 112<br>76, 112<br>                                                                                                    |
| Verfahren<br>Verfahren 01<br>Verfahren 10<br>Verfahren 25<br>Verfahren 39<br>Verfahren 48<br>Verfahren 50<br>Verfahren 62                                                                                                    | 72, 73, 74, 75, 76, 112<br>76, 112<br>76, 112<br>74, 112<br>                                                                                                    |
| Verfahren<br>Verfahren 01<br>Verfahren 10<br>Verfahren 25<br>Verfahren 39<br>Verfahren 48<br>Verfahren 50<br>Verfahren 62<br>Version                                                                                                    | 72, 73, 74, 75, 76, 112<br>76, 112<br>76, 112<br>                                                                                                    |
| Verfahren<br>Verfahren 01<br>Verfahren 10<br>Verfahren 25<br>Verfahren 39<br>Verfahren 48<br>Verfahren 50<br>Verfahren 62<br>Version<br>Vertrag                                                                                                    | 72, 73, 74, 75, 76, 112<br>76, 112<br>76, 112<br>74, 112<br>74, 112<br>                                                                                                    |
| Verfahren<br>Verfahren 01<br>Verfahren 10<br>Verfahren 25<br>Verfahren 39<br>Verfahren 48<br>Verfahren 50<br>Verfahren 62<br>Version<br>Vertrag<br>Warenpost Sendungslabel                                                                                                    | 72, 73, 74, 75, 76, 112<br>76, 112<br>76, 112<br>74, 112<br>74, 112<br>                                                                                                    |
| Verfahren 01<br>Verfahren 10<br>Verfahren 25<br>Verfahren 39<br>Verfahren 48<br>Verfahren 50<br>Verfahren 62<br>Version<br>Vertrag<br>Warenpost Sendungslabel<br>Warensendung                                                                                                    | 72, 73, 74, 75, 76, 112<br>76, 112<br>76, 112<br>74, 112<br>                                                                                                    |
| Verfahren<br>Verfahren 01<br>Verfahren 10<br>Verfahren 25<br>Verfahren 39<br>Verfahren 48<br>Verfahren 50<br>Verfahren 62<br>Version<br>Vertrag<br>Warenpost Sendungslabel<br>Warensendung<br>Webservice AM                                                                                                   | 72, 73, 74, 75, 76, 112<br>76, 112<br>                                                                                                    |
| Verfahren 01<br>Verfahren 01<br>Verfahren 25<br>Verfahren 39<br>Verfahren 48<br>Verfahren 50<br>Verfahren 62<br>Verfahren 62<br>Vertrag<br>Warenpost Sendungslabel<br>Warensendung<br>Webservice AM<br>Webservice DHL                                                                                         | 72, 73, 74, 75, 76, 112<br>                                                                                                    |
| Verfahren<br>Verfahren 01<br>Verfahren 10<br>Verfahren 25<br>Verfahren 39<br>Verfahren 48<br>Verfahren 50<br>Verfahren 62<br>Verfahren 62<br>Vertrag<br>Vertrag<br>Warenpost Sendungslabel<br>Warensendung<br>Webservice AM<br>Webservice DHL<br>Werbesendung                                                 | 72, 73, 74, 75, 76, 112<br>76, 112<br>74, 112<br>74, 112<br>74, 112<br>74, 112<br>74, 112<br>74, 112<br>74, 112<br>74, 112<br>74, 112<br>76, 112<br>76, 112<br> |
| Verfahren 01<br>Verfahren 01<br>Verfahren 25<br>Verfahren 25<br>Verfahren 39<br>Verfahren 48<br>Verfahren 50<br>Verfahren 62<br>Version<br>Vertrag<br>Warenpost Sendungslabel<br>Warensendung<br>Webservice AM<br>Webservice DHL<br>Werbesendung<br>X-Koordinate                                              | 72, 73, 74, 75, 76, 112<br>76, 112<br>74, 112<br>                                                                                                    |
| Verfahren 01<br>Verfahren 01<br>Verfahren 10<br>Verfahren 25<br>Verfahren 39<br>Verfahren 48<br>Verfahren 50<br>Verfahren 62<br>Version<br>Vertrag<br>Warenpost Sendungslabel<br>Warensendung<br>Webservice AM<br>Webservice DHL<br>Werbesendung<br>X-Koordinate<br>XML                                       | 72, 73, 74, 75, 76, 112                                                                                                    |
| Verfahren 01<br>Verfahren 01<br>Verfahren 25<br>Verfahren 25<br>Verfahren 39<br>Verfahren 48<br>Verfahren 50<br>Verfahren 62<br>Version<br>Vertrag<br>Warenpost Sendungslabel<br>Warensendung<br>Webservice AM<br>Webservice DHL<br>Werbesendung<br>X-Koordinate<br>XML<br>Y-Koordinate                       | 72, 73, 74, 75, 76, 112                                                                                                    |
| Verfahren 01<br>Verfahren 01<br>Verfahren 25<br>Verfahren 25<br>Verfahren 39<br>Verfahren 48<br>Verfahren 50<br>Verfahren 62<br>Version<br>Vertrag<br>Warenpost Sendungslabel<br>Warensendung<br>Webservice AM<br>Webservice DHL<br>Werbesendung<br>X-Koordinate<br>XML<br>Zieladresse                        | 72, 73, 74, 75, 76, 112                                                                                                    |
| Verfahren                                                                                                    | 72, 73, 74, 75, 76, 112                                                                                                    |
| Verfahren 01<br>Verfahren 01<br>Verfahren 25<br>Verfahren 25<br>Verfahren 39<br>Verfahren 48<br>Verfahren 50<br>Verfahren 62<br>Version<br>Vertrag<br>Warenpost Sendungslabel<br>Warensendung<br>Webservice DHL<br>Werbesendung<br>X-Koordinate<br>XML<br>Y-Koordinate<br>Zieladresse                         | 72, 73, 74, 75, 76, 112                                                                                                    |
| Verfahren 01<br>Verfahren 01<br>Verfahren 10<br>Verfahren 25<br>Verfahren 39<br>Verfahren 48<br>Verfahren 50<br>Verfahren 62<br>Version<br>Vertrag<br>Warenpost Sendungslabel<br>Warensendung<br>Webservice AM<br>Webservice DHL<br>Werbesendung<br>X-Koordinate<br>XML<br>Y-Koordinate<br>Zieladresse<br>ZIP | 72, 73, 74, 75, 76, 112                                                                                                    |
| Verfahren                                                                                                    | 72, 73, 74, 75, 76, 112                                                                                                    |
| Verfahren                                                                                                    | 72, 73, 74, 75, 76, 112                                                                                                    |

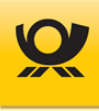

Deutsche Post AG Zentrale Brief Kommunikation Services Brief 53259 Bonn **deutschepost.de** 

Servicenummer 0180 5 8085800\* \*20 ct je Verbindung aus den dt. Festnetzen; max. 60 ct je Verbindung / Stand: Mai 2022

Post<sup>©</sup> ist eine eingetragene Marke der Deutschen Post AG

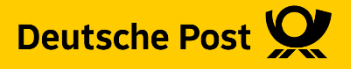